# Estación de puerta de villa

Manual de usuario

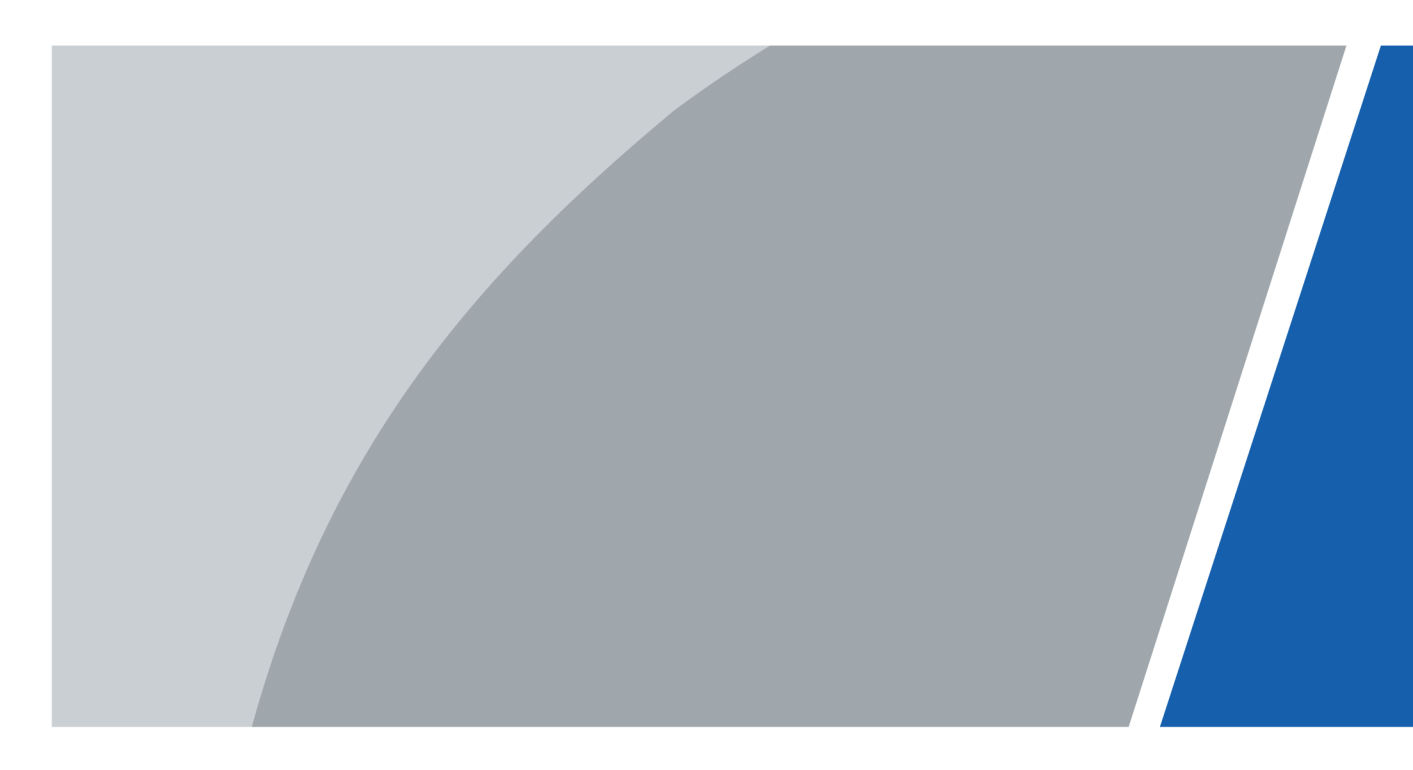

# Prefacio

### General

Este manual presenta la instalación, funciones y operaciones del dispositivo de estación de puerta de villa (en adelante, "el VTO"). Lea atentamente antes de usar el dispositivo y guarde el manual en un lugar seguro para consultarlo en el futuro.

#### Instrucciones de seguridad

Las siguientes palabras de advertencia pueden aparecer en el manual.

| Palabras de advertencia | Significado                                                                                                    |
|-------------------------|----------------------------------------------------------------------------------------------------|
| ANGER                   | Indica un alto riesgo potencial que, si no se evita, provocará la<br>muerte o lesiones graves.                                                                       |
|                         | Indica un peligro potencial medio o bajo que, si no se evita, podría provocar lesiones leves o moderadas.                                                            |
|                         | Indica un riesgo potencial que, si no se evita, podría provocar daños a la propiedad,<br>pérdida de datos, reducciones en el rendimiento o resultados impredecibles. |
| NOTE NOTE               | Proporciona información adicional como complemento al texto.                                                                                                    |

### Revisión histórica

| Versión | Contenido de revisión            | Fecha de lanzamiento |
|---------|----------------------------------|----------------------|
| V1.0.4  | Estructura añadida.              | mayo 2024            |
| V1.0.3  | Descripción del puerto agregada. | febrero 2024         |
| V1.0.2  | Estructura añadida.              | febrero 2024         |
| V1.0.1  | Estructura añadida.              | diciembre 2023       |
| V1.0.0  | Primer lanzamiento.              | agosto 2023          |

#### Aviso de protección de privacidad

Como usuario del dispositivo o controlador de datos, puede recopilar datos personales de otras personas, como su rostro, audio, huellas dactilares y número de matrícula. Debe cumplir con las leyes y regulaciones locales de protección de la privacidad para proteger los derechos e intereses legítimos de otras personas mediante la implementación de medidas que incluyen, entre otras: Proporcionar una identificación clara y visible para informar a las personas sobre la existencia del área de vigilancia y proporcionar la información de contacto requerida.

### Acerca del Manual

• El manual es sólo para referencia. Pueden encontrarse ligeras diferencias entre el manual y el producto.

- No somos responsables de las pérdidas incurridas debido a la operación del producto de manera que no cumpla con el manual.
- El manual se actualizará de acuerdo con las últimas leyes y regulaciones de las jurisdicciones relacionadas. Para obtener información detallada, consulte el manual del usuario en papel, utilice nuestro CD-ROM, escanee el código QR o visite nuestro sitio web oficial. El manual es sólo para referencia. Es posible que se encuentren ligeras diferencias entre la versión electrónica y la versión en papel.
- Todos los diseños y software están sujetos a cambios sin previo aviso por escrito. Las actualizaciones de productos pueden provocar que aparezcan algunas diferencias entre el producto real y el manual. Comuníquese con el servicio de atención al cliente para obtener el programa más reciente y la documentación complementaria.
- Pueden existir errores en la impresión o desviaciones en la descripción de las funciones, operaciones y datos técnicos. Si hay alguna duda o disputa, nos reservamos el derecho de dar una explicación final.
- Actualice el software del lector o pruebe otro software de lectura convencional si no se puede abrir el manual (en formato PDF).
- Todas las marcas comerciales, marcas comerciales registradas y nombres de empresas que aparecen en este manual son propiedad de sus respectivos dueños.
- Visite nuestro sitio web, comuníquese con el proveedor o con el servicio de atención al cliente si ocurre algún problema durante el uso del dispositivo.
- Si existe alguna incertidumbre o controversia, nos reservamos el derecho de dar una explicación final.

# Salvaguardias y advertencias importantes

Esta sección presenta contenido que cubre el manejo adecuado del dispositivo, la prevención de riesgos y la prevención de daños a la propiedad. Lea atentamente antes de usar el dispositivo y cumpla con las pautas al usarlo.

## Requisitos de operación

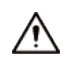

- Compruebe si la fuente de alimentación es correcta antes de su uso.
- No desenchufe el cable de alimentación en el costado del dispositivo mientras el adaptador esté encendido.
- Opere el dispositivo dentro del rango nominal de entrada y salida de energía.
- Transporte, utilice y almacene el dispositivo en las condiciones permitidas de humedad y temperatura.
- Si el dispositivo permanece apagado durante más de un mes, debe colocarse en su paquete original y sellarse. Asegúrese de mantenerlo alejado de la humedad y guárdelo en las condiciones permitidas de humedad y temperatura.
- No deje caer ni salpique líquido sobre el dispositivo y asegúrese de que no haya ningún objeto lleno de líquido sobre el dispositivo para evitar que el líquido fluya hacia él.
- No desmonte el dispositivo sin instrucción profesional.

#### requerimientos de instalación

# 

- No conecte el adaptador de corriente al dispositivo mientras el adaptador esté encendido.
- Cumpla estrictamente con el código y las normas locales de seguridad eléctrica. Asegúrese de que el voltaje ambiental sea estable y cumpla con los requisitos de suministro de energía del dispositivo.
- No conecte el dispositivo a dos o más tipos de fuentes de alimentación para evitar daños al dispositivo.
- El uso inadecuado de la batería podría provocar un incendio o una explosión.

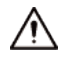

- El personal que trabaja en alturas debe tomar todas las medidas necesarias para garantizar la seguridad personal, incluido el uso de casco y cinturones de seguridad.
- No coloque el dispositivo en un lugar expuesto a la luz solar o cerca de fuentes de calor.
- Mantenga el dispositivo alejado de la humedad, el polvo y el hollín.
- Instale el dispositivo sobre una superficie estable para evitar que se caiga.
- Instale el dispositivo en un lugar bien ventilado y no bloquee su ventilación.
- Utilice un adaptador o fuente de alimentación de gabinete proporcionado por el fabricante.
- Utilice los cables de alimentación recomendados para la región y cumplan con las especificaciones de potencia nominal.
- La fuente de alimentación debe cumplir con los requisitos de ES1 en el estándar IEC 62368-1 y no ser superior a PS2.
   Tenga en cuenta que los requisitos de suministro de energía están sujetos a la etiqueta del dispositivo.
- El dispositivo es un aparato eléctrico de clase I. Asegúrese de que la fuente de alimentación del dispositivo esté conectada a una toma de corriente con conexión a tierra de protección.

# Tabla de contenido

| Prefacio                                         | I Medidas de |
|--------------------------------------------------|--------------|
| seguridad y advertencias importantes             | III 1        |
| Estructura                                       | 1            |
| 1.1 Estación de puerta de villa (varios botones) |              |
| 1.1.1 Panel frontal                              | 1            |
| 1.1.2 Panel trasero                              | 2            |
| 1.2 Estación de puerta de villa (botón único)    | 3            |
| 1.2.1 Serie R                                    |              |
| 1.2.2 Serie D                                    | 5            |
| 1.2.3 Serie G                                    |              |
| 1.2.4 Serie E                                    | 9            |
| 1.2.5 Serie F                                    | 12           |
| 1.3 Modelo de botón                              | 23           |
| 1.3.1 Panel frontal                              | 23           |
| 1.3.2 Panel trasero                              |              |
| 2 Inicializando el VTO                           | 26           |
| 2.1 Internet                                     | 26           |
| 2.2 APLICACIÓN DMSS                              |              |
| 3 Iniciar sesión y restablecer la contraseña     |              |
| 3.1 Iniciar sesión                               | 30           |
| 3.2 Restablecer la contraseña                    | 30           |
| 4 Página de inicio                               |              |
| 5 Asistente de configuración                     |              |
| 5.1 Configuración como servidor SIP              |              |
| 5.2 No configurar como servidor SIP              | 33           |
| 6 Configuración del dispositivo local            | 34           |
| 6.1 Configuraciones básicas                      |              |
| 6.1.1 Estación de puerta de villa                | 34           |
| 6.1.2 Segunda Estación de Confirmación           |              |
| 6.2 Control de acceso                            |              |
| 6.2.1 Configuración                              |              |
| 6.2.2 RS-485                                     | 40           |
| 6.2.3 Configurar la contraseña                   | 41           |
| 6.3 Configuración de Wiegand                     | 42           |
| 6.4 Diseño                                       | 43           |
| 6.4.1 Diseño (varios botones)                    | 43           |
| 6.4.2 Diseño (múltiples módulos)                 | 45           |

| 6.5 Agregar el IPC                                      |    |
|---------------------------------------------------------|----|
| 6.5.1 Agregar el IPC uno por uno                        |    |
| 6.5.2 Exportación de la información de IPC en lotes     |    |
| 6.5.3 Importación de la información de IPC en lotes     | 48 |
| 7 Sistema                                               |    |
| 7.1 Vídeo                                               |    |
| 7.2 Audio                                               |    |
| 7.3 Tiempo                                              |    |
| 7.4 Usuario ONVIF                                       | 54 |
| 7.5 Configuración                                       |    |
| 7.6 Mantenimiento                                       |    |
| 7.7 Actualización                                       | 56 |
| 7.8 Información Legal                                   | 56 |
| 7.9 Información del sistema                             |    |
| 8 Configuración del dispositivo                         |    |
| 8.1 Gestión del nº de VTO                               |    |
| 8.2 Gestión de VTH                                      | 59 |
| 8.3 Gestión del VTS                                     | 61 |
| 9 Gestión de personas                                   | 63 |
| 10 Configuración de red                                 |    |
| 10.1 тср/ір                                             | 67 |
| 10.2 Puerto                                             |    |
| 10.3 Servidor SIP                                       | 68 |
| <b>10.4</b> Segunda estación de confirmación en cascada |    |
| <b>10.5</b> Servicio de almacenamiento en la nube       |    |
| 10.6 UPnP                                               |    |
| 10.6.1 Habilitación de servicios UPnP                   |    |
| 10.6.2 Agregar servicios UPnP                           | 74 |
| 10.7 Wifi                                               |    |
| 10.8 Servicios basicos                                  |    |
| 11 Gestión de registros                                 | 79 |
| 11.1 Historial de llamadas                              | 79 |
| 11.2 Registros de alarmas                               | 79 |
| 11.3 Desbloquear registros                              |    |
| 11.4 Registro                                           |    |
| 12 Gestión de seguridad                                 | 82 |
| 12.1 Estado de seguridad                                | 82 |
| 12.2 Servicio del sistema                               | 82 |
| 12.3 Defensa de ataque                                  | 83 |
| 12.3.1 Cortafuegos                                      |    |

| 12.3.2 Bloqueo de cuenta                     | 84 |
|----------------------------------------------|----|
| 12.3.3 Ataque Anti-DoS                       | 85 |
| 12.4 Certificado CA                          | 85 |
| 12.5 Cifrado de vídeo                        |    |
| 12.6 Advertencia de seguridad                |    |
| Configuración del modelo de 13 botones       | 88 |
| 13.1 Conexión de cables                      |    |
| 13.2 Configuración VTH                       |    |
| Apéndice 1 Recomendaciones de ciberseguridad |    |

# 1 estructura

# 1.1 Estación de puerta de villa (varios botones)

# 1.1.1 Panel frontal

Figura 1-1 Panel frontal

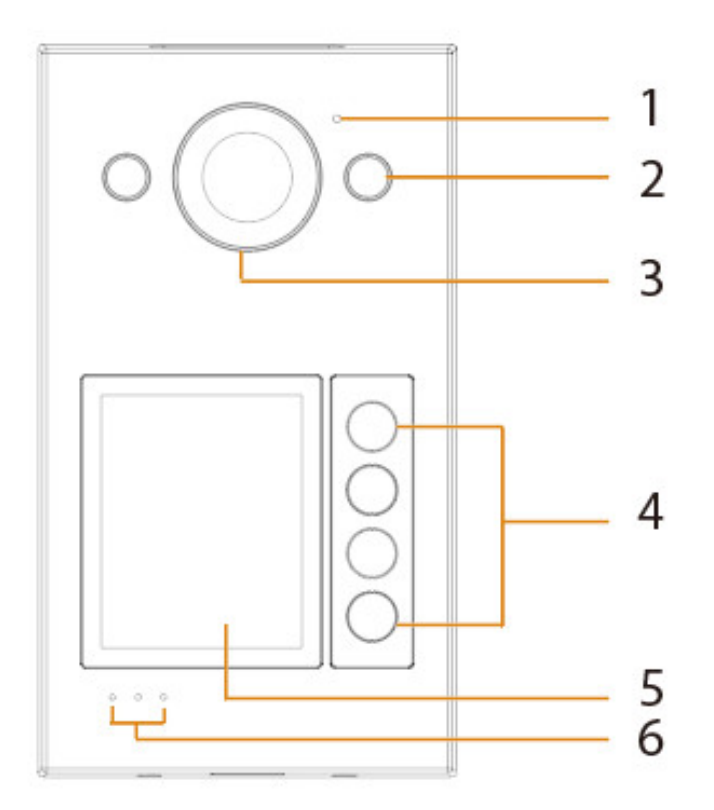

Tabla 1-1 Componentes

| No. | Nombre                   | Función                                                                                                    |  |
|-----|--------------------------|----------------------------------------------------------------------------------------------------|--|
| 1   | micrófono                | Entrada de audio.                                                                                                    |  |
| 2   | Iluminador               | Proporciona una luz constante para enfocar más<br>fácilmente un sujeto en un entorno oscuro.                                                                                         |  |
| 3   | Cámara                   | Capture imágenes o grabe vídeos para el VTO.                                                                                                    |  |
| 4   | Botones de llamada       | Llame al VTH.                                                                                                    |  |
| 5   | Área para pasar tarjetas | Pase las tarjetas registradas para desbloquear las puertas.                                                                                                    |  |
| 6   | Indicadores              | <ul> <li>De izquierda a derecha:</li> <li>Timbre: VTO está llamando al VTH.</li> <li>Hablando: VTO está hablando con VTH.</li> <li>Desbloqueo: Desbloqueo de VTO exitoso.</li> </ul> |  |

1

# 1.1.2 Panel trasero

El puerto multifunción puede diferir según los modelos reales.

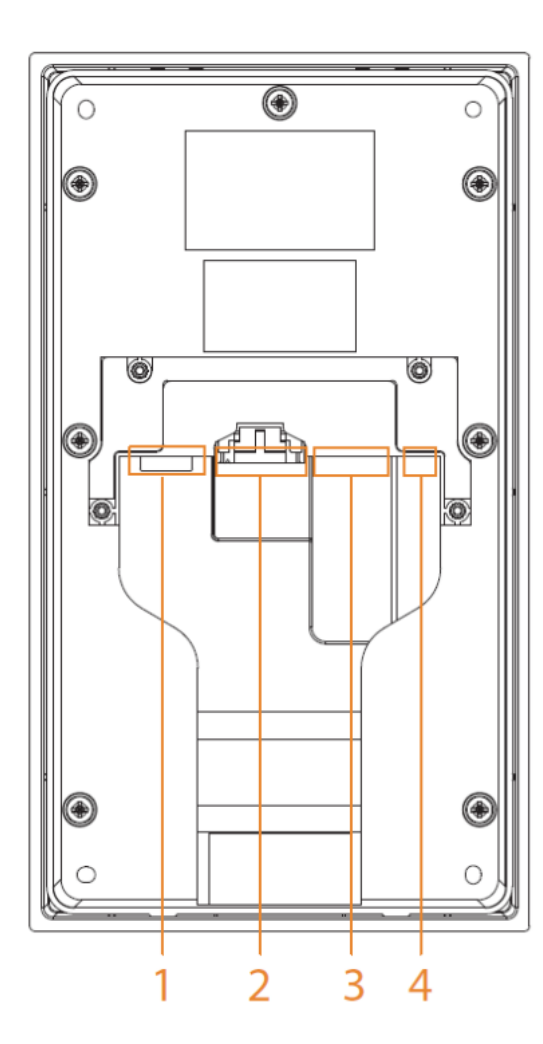

## Figura 1-2 Panel trasero

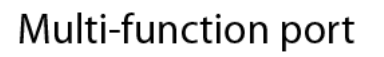

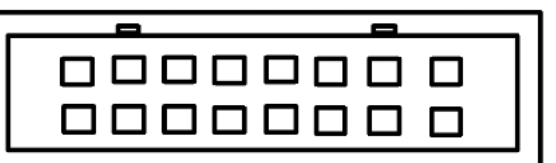

|  | DOOR_NO | DOOR_NC | DOOR_COM | ALM_COM   | ALM_NO | ALM_IN | DC_OUT |
|--|---------|---------|----------|-----------|--------|--------|--------|
|  | GND     | DOOR_SR | GND      | DOOR_EXIT | RS485A | RS485B | GND    |

Tabla 1-2 Componentes

| No. | Nombre                  | Función                                                                                                    |
|-----|-------------------------|----------------------------------------------------------------------------------------------------|
| 1   | ranura para tarjetas SD | Se utiliza para insertar una tarjeta SD para poder almacenar<br>información de datos, como imágenes y vídeos. |
| 2   | Puerto multifunción     | Puerto de alarma, puerto de detector de puerta, puerto 485, puerto de<br>alimentación y otros puertos.        |
| 3   | Puerto de red           | Puerto de red RJ-485 para conectarse a la red.                                                                |
| 4   | Botón de reinicio       | Mantenga presionado el botón durante varios segundos para restablecer la configuración de fábrica.            |

# 1.2 Estación de puerta de villa (un solo botón)

# 1.2.1 Serie R

# 1.2.1.1 Panel frontal

El tamaño y la apariencia pueden variar según los modelos de producto.

Figura 1-3 Panel frontal

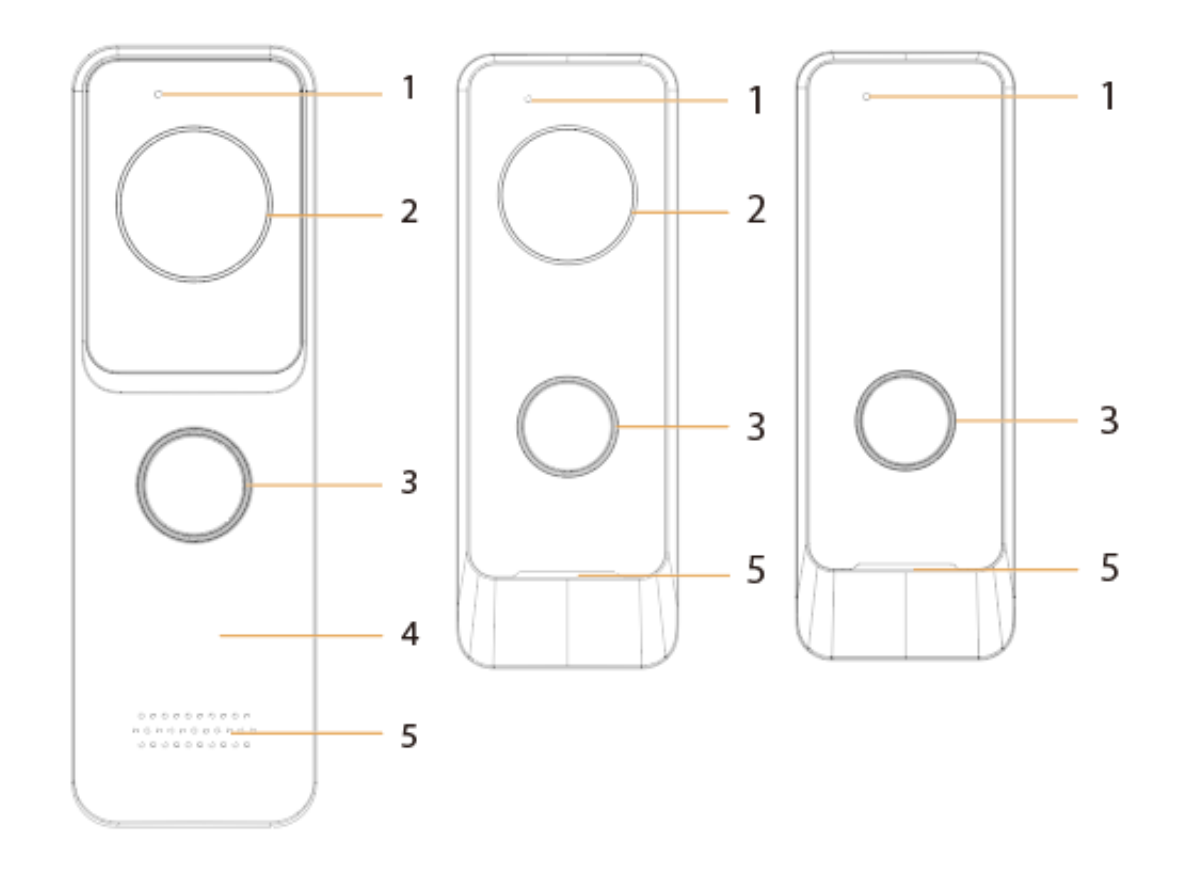

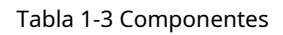

| No. | Nombre                   | Función                                                                                                    |
|-----|--------------------------|----------------------------------------------------------------------------------------------------|
| 1   | micrófono                | Entrada de audio.                                                                                                    |
| 2   | Cámara                   | Capture imágenes o grabe vídeos para el VTO.                                                                                                  |
| 3   | Botón de llamada         | Llame al VTH.                                                                                                    |
| 4   | Área para pasar tarjetas | Pase las tarjetas registradas para desbloquear las puertas.<br>La función de deslizar la tarjeta solo está disponible en<br>modelos selectos. |
| 5   | Vocero                   | Salida de audio.                                                                                                    |

### 1.2.1.2 Panel trasero

## $\square$

El puerto multifunción puede variar según el modelo. A continuación se muestran dos modelos utilizados como ejemplos.

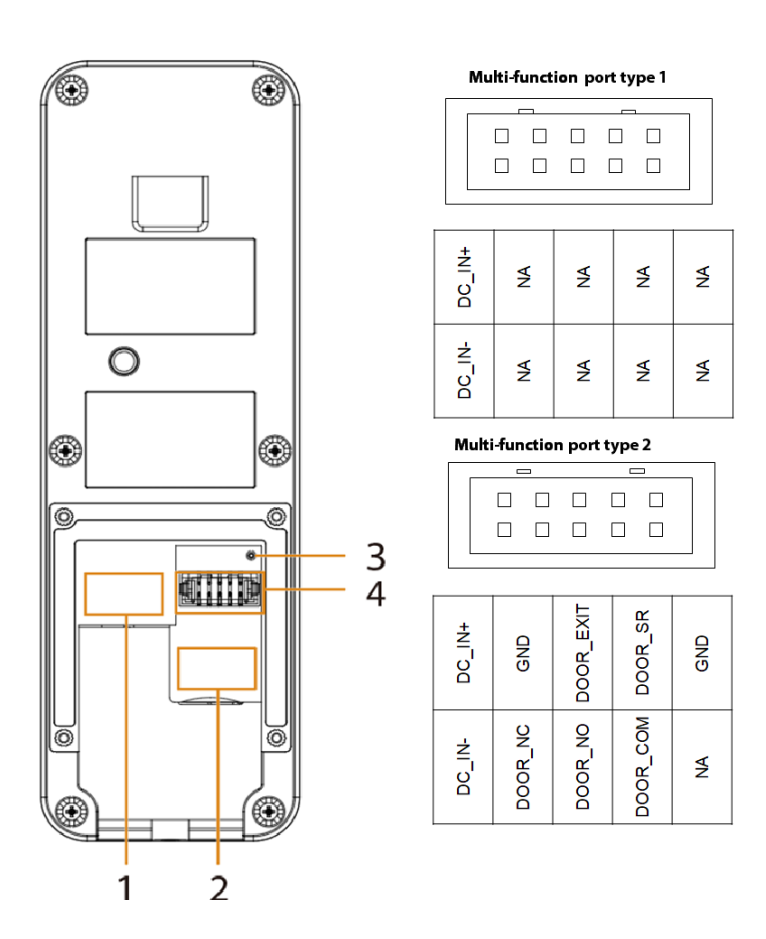

Figura 1-4 Panel trasero (1)

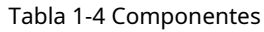

| No. | Nombre                  | Función                                                                                                    |  |
|-----|-------------------------|----------------------------------------------------------------------------------------------------|--|
| 1   | Puerto de red           | Se conecta a la red.                                                                                                    |  |
| 2   | ranura para tarjetas SD | Inserte la tarjeta SD para poder almacenar<br>información de datos, como imágenes y videos.                                                                                                    |  |
| 3   | Botón de reinicio       | Mantenga presionado el botón durante varios segundos para restablecer la configuración de fábrica.                                                                                                    |  |
| 4   | Puerto multifunción     | <ul> <li>Tipo 1: El puerto multifunción solo tiene un puerto de entrada de energía para conectarse a la fuente de alimentación.</li> <li>Tipo 2: El puerto multifunción incluye un puerto de entrada de alimentación y un puerto detector de puerta.</li> </ul> |  |

### Figura 1-5 Panel trasero (2)

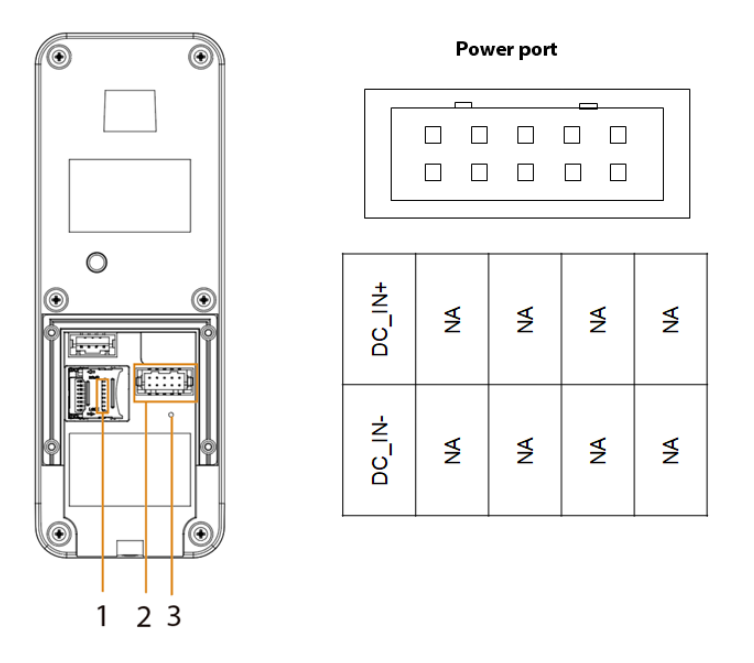

| No. | Nombre                  | Función                                                                                            |
|-----|-------------------------|----------------------------------------------------------------------------------------------------|
| 1   | ranura para tarjetas SD | Inserte la tarjeta SD para poder almacenar<br>información de datos, como imágenes y videos.        |
| 2   | Puerto de alimentación  | Se conecta a la fuente de alimentación.                                                            |
| 3   | Botón de reinicio       | Mantenga presionado el botón durante varios segundos para restablecer la configuración de fábrica. |

# 1.2.2 Serie D

# 1.2.2.1 Panel frontal

Figura 1-6 Panel frontal

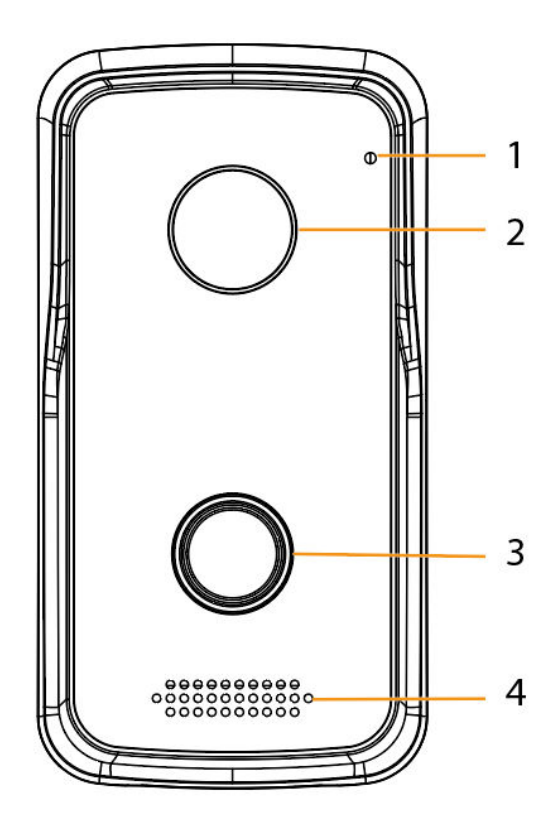

Tabla 1-6 Componentes

| No. | Nombre           | Función                                      |
|-----|------------------|----------------------------------------------|
| 1   | micrófono        | Entrada de audio.                            |
| 2   | Cámara           | Capture imágenes o grabe vídeos para el VTO. |
| 3   | Botón de llamada | Llame al VTH.                                |
| 4   | Vocero           | Salida de audio.                             |

### 1.2.2.2 Panel trasero

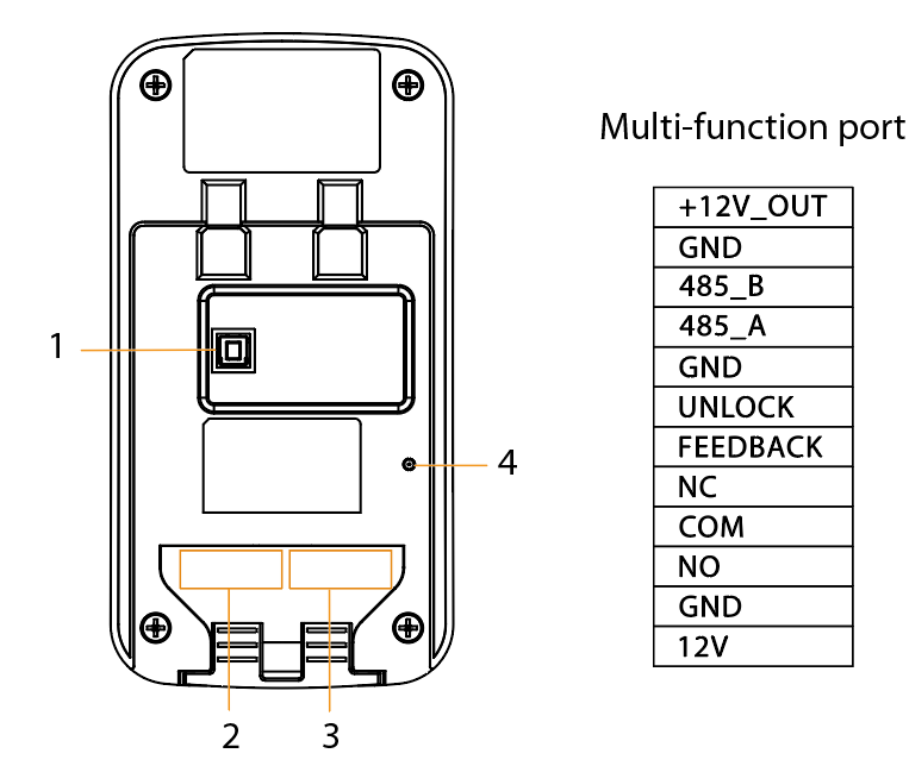

Figura 1-7 Panel trasero

Tabla 1-7 Componentes

| No. | Nombre                | Función                                                                                                    |  |
|-----|-----------------------|----------------------------------------------------------------------------------------------------|--|
| 1   | Botón de manipulación | <ul> <li>Después de retirar el dispositivo instalado de la pared u otros lugares, el dispositivo emitirá un pitido y se generará el registro de alarma.</li> <li>Dentro de los 5 minutos posteriores a que se enciende el dispositivo, si presiona el botón de manipulación 5 veces en 8 segundos, el dispositivo emite un pitido y elimina la información de la cuenta. Se generará el registro de alarma.</li> </ul> |  |
| 2   | Puertos multifunción  | Puerto de alarma, puerto detector de puerta, puerto 485, puerto de<br>alimentación y más.                                                                                                    |  |
| 3   | Puerto de red         | Se conecta a la red.                                                                                                    |  |
| 4   | Botón de reinicio     | Mantenga presionado el botón durante varios segundos para<br>restablecer la configuración de fábrica.                                                                                                    |  |

# 1.2.3 Serie G

## 1.2.3.1 Panel frontal

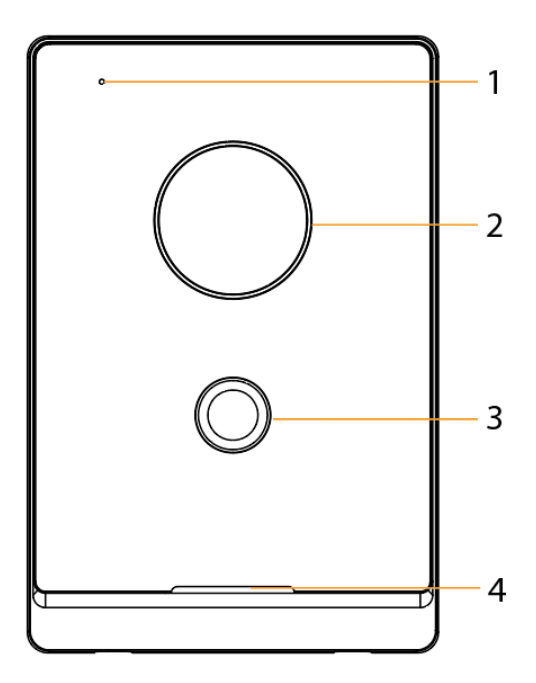

Figura 1-8 Panel frontal

Tabla 1-8 Componentes

| No. | Nombre           | Función                                                                                                    |  |
|-----|------------------|----------------------------------------------------------------------------------------------------|--|
| 1   | micrófono        | Entrada de audio.                                                                                                    |  |
| 2   | Cámara           | Capture imágenes o grabe vídeos para el VTO.                                                                                                    |  |
| 3   | Botón de llamada | <ul> <li>Llame al VTH.</li> <li>El botón muestra diferentes colores en diferentes estados.</li> <li>En espera: sin luz.</li> <li>Llamada no contestada: Verde fijo.</li> <li>Llamada respondida: Azul fijo.</li> <li>Desbloquear cuando el dispositivo está en estado de espera: Rojo.</li> <li>Desbloquear cuando no se responde la llamada: Parpadea en verde, amarillo y luego verde.</li> <li>Desbloquear después de responder la llamada: parpadea en azul, rosa y luego azul.</li> <li>Red desconectada: Luz de respiración verde.</li> </ul> |  |
| 4   | Vocero           | Salida de audio.                                                                                                    |  |

# 1.2.3.2 Panel trasero

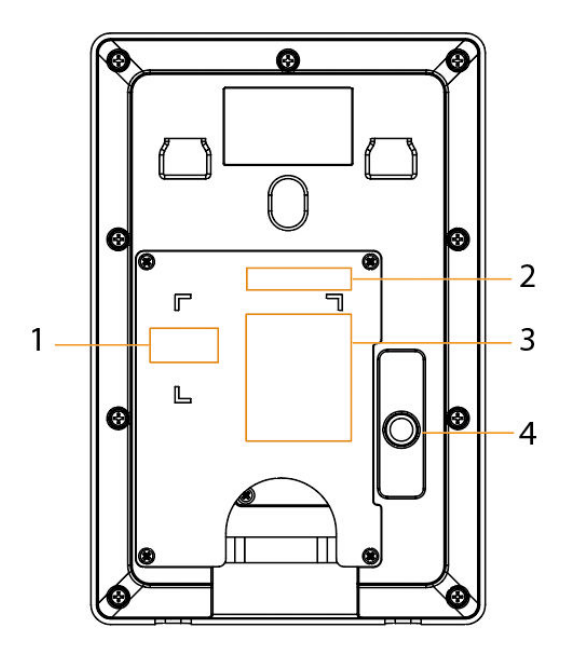

### Figura 1-9 Panel trasero

| NA        | DOOR1_PUSH |
|-----------|------------|
| NA        | GND        |
| NA        | DOOR1_FB   |
| NA        | GND        |
| NA        | DOOR1_NO   |
| NA        | DOOR1_COM  |
| NA        | DOOR1_NC   |
| ALARM_COM | RS485A     |
| ALARM_NO  | RS485B     |
| GND       | GND        |
| ALARM_IN  | +12V_OUT   |
| DC_IN-    | DC_IN+     |

Multi-function port

Tabla 1-9 Componentes

| No. | Nombre                  | Función                                                                                                    |  |
|-----|-------------------------|----------------------------------------------------------------------------------------------------|--|
| 1   | Puerto de red           | Se conecta a la red.                                                                                                    |  |
| 2   | Puerto multifunción     | Puerto de alarma, puerto detector de puerta, puerto 485, puerto de<br>alimentación y más.                                                                                                    |  |
| 3   | ranura para tarjetas SD | Inserte la tarjeta SD para poder almacenar<br>información de datos, como imágenes y videos.                                                                                                    |  |
| 4   | Botón de manipulación   | <ul> <li>Después de retirar el dispositivo instalado de la pared u otros lugares, el dispositivo emitirá un pitido y se generará el registro de alarma.</li> <li>Dentro de los 5 minutos posteriores a que se enciende el dispositivo, si presiona el botón de manipulación 5 veces en 8 segundos, el dispositivo emite un pitido y elimina la información de la cuenta. Se generará el registro de alarma.</li> </ul> |  |

# 1.2.4 Serie E

# 1.2.4.1 Panel frontal

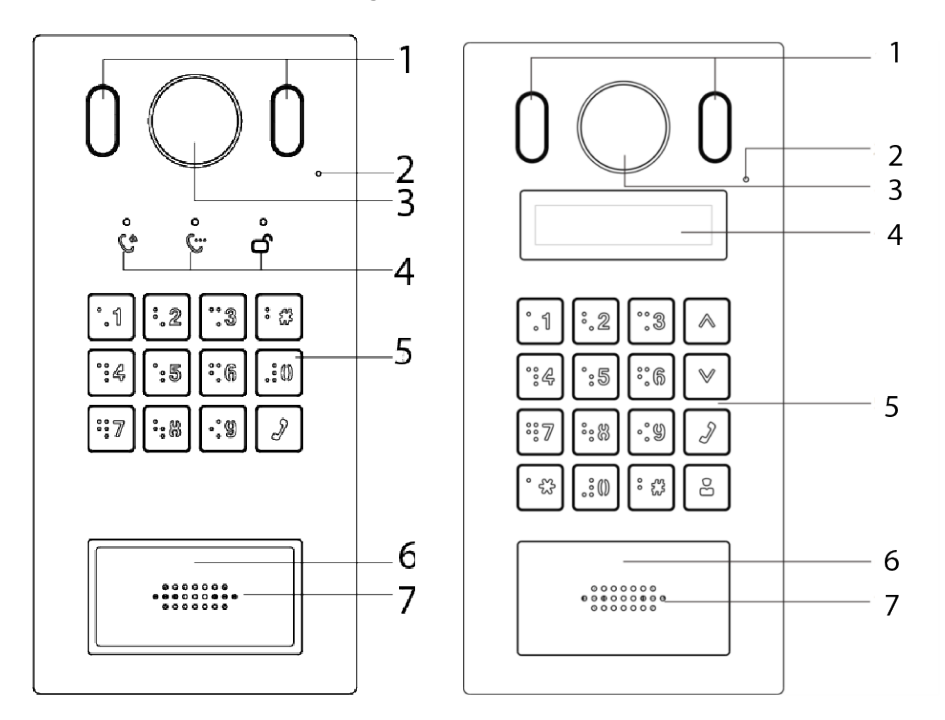

### Figura 1-10 Panel frontal

#### Tabla 1-10 Descripción del panel frontal

| No. | Nombre                      | Descripción                                                  |
|-----|-----------------------------|--------------------------------------------------------------|
| 1   | Iluminador                  | Proporciona luz adicional para la cámara cuando está oscuro. |
| 2   | Micrófono                   | Entrada de audio.                                            |
| 3   | Cámara                      | Capture imágenes o grabe vídeos para el VTO.                 |
| 4   | Indicadores                 | Muestra el estado al llamar, hablar y desbloquear.           |
| 5   | Teclado                     | —                                                            |
| 6   | Zona de lectura de tarjetas | Pase una tarjeta aquí para desbloquear la puerta.            |
| 7   | Vocero                      | Salida de audio.                                             |

# 1.2.4.2 Panel trasero

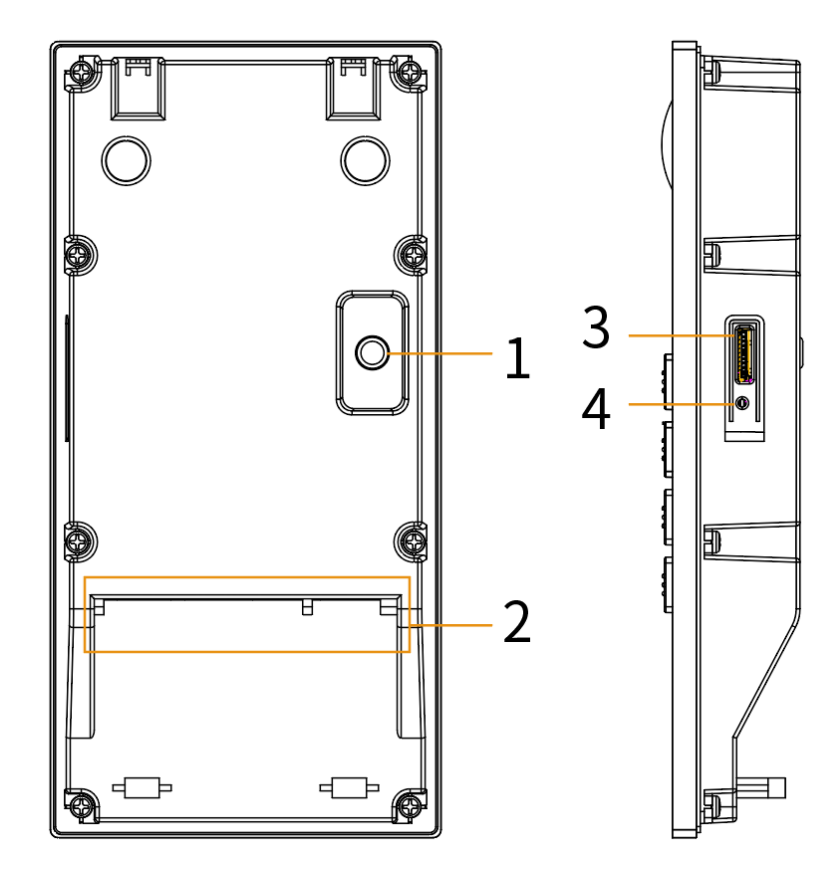

Figura 1-11 Panel trasero

Tabla 1-11 Descripción del panel trasero

| No. | Nombre                       | Descripción                                                                                                    |
|-----|------------------------------|----------------------------------------------------------------------------------------------------|
| 1   | Interruptor antimanipulación | Cuando el VTO se retira de la pared a la fuerza, se<br>activará una alarma y la información de la alarma se<br>enviará al centro de gestión. |
| 2   | Puerto multifunción          | Para obtener más detalles, consulte la Figura 1-12.                                                                                          |
| 3   | ranura para tarjetas SD      | Conecte la tarjeta SD.                                                                                                    |
| 4   | Botón de reinicio            | Manténgalo presionado durante 10 segundos para restablecer todas las configuraciones.                                                        |

Figura 1-12 Puerto multifunción

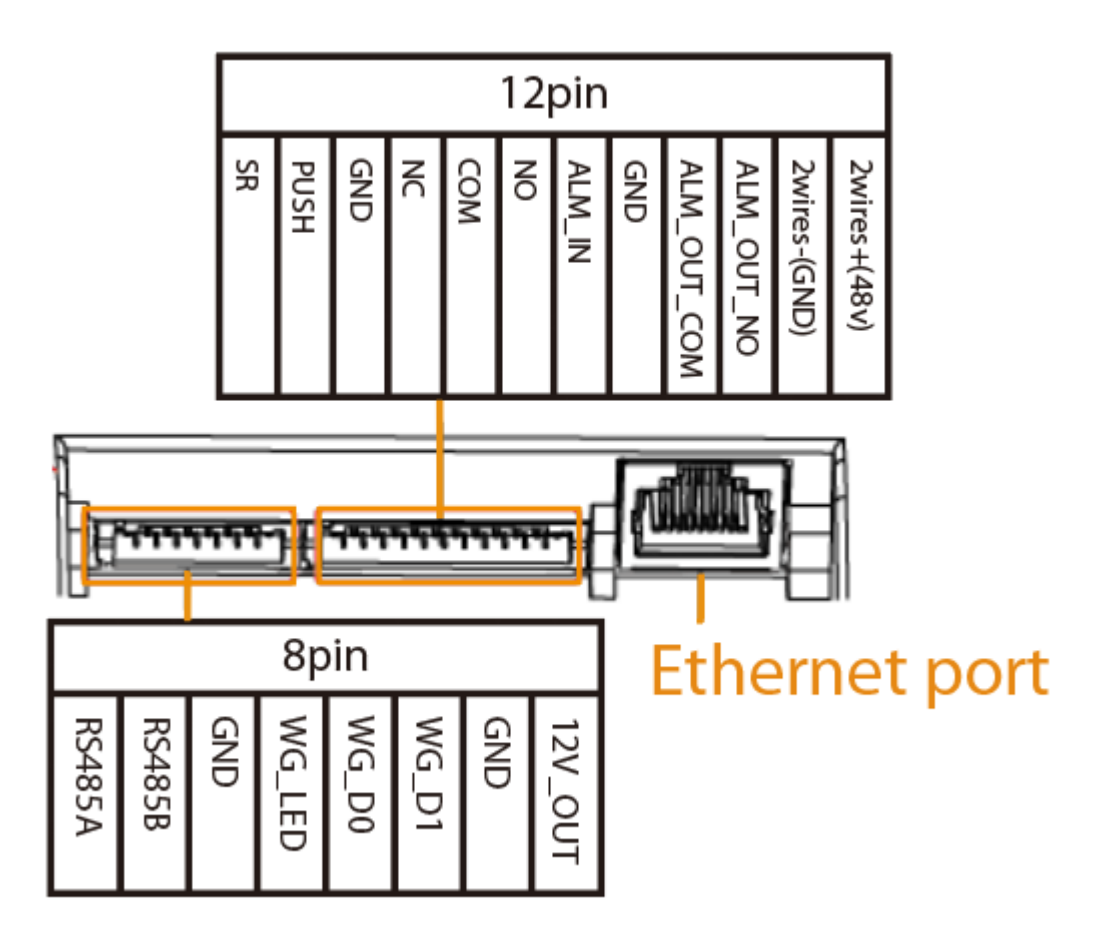

# 1.2.5 Serie F

# 1.2.5.1 Panel frontal

Figura 1-13 Panel frontal

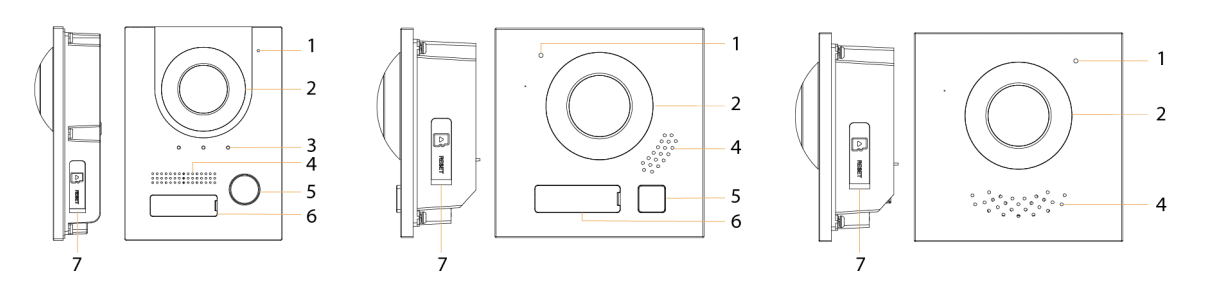

Tabla 1-12 Descripción del panel frontal

| No. | Nombre    | Descripción                                  |
|-----|-----------|----------------------------------------------|
| 1   | Micrófono | Entrada de audio.                            |
| 2   | Cámara    | Capture imágenes o grabe vídeos para el VTO. |

| No. | Nombre                                     | Descripción                                                                                                    |  |
|-----|--------------------------------------------|----------------------------------------------------------------------------------------------------|--|
| 3   | Indicadores                                | Muestra el estado al llamar, hablar y desbloquear.                                                                                                    |  |
| 4   | Vocero                                     | Salida de audio.                                                                                                    |  |
| 5   | Botón de llamada                           | Llame al VTH y al centro de gestión.                                                                                                    |  |
| 6   | Placa de nombre                            | Muestra la información personalizada.                                                                                                    |  |
| 7   | Ranura para tarjeta y botón<br>de reinicio | <ul> <li>Inserte la tarjeta SD para poder almacenar<br/>información de datos, como imágenes y videos.</li> <li>Mantenga presionado el botón durante varios segundos para<br/>restablecer la configuración de fábrica.</li> </ul> |  |

### 1.2.5.2 Panel trasero

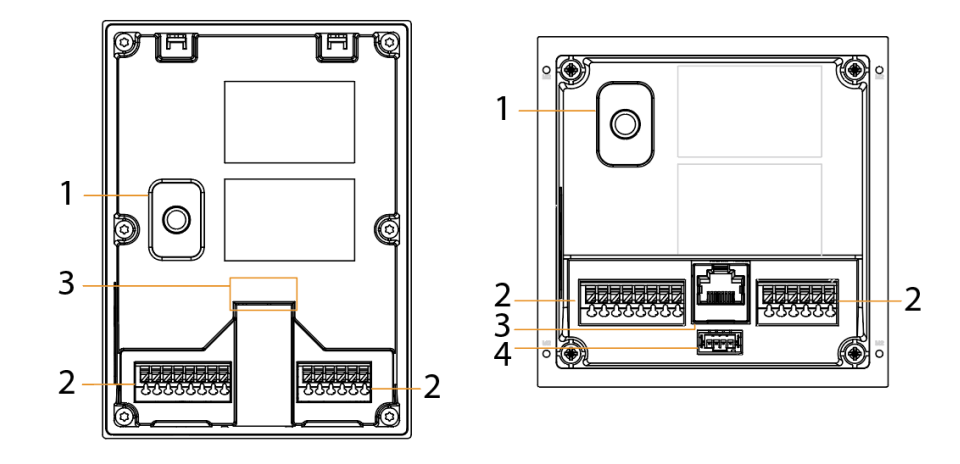

Figura 1-14 Panel trasero

Tabla 1-13 Descripción del panel trasero

| No. | Nombre                        | Función                                                                                                    |  |
|-----|-------------------------------|----------------------------------------------------------------------------------------------------|--|
| 1   | Botón de manipulación         | <ul> <li>Después de retirar el dispositivo instalado de la pared u otros lugares, el dispositivo emitirá un pitido y se generará el registro de alarma.</li> <li>Dentro de los 5 minutos posteriores a que se enciende el dispositivo, si presiona el botón de manipulación 5 veces en 8 segundos, el dispositivo emite un pitido y elimina la información de la cuenta. Se generará el registro de alarma.</li> </ul> |  |
| 2   | Puertos multifunción          | Puerto de alarma, puerto detector de puerta, puerto 485, puerto de<br>alimentación y más.                                                                                                    |  |
| 3   | Puerto de red                 | Conéctese a la red.                                                                                                    |  |
| 4   | Puerto de conexión en cascada | Conéctese a otros módulos.                                                                                                    |  |

### Figura 1-15 Puertos multifunción

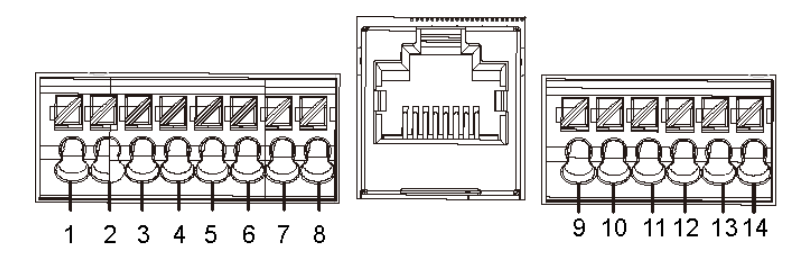

Tabla 1-14 Descripción del puerto

| No. | Descripción                                                                                                    | No. | Descripción                                                                                                    |
|-----|----------------------------------------------------------------------------------------------------|-----|----------------------------------------------------------------------------------------------------|
| 1   | Tierra                                                                                                    | 8   | <ul> <li>2 cables-(GND) para un módulo de cámara<br/>digital de 2 cables</li> <li>GND para un módulo de cámara digital<br/>completo</li> </ul> |
| 2   | + 12V_SALIDA                                                                                                    | 9   | PUERTA_BOTÓN                                                                                                    |
| 3   | RS-485_B                                                                                                    | 10  | PUERTA_FEEDBACK                                                                                                    |
| 4   | RS-485_A                                                                                                    | 11  | Tierra                                                                                                    |
| 5   | ALARMA_NO                                                                                                    | 12  | PUERTA_NC                                                                                                    |
| 6   | ALARMA_COM                                                                                                    | 13  | PUERTA_COM                                                                                                    |
| 7   | <ul> <li>2 cables+(48V)<br/>para una cámara<br/>digital de 2 hilos<br/>módulo</li> <li>12 V_IN para un<br/>completamente digital<br/>Módulo de cámara</li> </ul> | 14  | PUERTA_NO                                                                                                    |

# 1.2.5.3 Módulo indicador

#### Figura 1-16 Panel frontal

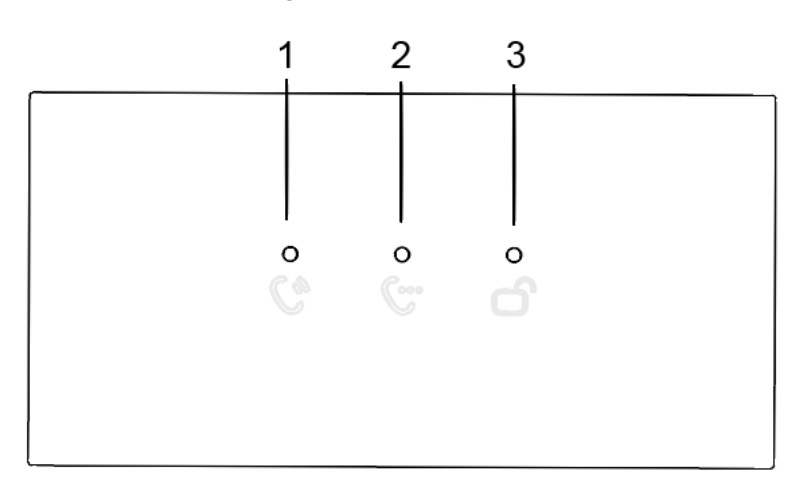

#### Tabla 1-15 Descripción del panel frontal

| No. | Nombre                    | Descripción          |
|-----|---------------------------|----------------------|
| 1   | Indicador de llamada      |                      |
| 2   | Indicador de conversación | Estado de actividad. |
| 3   | Indicador de desbloqueo   |                      |

#### Figura 1-17 Panel trasero

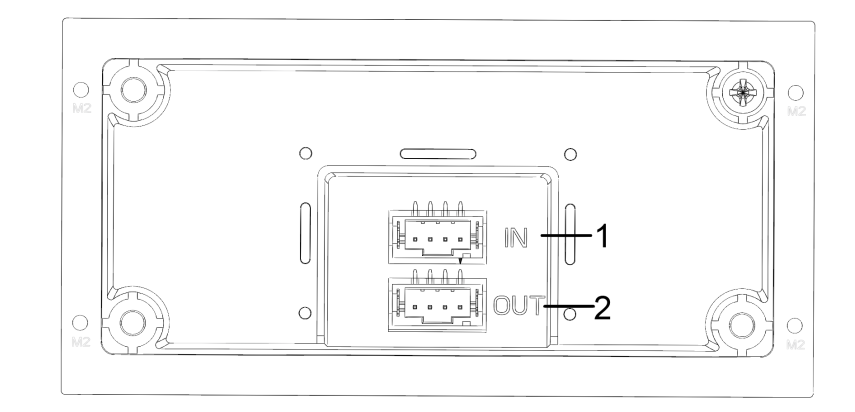

#### Tabla 1-16 Descripción del panel trasero

| No. | Nombre             | Descripción                |  |  |
|-----|--------------------|----------------------------|--|--|
| 1   | Entrada en cascada | Conéctese a otros módulos. |  |  |
| 2   | Salida en cascada  |                            |  |  |

### 1.2.5.4 Módulo de botones

El módulo de un botón, el módulo de dos botones y el módulo de cinco botones están disponibles con la misma función. Aquí tomamos como ejemplo el módulo de cinco botones.

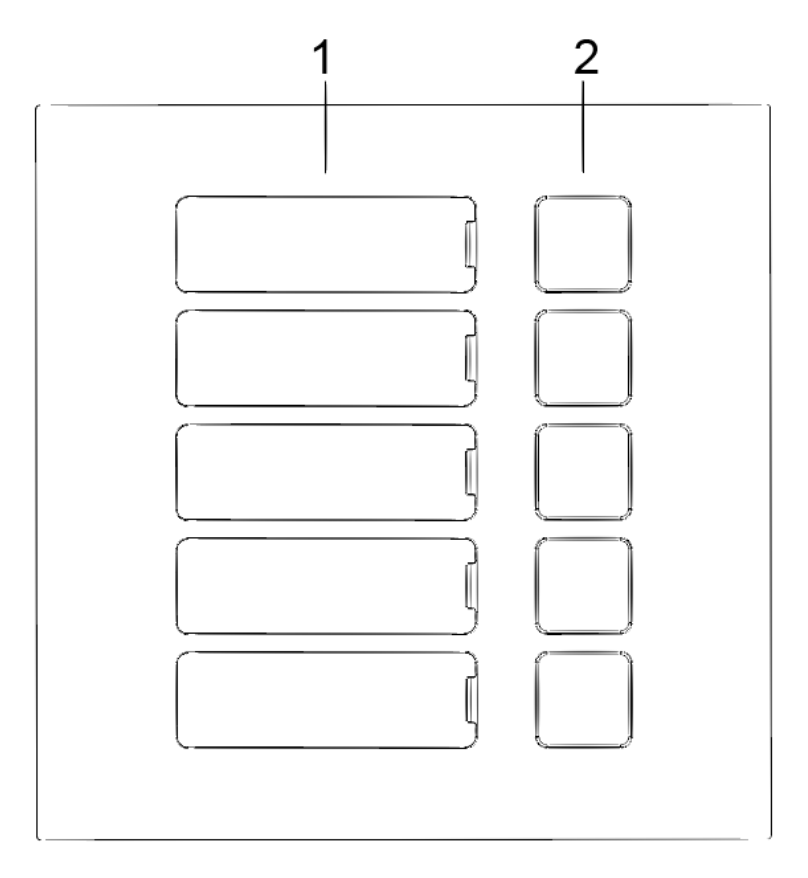

Figura 1-18 Panel frontal del módulo de cinco botones

Tabla 1-17 Descripción del panel frontal

| No. | Nombre                 | Descripción                               |  |  |
|-----|------------------------|-------------------------------------------|--|--|
| 1   | Directorio de usuarios | Coloque tarjetas con sus nombres aquí.    |  |  |
| 2   | Botones de llamada     | Llame a otros VTH o al centro de gestión. |  |  |

Figura 1-19 Panel trasero del módulo de cinco botones

Tabla 1-18 Descripción del panel trasero

| No. | Nombre             | Descripción               |
|-----|--------------------|---------------------------|
| 1   | Entrada en cascada | Conéctoro a otros médulos |
| 2   | Salida en cascada  |                           |

# 1.2.5.5 Módulo de teclado (con Braille)

# $\square$

El panel posterior del módulo de teclado es el mismo que el módulo de botones.

Figura 1-20 Módulo de teclado

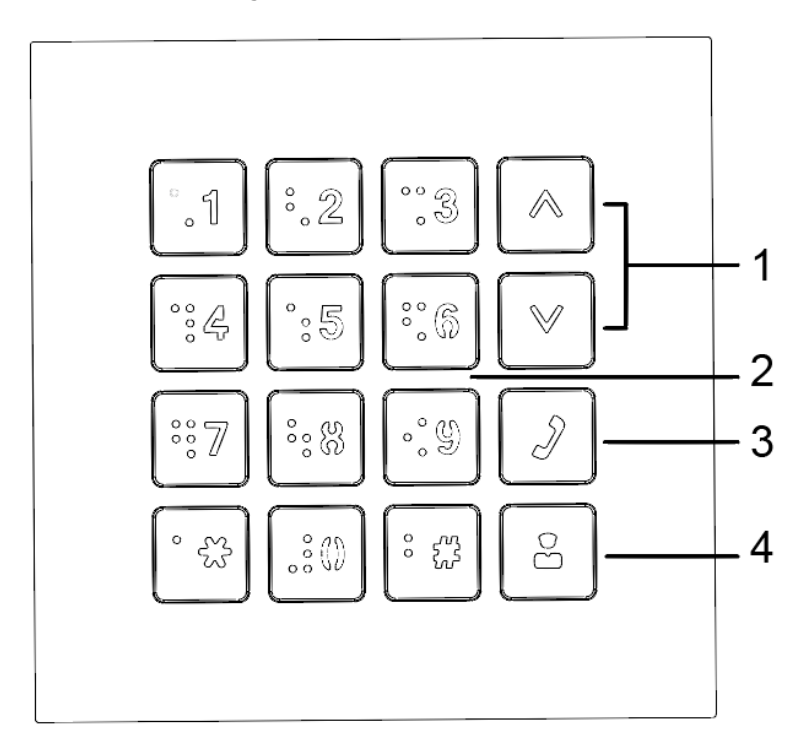

Tabla 1-19 Descripción del módulo de teclado

| No. | Nombre                        | Descripción                                  |  |  |
|-----|-------------------------------|----------------------------------------------|--|--|
| 1   | Selección                     | Toque el botón para seleccionar el contacto. |  |  |
| 2   | Números                       | Ingrese la contraseña o los<br>números VTH.  |  |  |
| 3   | Llamar                        | Llame según los números.                     |  |  |
| 4   | centro de gestión de llamadas | Llame al centro de gestión.                  |  |  |

## 1.2.5.6 Módulo de tarjeta

Hay 2 tipos de módulo de tarjeta. Seleccione entre el módulo de tarjeta de identificación y el módulo de tarjeta IC según sea necesario.

## 

El panel posterior del módulo de tarjeta es el mismo que el del módulo de botones.

#### Figura 1-21 Módulo de tarjeta

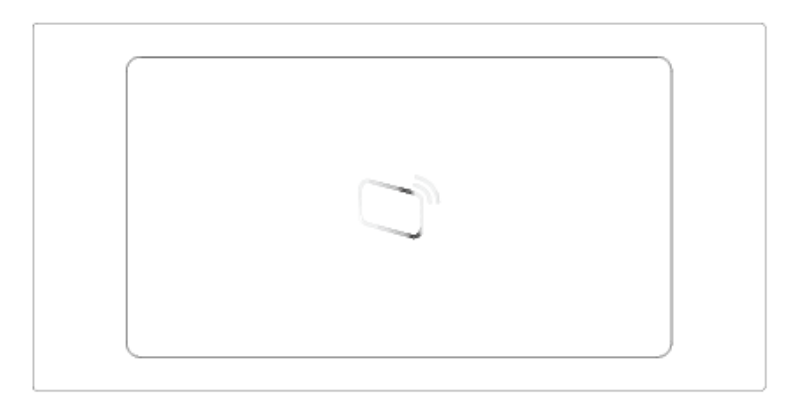

#### 1.2.5.7 Módulo de huellas dactilares

Recoge y verifica huellas dactilares.

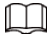

- Los paneles posteriores del módulo de huellas dactilares y del módulo de botones tienen diferentes posiciones de puerto, pero las funciones de los puertos son las mismas.
- Cuando se accede a un módulo de huellas digitales y desea agregar un nuevo módulo de huellas digitales, borre la información de huellas digitales en el módulo de huellas digitales original.

Figura 1-22 Módulo de huellas dactilares

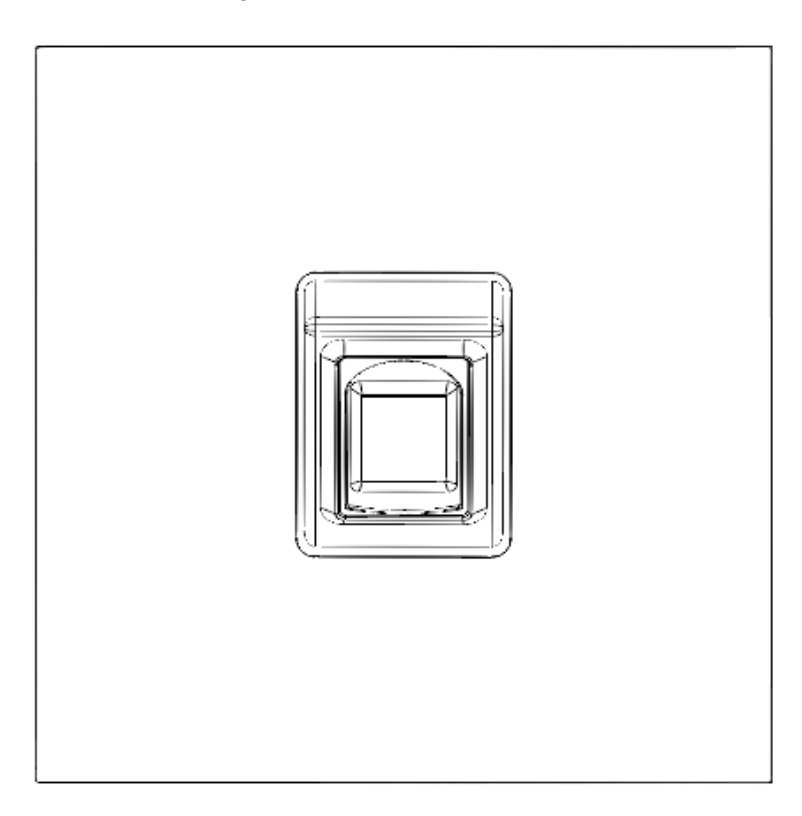

#### 1.2.5.8 Módulo de visualización

Muestra información del usuario.

Los paneles posteriores del módulo de visualización y del módulo de botones tienen diferentes posiciones de puerto, pero las funciones de los puertos son las mismas.

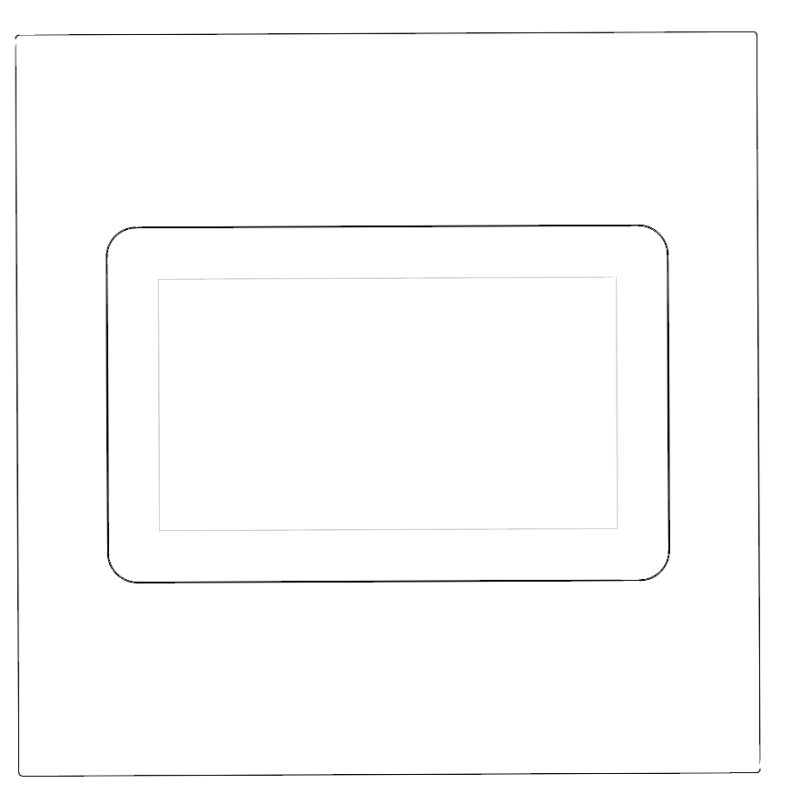

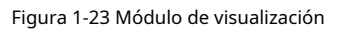

## 1.2.5.9 Módulo de Información

Muestra el número de habitación y el mensaje del huésped.

Figura 1-24 Módulo de información

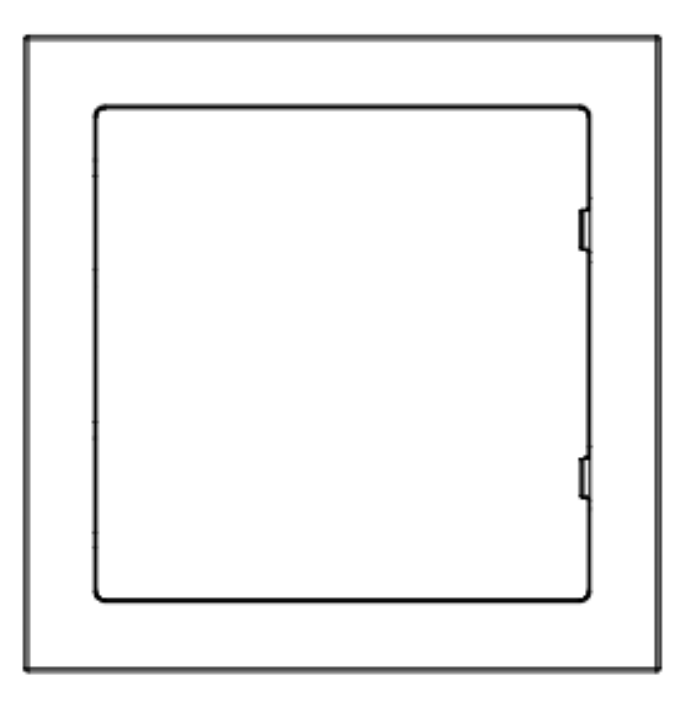

## 1.2.5.10 Módulo en blanco

Para una mejor apariencia, use el módulo en blanco si hay espacio adicional al colocar los módulos.

Figura 1-25 Módulo en blanco

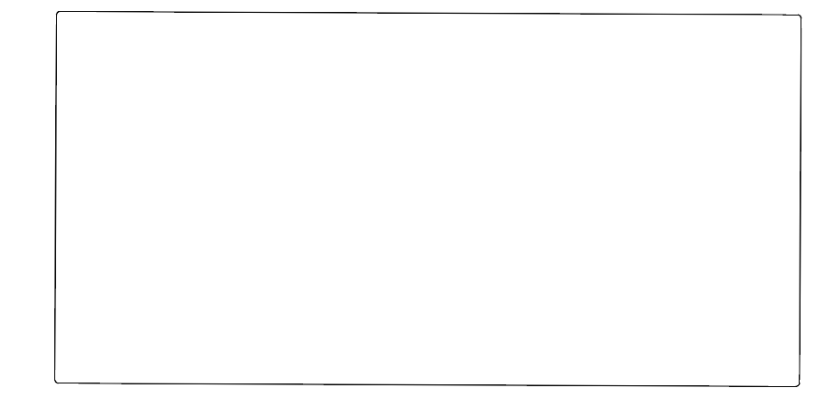

# 1.2.5.11 Conexión en cascada

Se necesita una conexión en cascada para que todos los módulos funcionen juntos.

## Figura 1-26 Ejemplo de conexión en cascada

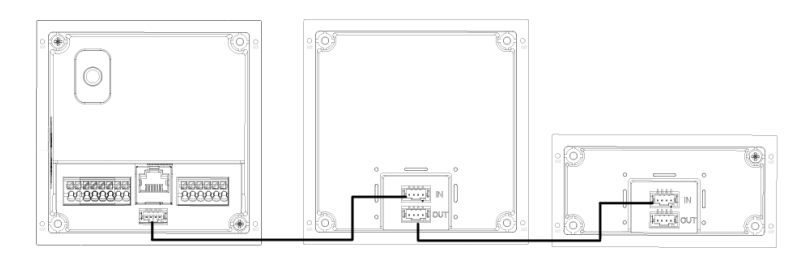

# 1.3 Modelo de botón

# 1.3.1 Panel frontal

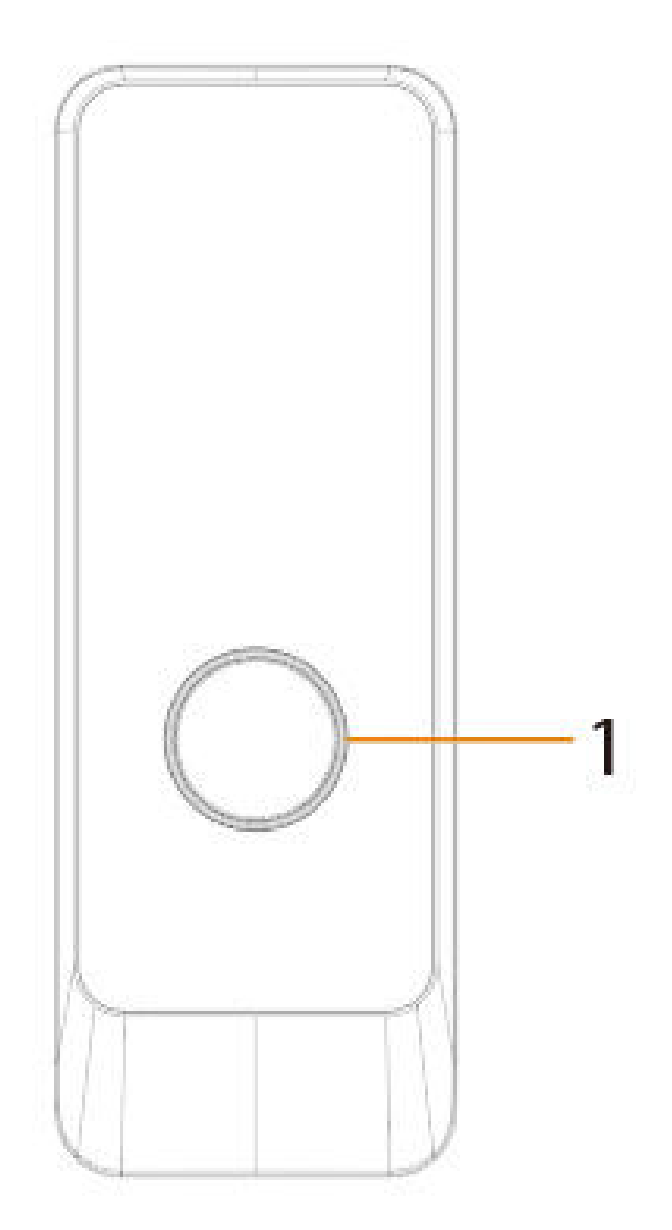

Figura 1-27 Panel frontal

Tabla 1-20 Componentes

| No. | Nombre            | Función                                                                                                    |  |  |  |  |
|-----|-------------------|----------------------------------------------------------------------------------------------------|--|--|--|--|
| 1   | presiona el botón | El modelo de botón se puede conectar al VTH. Presione<br>el botón en el modelo y el VTH recibe una señal de<br>alarma. |  |  |  |  |

# 1.3.2 Panel trasero

۲ 4 ۲ 4 175 -\* ]P -Ó ۲ ۲

Figura 1-28 Panel trasero

Tabla 1-21 Componentes

| No. | Nombre              | Función                            |  |  |
|-----|---------------------|------------------------------------|--|--|
| 1   | Puerto multifunción | Se utiliza para entrada de alarma. |  |  |

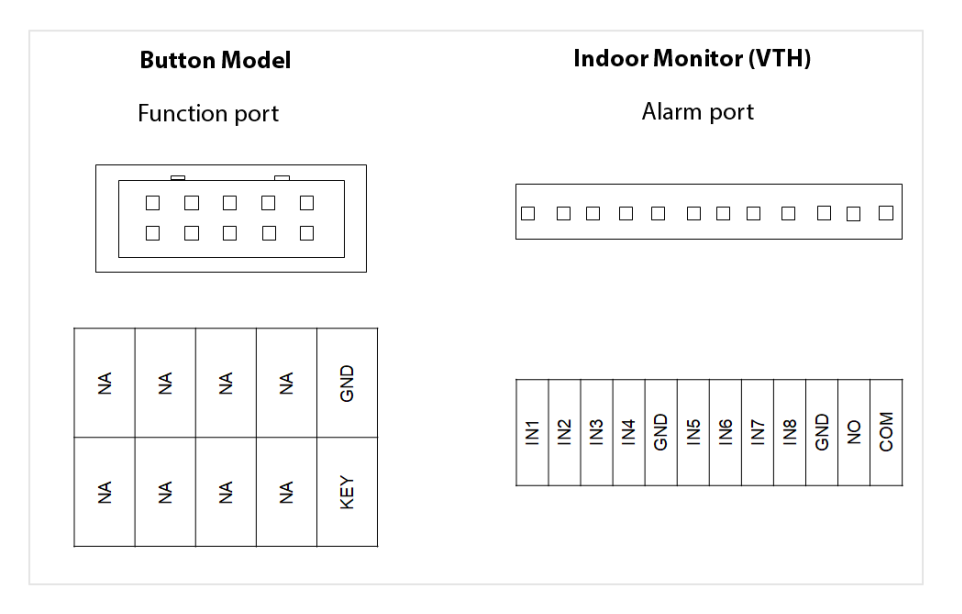

#### Figura 1-29 Conexión de cables

Conecte el puerto KEY del modelo de botón a cualquiera de los puertos de entrada de alarma del monitor interior (VTH) con un hilo de cable. Después de eso, toque**Configuración>Alarma>Zona cableada**en el VTH y configure el**Tipo**del puerto de entrada de alarma que eligió conectar al puerto KEY como**Timbre de la puerta**.

# 2 Inicializando el VTO

# 2.1 Web

Para iniciar sesión por primera vez, debe inicializar el VTO.

#### Procedimiento

| Paso 1         | Encienda el VTO.                                                                                                    |
|----------------|----------------------------------------------------------------------------------------------------|
| <u>Paso 2</u>  | Vaya a la dirección IP predeterminada (192.168.1.108) del VTO.                                                                                                    |
|                | Asegúrese de que la dirección IP de su PC esté en el mismo segmento de red que el VTO.                                                                                                    |
| <u>Paso 3</u>  | Sobre el <b>Inicio del dispositivo</b> página, ingrese y confirme la contraseña y luego haga clic en <b>Próximo</b> .                                                                                                    |
|                | La contraseña debe tener entre 8 y 32 caracteres que no estén en blanco y contener al menos dos tipos<br>de los siguientes caracteres: mayúsculas, minúsculas, números y caracteres especiales (excluidos ' " ; :<br>&). |
| <u>Etapa 4</u> | Selecciona el Correo electrónico casilla de verificación e ingrese una dirección de correo electrónico para restablecer la contraseña. Hacer clic                                                                        |
| Paso 5         | Próximo.                                                                                                    |
| Paso 6         | Hacer clic <b>DE ACUERDO</b> para ir a la página de inicio de sesión.                                                                                                    |
| Paso 7         | Ingrese el nombre de usuario (admin por defecto) y la contraseña para iniciar sesión en la página web.                                                                                                    |

## 2.2 APLICACIÓN DMSS

Si su modelo solo admite conexión Wi-Fi a la red, solo puede inicializar el VTO en la aplicación DMSS. Para conocer el funcionamiento detallado de la aplicación, consulte su manual de usuario.

#### Requisitos previos

Ha descargado el DMSS en APP Store (iOS) o Google Play (Android), ha creado una cuenta e iniciado sesión en la aplicación.

#### Procedimiento

| Paso 1        | Encienda el VTO.                                                                                                    |
|---------------|----------------------------------------------------------------------------------------------------|
| <u>Paso 2</u> | Habilite el punto de acceso en el VTO presionando y manteniendo presionado el botón de llamada en el VTO hasta que<br>escuche el mensaje de voz.<br>🃖                                                                                                    |
|               | La función de punto de acceso es para permitirle conectar el VTO a la red a través de <b>configuración de punto</b><br><b>de acceso</b> en la aplicación.                                                                                                    |
| Paso 3        | Agregue el VTO a la aplicación DMSS.                                                                                                    |
|               | <ol> <li>Sobre el<b>Hogar</b>pantalla, toque  y luego seleccione<b>SN/escanear</b>.</li> <li>Agregue un VTO.</li> <li>Puede agregar escaneando el código QR en el panel trasero del VTO.</li> <li>El número SN del VTO aparece automáticamente y luego toque<b>Próximo</b>.</li> <li>Seleccione el tipo de dispositivo como<b>VTO</b>y luego aparece la información del dispositivo.</li> </ol> |
|               | 6. Toque <b>Ver razones</b> .                                                                                                    |
|               |                                                                                                    |

#### Figura 2-1 Agregar VTO a DMSS

| 88 Home                                                                                                    | ۲              | < Add Device                                               |    | < Add Device    | <                  | Add D         | evice                  |                   | <                                | Add Device                     | Save         |
|----------------------------------------------------------------------------------------------------|----------------|------------------------------------------------------------|----|-----------------|--------------------|---------------|------------------------|-------------------|----------------------------------|--------------------------------|--------------|
| 🖯 SN/Scan                                                                                                    |                |                                                            | -  |                 | ţ.                 |               |                        | -                 | Add Mode                         |                                | P2P          |
| P/Domain                                                                                                    |                |                                                            |    | s/N             | Wireless<br>Camera | Wired Camera  | NVR                    | DVR/XVR           | SN:                              | 100                            | 0545-48798   |
| Online Search                                                                                                    |                |                                                            | -  | Durles (M       | Received a         |               | 1                      |                   | Device Name:                     |                                |              |
| and the second second sec |                |                                                            |    | 7D0DC04YAJ8878E | IVSS               | VTO           | Doorbell               | Chime             | Username:                        |                                | admin        |
| Channell                                                                                                    | novi3          |                                                            |    |                 |                    |               |                        |                   | Password:<br>Wrong username or p | assword will result in failure | ۲            |
| Local Device                                                                                                    |                | ច                                                          |    | Next            | Access             | Alarm Station | Alarm Control<br>Panel |                   | to add.                          |                                | view Reasons |
| - Million                                                                                                    |                |                                                            |    |                 | Other IPC          |               |                        |                   |                                  |                                |              |
| 20                                                                                                    | 11115 16.05.26 | Automatically scan the device<br>code placed in the frame. | QR |                 |                    |               | <u>ن</u>               | •                 |                                  |                                |              |
| Offline                                                                                                    |                |                                                            |    |                 | L26                | C26E          | F26F/F46F              | Smoke<br>Detector |                                  |                                |              |
|                                                                                                    |                |                                                            |    |                 | Accessory          |               |                        |                   |                                  |                                |              |
| O Device under the account                                                                                                    |                |                                                            |    |                 | 8                  |               | B                      |                   |                                  |                                |              |
| - RANGERSON                                                                                                    |                |                                                            |    |                 | Keyfob             | Door Detector | PIR                    | Siren             |                                  |                                |              |
| Horre Message                                                                                                    |                | Manually Enter SN                                          |    |                 | -                  |               |                        | 0                 |                                  |                                |              |

7. Configure la red cambiando la red a**Configuración de punto de acceso**, y luego toque**Próximo**.

8. Conecte su teléfono al punto de acceso que acaba de habilitar en el VTO.

El nombre del punto de acceso es el número SN de su VTO.

 $\square$ 

La página actual pasará al siguiente paso automáticamente después de la conexión.

Figura 2-2 Configuración de AP < Add Device ... < Add Device ... WLAN WLAN . 1 2 home-3 Make sure device is connected to power.
 Enable device hotspot. Please go to Wi-Fi settings of your mobile phone, connect hotspot named 6J0(,, and then return to this page. Tap the upper right corner to change networking. Move to the next step automatically after connection

Etapa 4 Complete la inicialización según las instrucciones de la aplicación.

Ingrese la contraseña que planeó para el VTO, confírmela y luego toque **Próximo**.
 Seleccione**Acceso a la nube**yVerificación automáticay luego toque**DE ACUERDO**.

El proceso de inicialización está completo.

#### Figura 2-3 Inicialización

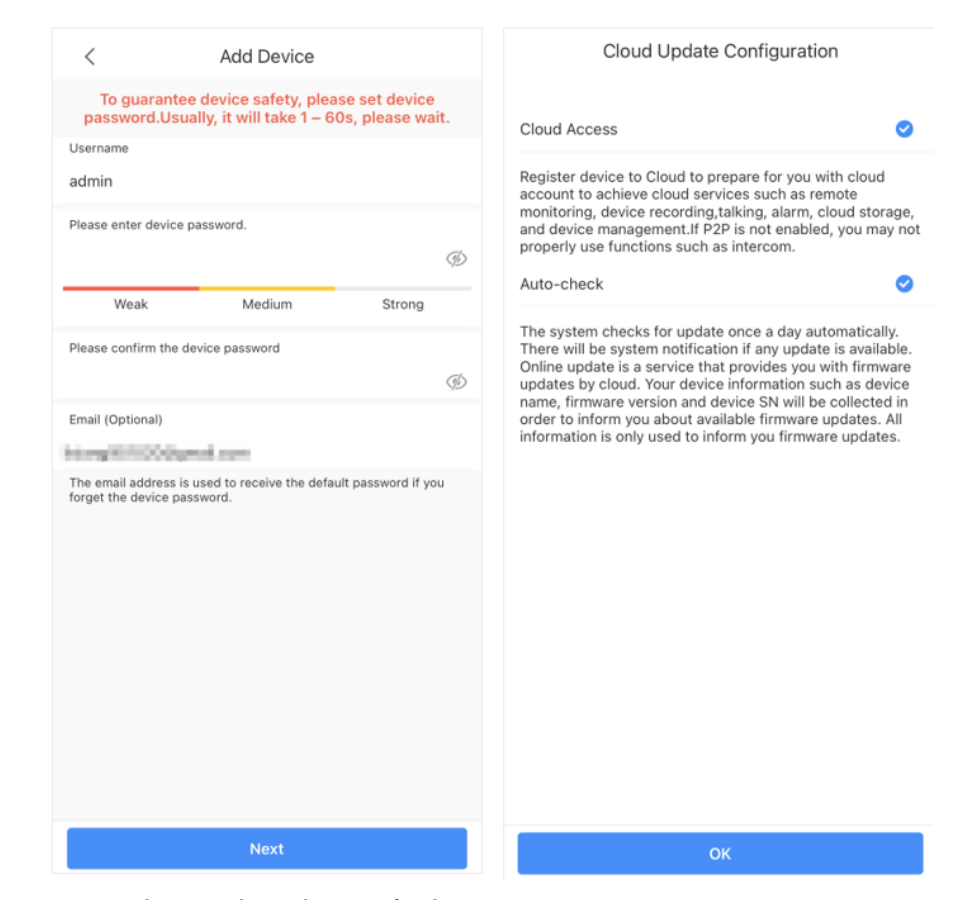

Paso 5 Conecte el VTO a la red a través de Wi-Fi.

1. Seleccione una red Wi-Fi disponible.

2. Ingrese la contraseña y toque**Próximo**. Espere a que el VTO se conecte al enrutador.

Figura 2-4 Conexión Wi-Fi

| < Add Davice                                                                                                    | - Add Davies                                                                    |            | < Add Device ····                           | Add Device               |
|----------------------------------------------------------------------------------------------------|---------------------------------------------------------------------------------|------------|---------------------------------------------|--------------------------|
| ( 100 berrie                                                                                                    | < Add Device                                                                    |            |                                             |                          |
|                                                                                                    | Please connect to a Wi-Fi hotspot near you or to one th<br>has a strong signal. | at Refresh |                                             |                          |
| WLAN                                                                                                    | 14,4982 Mate 412                                                                | ô 🜻        |                                             |                          |
| home-1 & T                                                                                                    | natur, and primes                                                               | ô 🗢        | Wi-Fi Network                               | <b>?</b>                 |
| home-2 A The home-3 A The home-3 A The home- | T-UNLEXA                                                                        | Ċ 🗢        | CLOWNELD                                    |                          |
| home-4 & +                                                                                                    | x1+0 199                                                                        | ô 🗢        | Wi-Fi Password                              |                          |
| Searching available Wi-Fi nearby                                                                                                    | 180%X-4030%                                                                     | ĉ 🕈        | ۲                                           |                          |
|                                                                                                    | Name in the P                                                                   | ê 🕈        | Dual band router fails to support 5G Wi-Fi. | 58                       |
|                                                                                                    | C                                                                               | ĉ 🕈        |                                             | s                        |
|                                                                                                    | 1880                                                                            | ė 🕈        |                                             | Connecting to the router |
|                                                                                                    | IN 2008 CRUZE                                                                   | ô 🕈        |                                             |                          |
|                                                                                                    | Terris, 401040                                                                  | Ċ 🕈        |                                             |                          |
|                                                                                                    | 00=                                                                             |            |                                             |                          |
|                                                                                                    |                                                                                 |            | Next                                        | Cancel Config            |

Paso 6

Configure el nombre del dispositivo y luego toque Ahorrar.

#### Figura 2-5 Configurar el nombre del dispositivo

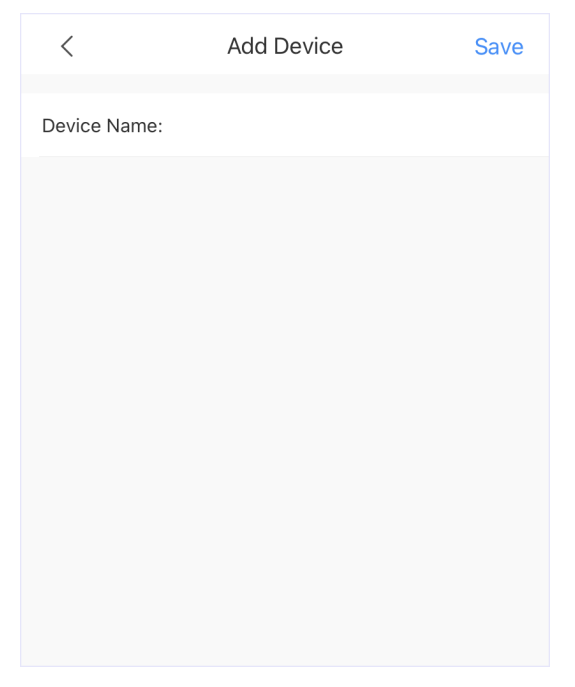

<u>Paso 7</u> Vea el vídeo de seguimiento desde la cámara del VTO.

Figura 2-6 Monitorear

| <              |     | activity.  |    |  |
|----------------|-----|------------|----|--|
| P Rue Facilità |     |            |    |  |
|                | SD  | ⊄×         | ☆  |  |
| •              |     | g          |    |  |
| Ē              | Ala | arm Messa  | ge |  |
|                | Ν   | lo content |    |  |
### 3 Iniciar sesión y restablecer la contraseña

### 3.1 Iniciar sesión

Antes de iniciar sesión, asegúrese de que la computadora esté en el mismo segmento de red que el VTO.

#### Procedimiento

<u>Paso 1</u> Vaya a la dirección IP del VTO en el navegador.

Para iniciar sesión por primera vez, ingrese la IP predeterminada (192.168.1.108). Si tiene varios VTO, le recomendamos que cambie la dirección IP predeterminada para evitar conflictos.

Paso 2 Ingresaradministración como nombre de usuario, ingrese la contraseña que estableció durante la inicialización y luego haga clic en Acceso.

Figura 3-1 Iniciar sesión

| <u> </u>   |                  |
|------------|------------------|
| A Username |                  |
| Password   |                  |
|            | Forgot password? |

### 3.2 Restablecer contraseña

 $\square$ 

### Procedimiento

| <u>Paso 1</u>  | En la página de inicio de sesión, haga clic en <b>¿Has olvidado tu contraseña?</b> ,y luego haga clic                                                                                                    |
|----------------|----------------------------------------------------------------------------------------------------|
| <u>Paso 2</u>  | Próximo. Escanee el código QR y obtendrá una cadena de números y letras.                                                                                                    |
| <u>Paso 3</u>  | Envíe la cadena a la cuenta de correo electrónico que se muestra en la página y luego el código de seguridad se<br>enviará a la dirección de correo electrónico configurada durante la inicialización.                                                                                                    |
| <u>Etapa 4</u> | Ingrese el código de seguridad en el cuadro de entrada y luego haga clic en <b>Próximo</b> .                                                                                                    |
|                | <ul> <li>Si no configuró una dirección de correo electrónico durante la inicialización, comuníquese con su proveedor o servicio al cliente para obtener ayuda.</li> <li>El código de seguridad será válido sólo durante 24 horas después de su recepción.</li> <li>Si ingresa el código de seguridad incorrecto 5 veces consecutivas, su cuenta se bloqueará durante 5 minutos.</li> </ul> |
| Paso 5         | Ingrese y confirme la nueva contraseña y luego haga clic en <b>DE ACUERDO</b> .                                                                                                    |

# 4 Página de inicio

| ۵           | 1                |                | 2                 | 3                            |
|-------------|------------------|----------------|-------------------|------------------------------|
| MEB SERVICE |                  |                |                   | A admin 9 Brytoouct Material |
|             |                  |                |                   |                              |
|             |                  |                |                   |                              |
|             |                  | Device secting | rerson management | 4                            |
|             |                  | . <del></del>  |                   |                              |
|             | Network Settings | Log            | System            |                              |
|             | _                | <u> </u>       | _                 |                              |

### Figura 4-1 Página de inicio

### Tabla 4-1 Introducción a la página de inicio

| No. | Función                    | Descripción                                                                                                    |
|-----|----------------------------|----------------------------------------------------------------------------------------------------|
| 1   | Botón de inicio            | Vuelve a la página de inicio.                                                                                                    |
| 2   | Asistente de configuración | Configure el servidor SIP de VTO.                                                                                                    |
| 3   | Barra de navegación        | <ul> <li>Cambiar idioma de la página web del VTO.</li> <li>A admine: cambie la contraseña, cierre sesión en el dispositivo actual, reinicie el sistema y restaure el dispositivo a la configuración de fábrica.</li> <li>Image: vea y configure los ajustes de seguridad.</li> <li>Imateriales del producto.</li> <li>Imateriales del producto.</li> <li>Imateriales del producto.</li> </ul> |
| 4   | función VTO                | Diferentes áreas funcionales de la VTO.                                                                                                    |

### 5 Asistente de configuración

A través del asistente de configuración, puede finalizar el proceso de agregar VTO/VTH y especificar cualquier VTO como servidor SIP. También puede cancelar su estado de funcionamiento como servidor SIP.

### 5.1 Configuración como servidor SIP

Configure el VTO como servidor SIP.

#### **Requisitos previos**

Ha agregado VTO en la página web. Si no, puedes agregarlos**Establecer como servidor SIP**página o en el **Configuración del dispositivo**sección.

#### Procedimiento

<u>Paso 1</u>

Inicie sesión en la página web de la VTO.

Paso 2 Seleccionar Asistente de configuración>Establecer como servidor SIPy luego haga clic en Próximo.

Figura 5-1 Establecer como servidor SIP

| 1 Step 1 |                          | 2 Step 2 |
|----------|--------------------------|----------|
|          | Set as SIP Server        |          |
|          | Do not Set as SIP Server |          |
|          | Exit Next                |          |

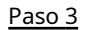

Seleccione el VTO que se configurará como servidor SIP y luego haga clic en**DE ACUERDO**.

También puedes hacer clicAgregarpara agregar VTO si no ha tenido uno que funcione como servidor SIP.

#### Figura 5-2 Seleccione el servidor SIP

|           |                      | Step 1    |            |               | 2 Step 2                       |
|-----------|----------------------|-----------|------------|---------------|--------------------------------|
| Add       | Delete Clear Refresh |           |            |               | Please enter Q                 |
|           | Device Type          | T SIP No. | IP Address | Online Status | Operation                      |
|           | VTO                  | 8001      | 127.0.0.1  | Online        | ∠ ⊡                            |
|           | VTH                  | 9901#0    |            | Offline       | ∠ ū                            |
|           | VTH                  | 9901#1    |            | Offline       | ∠ ū                            |
|           | VTH                  | 9901#2    |            | Offline       | ∠ ₫                            |
|           | VTH                  | 9901#3    |            | Offline       | ∠ ⊡                            |
|           | VTH                  | 9901#4    |            | Offline       | ∠ ⊡                            |
|           | VTH                  | 9901#5    |            | Offline       | ∠ ⊡                            |
|           | VTH                  | 9901#6    |            | • Offline     | ∠ ā                            |
|           | VTH                  | 9901#7    |            | • Offline     | ∠ 6                            |
|           | VTH                  | 9901#8    |            | • Offline     | ∠ 6                            |
| 11 record | ls                   |           |            |               | < 1 2 > 10 / page > Go to Page |
|           |                      |           | Exit Back  | ок            |                                |

### 5.2 No configurar como servidor SIP

Si desea cambiar el servidor SIP, debe eliminar el actual de la lista.

Procedimiento

| Paso 1 | Inicie s |
|--------|----------|
|        |          |

Inicie sesión en la página web de la VTO.

<u>Paso 2</u> SeleccionarAsistente de configuración>No configurar como servidor SIPy luego haga clic enPróximo.

Figura 5-3 No configurar como servidor SIP

| 1 Step 1 |                          | 2 Step 2 |
|----------|--------------------------|----------|
|          | Set as SIP Server        |          |
|          | Do not Set as SIP Server |          |
|          | Exit Next                |          |

Paso 3 Configure la información del VTO que no desea configurar como servidor SIP y luego haga clic en**DE** ACUERDO.

Figura 5-4 Configurar información

| ✓ Step 1 |                     | 2 Step 2     |
|----------|---------------------|--------------|
|          | * VTO ID            | 8002         |
|          | Server Type         | Device V     |
|          | IP Address          | 172          |
|          | Port                | 5060         |
|          | Username            |              |
|          | Password            | •••••        |
|          | SIP Domain          | VDP          |
|          | SIP Server Username | admin        |
|          | SIP Server Password |              |
|          |                     | Exit Back OK |

# 6 Configuración del dispositivo local

Este capítulo presenta la configuración detallada del VTO.

### $\square$

Se pueden encontrar ligeras diferencias en diferentes modelos.

### 6.1 Configuraciones básicas

Configure los ajustes básicos del dispositivo.

### 6.1.1 Estación de puerta de villa

Procedimiento

| <u>Paso 1</u> | SeleccionarConfiguración del dispositivo local>Ajustes |
|---------------|--------------------------------------------------------|
| <u>Paso 2</u> | básicos. Configure los parámetros.                     |

| Local Device Config                            |                                                      |
|------------------------------------------------|------------------------------------------------------|
|                                                |                                                      |
| Device Type                                    | Villa Station V                                      |
| D : N                                          |                                                      |
| Device Name                                    |                                                      |
| Villa Room No.                                 | 9901                                                 |
|                                                |                                                      |
| VTO ID                                         | 8001                                                 |
| Group Call                                     |                                                      |
| Group can                                      |                                                      |
| Management Center                              | 888888                                               |
|                                                |                                                      |
| Management Center Call Peri                    | 00:00:00 () - 23:59:59 ()                            |
| Call Period                                    | Setting                                              |
|                                                |                                                      |
| Functions                                      |                                                      |
| runctions                                      |                                                      |
| Storage Method                                 | SD Card V                                            |
| 5                                              |                                                      |
| SD Card Usage                                  | 0M/0M                                                |
|                                                | Format SD Card                                       |
|                                                | The so card cannot be recognized, you can format it. |
| Auto Capture while Unlocking                   |                                                      |
|                                                |                                                      |
| Auto Capture during Call                       |                                                      |
| Upload Messages and Videos                     |                                                      |
|                                                |                                                      |
| Auto Record while Calling                      |                                                      |
| Plaza rocularly parfame li                     | packupe to pupid data loss                           |
| <ul> <li>Flease regularly perform b</li> </ul> | Jackups to avoid data ioss.                          |
|                                                |                                                      |

### Figura 6-1 Configuración básica (estación villa)

| Local Device Coning |                        |
|---------------------|------------------------|
| Device Type         | Small Apartment $\lor$ |
| Device Name         |                        |
| VTO ID              | 8001                   |
| Group Call          |                        |
| Management Center   | 888888                 |

### Figura 6-2 Configuración básica (apartamento pequeño)

### Tabla 6-1 Descripción de parámetros básicos

| Parámetro                                | Descripción                                                                                                    |  |  |  |
|------------------------------------------|----------------------------------------------------------------------------------------------------|--|--|--|
| Tino de dispositivo                      | Seleccionar de <b>Estación Villa</b> y <b>Apartamento pequeño</b> .                                                                                                    |  |  |  |
| Προ αε αιεροειτινο                       |                                                                                                    |  |  |  |
|                                          | El pequeño apartamento está disponible en modelos selectos.                                                                                                    |  |  |  |
| Nombre del dispositivo                   | Cuando otros dispositivos estén monitoreando este VTO, el nombre del dispositivo aparecerá en la imagen de monitoreo.                                                                |  |  |  |
| Habitación Villa No.                     | Número de habitación VTH. Se utiliza para llamar a VTH.                                                                                                    |  |  |  |
|                                          | Se utiliza para diferenciar cada VTO y le recomendamos<br>configurarlo según la unidad o el número de edificio, y luego<br>puede agregar VTO al servidor SIP utilizando sus números. |  |  |  |
| ID de VTO                                |                                                                                                    |  |  |  |
|                                          | El número no se puede cambiar cuando el VTO actúa como<br>servidor SIP.                                                                                                    |  |  |  |
| Centro de Gestión                        | 888888 de forma predeterminada.                                                                                                    |  |  |  |
| Período de llamada del centro de gestión | Configure el período de tiempo en el que el VTO puede<br>llamar al centro de gestión y luego habilite la función.                                                                    |  |  |  |
| Llamada grupal                           | Habilítelo en el VTO que funciona como servidor SIP, y cuando un VTH principal reciba una llamada, todos los VTH de extensión también recibirán la llamada.                          |  |  |  |
| Período de llamada                       | El período de tiempo en el que el VTO llama a otros dispositivos no está limitado.<br>Hacer clic <b>Configuración</b> para configurar el periodo de llamada en un día/<br>semana.    |  |  |  |
| Método de almacenamiento                 | Tarjeta SD por defecto.                                                                                                    |  |  |  |

| Parámetro                                 | Descripción                                                                                                    |  |
|-------------------------------------------|----------------------------------------------------------------------------------------------------|--|
| Uso de la tarjeta SD                      | Muestra la capacidad total y utilizada de la tarjeta SD. Puedes hacer clic<br><b>Formatear tarjeta SD</b> para eliminar todos los datos de la tarjeta SD.                                                                                                    |  |
| Captura automática mientras se desbloquea | Tome una instantánea y guárdela en la tarjeta SD del VTO cuando el VTO se esté desbloqueando.                                                                                                    |  |
| Captura automática durante la llamada     | Tome una instantánea y guárdela en la tarjeta SD del VTO cuando el VTO<br>esté llamando.                                                                                                    |  |
| Subir mensajes y vídeos                   | <ul> <li>Cuando está habilitado:</li> <li>Si se inserta una tarjeta SD tanto en el VTH como en el VTO, el mensaje de video se guardará tanto en las tarjetas SD del VTH como en el VTO.</li> <li>Si solo se inserta una tarjeta SD en el VTH o el VTO, el mensaje de video se guardará solo en la tarjeta SD del VTH o el VTO.</li> <li>Si no se inserta ninguna tarjeta SD en el VTH o VTO, no se guardará ningún mensaje de video.</li> </ul> |  |
| Grabación automática durante una llamada  | Realice una grabación cuando el VTO esté en una llamada<br>y guárdela en la tarjeta SD del VTO.                                                                                                    |  |

Paso 3 Hacer clicAplicar.

### 6.1.2 Segunda Estación de Confirmación

 $\square$ 

La configuración de la segunda estación de confirmación está disponible en modelos selectos.

### Procedimiento

Paso 1 SeleccionarConfiguración del dispositivo local>Ajustes

Paso 2 básicos. Configure los parámetros.

| Device Type                 | Second Confirmation Station $\vee$ |   |
|-----------------------------|------------------------------------|---|
| Device Name                 |                                    |   |
| Villa Room No.              | 9901                               |   |
| VTO ID                      | 8002                               |   |
| Management Center           | 888888                             |   |
| Management Center Call Peri | 00:00:00 🕓 - 23:59:59              | 0 |
| Call Period                 | Setting                            |   |
|                             |                                    |   |

### Figura 6-3 Configuración básica (segunda estación de confirmación)

### Tabla 6-2 Descripción de parámetros básicos

| Parámetro                                | Descripción                                                                                                    |  |  |
|------------------------------------------|----------------------------------------------------------------------------------------------------|--|--|
| Tipo de dispositivo                      | Seleccionar <b>Segunda Estación de Confirmación</b> .                                                                                                    |  |  |
| Nombre del dispositivo                   | Cuando otros dispositivos estén monitoreando este VTO, el nombre del<br>dispositivo aparecerá en la imagen de monitoreo.                                                             |  |  |
| Habitación Villa No.                     | Número de habitación VTH. Se utiliza para llamar a VTH.                                                                                                    |  |  |
| ID de VTO                                | Se utiliza para diferenciar cada VTO y le recomendamos<br>configurarlo según la unidad o el número de edificio, y luego<br>puede agregar VTO al servidor SIP utilizando sus números. |  |  |
|                                          | El número no se puede cambiar cuando el VTO actúa como<br>servidor SIP.                                                                                                    |  |  |
| Centro de Gestión                        | 888888 de forma predeterminada.                                                                                                    |  |  |
| Período de llamada del centro de gestión | Configura la hora si solo deseas recibir llamadas de VTH<br>durante un período específico y luego habilita la función.                                                               |  |  |
| Período de llamada                       | Hacer clic <b>Configuración</b> para configurar el periodo de llamada en un día/semana.                                                                                              |  |  |

Paso 3 Hacer clicAplicar.

### 6.2 Control de acceso

### $\square$

Las diferentes series de modelos tienen variadas funciones de control de acceso. A continuación se muestra el ejemplo de configuración del modelo serie Q.

### 6.2.1 Configuración

#### Procedimiento

<u>Paso 1</u>

Paso 2 configuración. Configure los parámetros.

SeleccionarConfiguración del dispositivo local>Control de acceso>

Figura 6-4 Control de acceso

| Interval between Consecutive   | 15                       | s (1-20)   |
|--------------------------------|--------------------------|------------|
| Door Unlocked Duration         | 2                        | s (1-20)   |
| Check Door Detector Signal     |                          |            |
| Door Detector Alarm Thresh     | 30                       | s (1-9999) |
| Door Detector Status           | ● NC ○ NO                |            |
| Report Status of Door Detector |                          |            |
| Unlock Code                    | 123                      |            |
| Lock                           | Door 1 Local Lock Door 2 | Lock       |
| IC Card                        |                          |            |
| IC Card Encryption & Verifica  |                          |            |
| Apply Refresh De               | fault                    |            |

#### Tabla 6-3 Descripción de los parámetros de control de acceso

| Parámetro                                                    | Descripción                                                               |  |
|--------------------------------------------------------------|---------------------------------------------------------------------------|--|
| Intervalo entre desbloqueos<br>consecutivos                  | La puerta sólo se podrá volver a desbloquear después de ese intervalo.    |  |
| Duración de la puerta desbloqueada                           | El tiempo durante el cual la cerradura permanece abierta.                 |  |
| Verifique la señal del detector de puerta<br>antes de cerrar | Habilite la función según sus necesidades.                                |  |
| Umbral de alarma del detector de puerta                      | El umbral de tiempo en el que se activa la alarma del detector de puerta. |  |

| Parámetro                                 | Descripción                                                                                                    |  |  |  |
|-------------------------------------------|----------------------------------------------------------------------------------------------------|--|--|--|
| Estado del detector de puerta             | <ul> <li>CAROLINA DEL NORTE:Normalmente cerrado.</li> <li>NO:Normalmente abierto.</li> </ul>                                                                                                    |  |  |  |
| Informe del estado del detector de puerta | Sincronice el estado del sensor de puerta con los monitores interiores (VTH).                                                                                                    |  |  |  |
| Código de desbloqueo                      | Puede conectar un teléfono de terceros, como un teléfono SIP, al VTO y<br>usar el código para abrir la puerta de forma remota.                                                                             |  |  |  |
| Cerrar                                    | <ul> <li>Cerradura local de la puerta 1: Bloqueo local.</li> <li>Cerradura de la puerta 2: Cerradura RS-485.</li> <li>Seleccione el tipo de bloqueo para desbloquear el bloqueo que seleccione.</li> </ul> |  |  |  |
| Tarjeta IC                                | Habilite la función para que los usuarios puedan deslizar tarjetas para desbloquear la puerta.                                                                                                    |  |  |  |
| Cifrado y verificación de<br>tarjetas IC  | Habilite la función para que el cifrado y la verificación de la<br>tarjeta IC surtan efecto.                                                                                                    |  |  |  |

Paso 3 Hacer clicAplicar.

# 6.2.2 RS-485

#### Procedimiento

<u>Paso 1</u>

SeleccionarConfiguración del dispositivo local>Control de acceso>RS-485.

<u>Paso 2</u> Configura los parámetros de la cerradura conectada a través del puerto RS-485.

| Lock V                       |                                                                    |
|------------------------------|--------------------------------------------------------------------|
| 15                           | s (1-20)                                                           |
| 2                            | s (1-20)                                                           |
| 456                          |                                                                    |
| ● Door 1 Local Lock 🔵 Door 2 | Lock                                                               |
| Default                      |                                                                    |
|                              | Lock V<br>15<br>2<br>456<br>Oboor 1 Local Lock O Door 2<br>Default |

### Figura 6-5 RS-485

Tabla 6-4 Descripción de RS-485

| Parámetro      | Descripción        |
|----------------|--------------------|
| Tipo de puerto | Cerrarpor defecto. |

| Intervalo entre desbloqueos<br>consecutivos | La puerta sólo se podrá volver a desbloquear después de ese intervalo.                                                                                                    |  |  |
|---------------------------------------------|----------------------------------------------------------------------------------------------------|--|--|
| Duración del desbloqueo El t                | l tiempo durante el cual la cerradura permanece abierta.                                                                                                    |  |  |
| Código de desbloqueo US<br>pr               | uede conectar un teléfono de terceros, como un teléfono SIP, al VTO y<br>sar el comando para abrir la puerta de forma remota. El comando<br>redeterminado es 456.            |  |  |
| Cerrar •                                    | elecciona el <b>Cerrar</b> escriba para desbloquear el bloqueo que seleccione.<br>Cerradura local de la puerta 1: Bloqueo local.<br>Cerradura de la puerta 2: 485 cerradura. |  |  |

# 6.2.3 Configurar la contraseña

Configurar la contraseña de apertura de puerta.

#### Procedimiento

<u>Paso 1</u>

Inicie sesión en la página web.

Paso 2 SeleccionarConfiguración del dispositivo local>Control de acceso>Configuración de contraseña.

| Figura | 6-6 ( | Configur | ación | de | contraseña |
|--------|-------|----------|-------|----|------------|
|        |       |          |       |    |            |

| Add Export Import Clear | Refresh  |          |           |
|-------------------------|----------|----------|-----------|
| No.                     | Username | Password | Operation |
| 1                       | nvu19    | •••••    | _ ⊡       |
| 2                       | z4qef    | •••••    | _ ₫       |
| 3                       | 6d39f    | •••••    | _ ₫       |

Paso 3 Hacer clicAgregar.

Figura 6-7 Agregar la contraseña

| Add        |   | Х         |
|------------|---|-----------|
| * Username | 2 |           |
| * Password |   | Ø         |
|            |   | OK Cancel |

#### <u>Etapa 4</u> Configure el nombre de usuario y la contraseña y luego haga clic en**DE ACUERDO**.

Operaciones relacionadas

- Editar: haga clic 🖉 para editar la contraseña.
- Eliminar: haga clic para eliminar la contraseña.
- Borrar: haga clic**Claro**para eliminar todas las contraseñas.
- Actualizar: haga clic**Actualizar**para actualizar la página.
- Hacer clic**Exportar**o**Importar**para exportar o importar la contraseña.

### 6.3 Configuración de Wiegand

Admite acceso a dispositivos Wiegand. Configure el modo y el modo de transmisión según sus dispositivos reales.

Procedimiento

| <u>Paso 1</u> | Inicie sesión en la página web.                                                              |              |            |  |  |  |  |
|---------------|----------------------------------------------------------------------------------------------|--------------|------------|--|--|--|--|
| <u>Paso 2</u> | SeleccionarConfiguración del dispositivo local>Configuración                                 |              |            |  |  |  |  |
| <u>Paso 3</u> | Wiegand. Configure los parámetros de Wiegand.                                                |              |            |  |  |  |  |
|               | Figura 6-8 Entrada Wiegand                                                                   |              |            |  |  |  |  |
|               | nd Output                                                                                    |              |            |  |  |  |  |
|               | Apply Refresh                                                                                | Default      |            |  |  |  |  |
|               | Figura 6-9 Salida Wiegand                                                                    |              |            |  |  |  |  |
|               | Wiegand Settings OWiegand Input   Wiegand Output                                             |              |            |  |  |  |  |
|               | Transmission Mode                                                                            | Wiegand 34 V |            |  |  |  |  |
|               | Pulse Width (µs)                                                                             | 200          | (20-200)   |  |  |  |  |
|               | Pulse Interval (µs)                                                                          | 1000         | (200-5000) |  |  |  |  |
|               | The pulse width is a multiple of 10 and has a multiple relationship with the pulse interval. |              |            |  |  |  |  |
|               | Apply Refresh De                                                                             | fault        |            |  |  |  |  |

| Parámetro             |                        | Descripción                                                                                                    |  |  |
|-----------------------|------------------------|----------------------------------------------------------------------------------------------------|--|--|
| Configuración Wiegand |                        | <ul> <li>SeleccionarEntrada Wiegandcuando hay otros<br/>dispositivos de reconocimiento conectados.</li> <li>SeleccionarSalida Wiegandcuando el VTO<br/>funciona como dispositivo de reconocimiento.<br/>Puede conectar el controlador de acceso u otros<br/>dispositivos al VTO.</li> </ul> |  |  |
| Salida Wiegand        | Tipo de salida Wiegand | <ul> <li>Seleccione un formato Wiegand para leer números de tarjetas o números de identificación.</li> <li>Wiegand26:Lee tres bytes o seis dígitos.</li> <li>Wiegand34:Lee cuatro bytes u ocho dígitos.</li> <li>Wiegand66:Lee ocho bytes o dieciséis dígitos.</li> </ul>                   |  |  |
|                       | Ancho de pulso         | Ingrese el ancho del pulso y el intervalo de pulso de                                                                                                    |  |  |
|                       | Intervalo de pulso     |                                                                                                    |  |  |

Tabla 6-5 Descripción de los parámetros Wiegand

Etapa 4 Hacer clicAplicar.

### 6.4 Diseño

# 6.4.1 Diseño (varios botones)

Esta función solo está disponible para modelos selectos con múltiples botones (1 botón, 2 botones y 4 botones). A continuación se muestra un ejemplo de configuración para el VTO que tiene un botón instalado en su dispositivo.

#### Procedimiento

| <u>Paso 1</u> | Inicie sesión en la página web de la VTO. Seleccionar |
|---------------|-------------------------------------------------------|
| <u>Paso 2</u> | Configuración del dispositivo local>Disposición.      |
| Paso 3        | Haga clic en las placas de identificació              |

Haga clic en las placas de identificación al lado de donde instaló los botones y luego seleccione el número de habitación en la lista.**Módulo**quieres unir. Por ejemplo, 9901, 9902, 9903 y 9904.

### $\square$

- Primero debe configurar el número de habitación. De lo contrario, no tendrá ningún número de habitación para seleccionar en la lista de módulos. Los números de habitación VTH están configurados en**Configuración del dispositivo**. Para obtener más información, consulte "8.2 Gestión de VTH".
- Debe configurar el número de habitación según la posición de instalación de los botones. Por ejemplo, si solo ha instalado un botón al lado de la primera placa de identificación, deberá hacer clic en el módulo de la primera placa de identificación para configurar el número de habitación en la página web. Si ha instalado un botón al lado de la cuarta placa de identificación, deberá hacer clic en el módulo de la cuarta placa de identificación, deberá hacer clic en el módulo de la cuarta placa de identificación, deberá hacer clic en el módulo de la cuarta placa de identificación para configurar el número de habitación en la página web. Mantenga la regla de configuración anterior cuando instale 2 botones o 4 botones en el VTO y configure los números de habitación correspondientes en la página web.

Figura 6-10 Instalación del cuarto botón

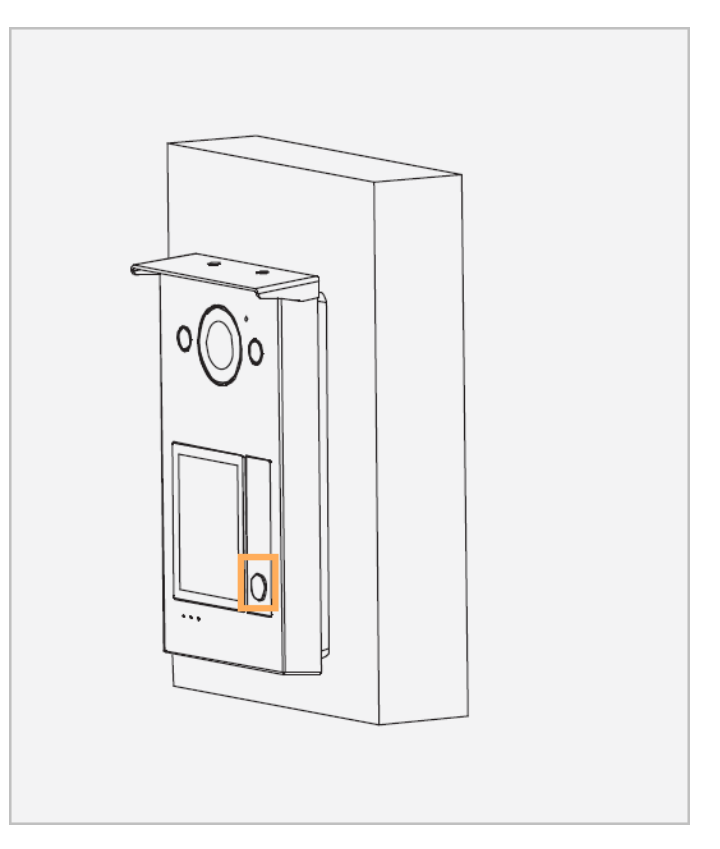

Figura 6-11 Configure la cuarta placa de identificación (1)

| · ·           | Module | Clear |
|---------------|--------|-------|
|               | 9901   | 9902  |
|               | 9903   | 9904  |
|               |        |       |
| Apply Refresh |        |       |

<u>Etapa 4</u> Hacer clic**Aplicar**para guardar el número de habitación seleccionado.

| 9901 | 9902                   |
|------|------------------------|
|      |                        |
| 9903 | <ul><li>9904</li></ul> |
|      |                        |
|      |                        |

Figura 6-12 Configure la cuarta placa de identificación (2)

<u>Paso 5</u> Si desea vincular los números de las habitaciones cuando instala 2 botones o 4 botones para el VTO, repita del Paso 3 al Paso 4 hasta que haya configurado todos los números de las habitaciones.

### 6.4.2 Diseño (múltiples módulos)

Esta función solo está disponible para modelos selectos con múltiples módulos.

Procedimiento

 Paso 1
 Inicie sesión en la página web de la VTO. Seleccionar

 Paso 2
 Configuración del dispositivo local>Disposición.

 Paso 3
 Haga clic en las placas de identificación del módulo correspondiente y luego seleccione el número de habitación que desea vincular.

 Image: Primero debe configurar el número de habitación. De lo contrario, no tendrá ningún número de habitación para seleccionar en la lista

de módulos. Los números de habitación VTH están configurados en**Configuración del dispositivo**. Para obtener más información, consulte "8.2 Gestión de VTH".

#### Figura 6-13 Configurar la placa de identificación

| Add                                                                                    | ×               |
|----------------------------------------------------------------------------------------|-----------------|
| 9901                                                                                   | Clear OK Cancel |
|                                                                                        |                 |
|                                                                                        |                 |
| The diagram of the module and the colors are for reference only.     Apply     Refresh |                 |

#### <u>Etapa 4</u>

Hacer clicDE ACUERDOpara guardar el número de habitación seleccionado.

Paso 5 Si desea vincular los números de habitación cuando instala otros módulos con placas de identificación para el VTO, repita del Paso 3 al Paso 4 hasta que haya configurado todos los números de habitación.

Operaciones relacionadas

Hacer clic para ver la versión actual del módulo o cargar el archivo de actualización para actualizar el módulo.

# 6.5 Agregar el IPC

Si el VTO actual funciona como servidor SIP, puede agregar los dispositivos IPC en la página web del VTO. Los VTH con el mismo servidor SIP en línea obtienen la información de IPC.

 $\square$ 

- Admite agregar el dispositivo con hasta 32 canales.
- Admite agregar directamente dispositivos IPC. Puede obtener el canal IPC agregando NVR/XVR/HCVR.

### 6.5.1 Agregar el IPC uno por uno

Agregue la información del dispositivo de monitoreo de video una por una.

#### Procedimiento

Paso 1 Inicie sesión en la página web.

Paso 2

SeleccionarConfiguración del dispositivo local>Información de la CIP.

### Figura 6-14 Información de IPC

| Refresh Import Export Default |            |               |             |      |             |             |           |
|-------------------------------|------------|---------------|-------------|------|-------------|-------------|-----------|
| No. Name                      | IP Address | Protocol Type | Stream Type | Port | Channel No. | Device Type | Operation |
| 1                             | 11000      | Local         | Sub Stream  | 554  | 0           | IPC         | ∠ ⊡       |
| 2                             |            | Local         | Sub Stream  | 554  | 0           | IPC         | _ ₫       |
| 3                             |            | Local         | Sub Stream  | 554  | 0           | IPC         | _ ₫       |
| 4                             |            | Local         | Sub Stream  | 554  | 0           | IPC         | ∠ ₫       |
| 5                             |            | Local         | Sub Stream  | 554  | 0           | IPC         | ∠ ₫       |
| 6                             |            | Local         | Sub Stream  | 554  | 0           | IPC         | ⊿₫        |
| 7                             |            | Local         | Sub Stream  | 554  | 0           | IPC         | _ ₫       |
| 8                             |            | Local         | Sub Stream  | 554  | 0           | IPC         | _ ₫       |

Paso 3

Hacer clic 🖉 para configurar los parámetros.

Figura 6-15 Configurar los parámetros

| Edit          |                   | Х         |
|---------------|-------------------|-----------|
| Name          |                   |           |
| IP Address    | 0.0.0.0           |           |
| Protocol Type | Local $\lor$      |           |
| Stream Type   | Sub Stream $\lor$ |           |
| Device Type   | IPC V             |           |
| Channel No.   | 0                 |           |
| Encryption    |                   |           |
| Username      | admin             |           |
| * Password    |                   |           |
| Port          | 554               |           |
|               |                   |           |
|               |                   | OK Cancel |

| Parámetro            | Descripción                                                                                                    |
|----------------------|----------------------------------------------------------------------------------------------------|
| Nombre del consultor | Ingrese el nombre del dispositivo IPC/VNR/XVR/HCVR.                                                                                                    |
| Dirección IP         | Ingrese la dirección IP del dispositivo IPC/VNR/XVR/HCVR.                                                                                                    |
| Tipo de protocolo    | Seleccionar de <b>Local</b> y <b>ONVIF</b> según el dispositivo que agregues.                                                                                   |
| Tipo de transmisión  | Seleccionar de <b>Convencional</b> y <b>Sub corriente</b> .                                                                                                    |
| Tipo de dispositivo  | Seleccione el tipo según los dispositivos reales.                                                                                                    |
| Canal No.            | <ul> <li>Si agrega el IPC, es 1 por defecto.</li> <li>Si agrega el NVR/XVR/HCVR, es el canal de IPC que se configuró en el dispositivo VNR/XVR/HCVR.</li> </ul> |
| Cifrado              | Mantenga la coherencia con el estado de cifrado del dispositivo<br>terminal.                                                                                    |
| Nombre de usuario    | Ingrese el nombre de usuario y la contraseña que utilizó para iniciar sesión en                                                                                 |
| Contraseña           | la página web del dispositivo IPC/VNR/XVR/HCVR.                                                                                                    |
| Puerto               | El valor es 554 por defecto.                                                                                                    |

Tabla 6-6 Descripción de los parámetros del dispositivo de monitoreo de video

Etapa 4 Hacer clicDE ACUERDO.

### 6.5.2 Exportación de la información IPC en lotes

Exporte la información de IPC y guarde la información en la computadora local.

#### Procedimiento

| Paso 1        | Hacer clic <b>Exportar</b> .                                                       |
|---------------|------------------------------------------------------------------------------------|
| <u>Paso 2</u> | Ingrese la contraseña de inicio de sesión y luego haga clic en <b>DE ACUERDO</b> . |
|               | El archivo de configuración de IPC se guarda en la computadora local.              |

6.5.3 Importación de la información de IPC en lotes

-

Importe la información del IPC al sistema.

#### Procedimiento

Paso 1 Hacer clic**Importar**y luego ingrese la contraseña de inicio de sesión.

| Figura 6 | -16 | Im | portar |
|----------|-----|----|--------|
|----------|-----|----|--------|

| Import |                 |        | Х |
|--------|-----------------|--------|---|
|        |                 |        |   |
|        | <br>Select File | Import |   |
|        |                 |        |   |

<u>Paso 2</u> Seleccione el archivo y luego haga clic**Importar**.

# 7 sistema

# Vídeo 7.1

Configurar el formato y calidad de vídeo y audio del VTO.

Procedimiento

Paso 1 SeleccionarSistema>Video.

| Figura | 7-1 | Vídeo |
|--------|-----|-------|
| Figura | 7-1 | video |

|                                                                                                    | Bit Rate | Main Stream      |                |
|----------------------------------------------------------------------------------------------------|----------|------------------|----------------|
|                                                                                                    | Status   | Resolution       | 720P V         |
| and the second second s | Image    | Frame Rate (FPS) | 25 ~           |
| A DOLLARS AND A DOLLARS AND A DOLLARS AND A DOLLARS AND A DOLLARS AND A DOLLARS AND A DOLLARS AND A DOLLARS AND                                                                                                    |          | Bit Rate         | 1024Kbps V     |
|                                                                                                    |          | Compression      | H.264 V        |
|                                                                                                    |          |                  |                |
|                                                                                                    |          | Sub Stream       |                |
| Video Clip                                                                                                    |          | Resolution       | CIF 🗸          |
| Left Right Reset                                                                                                    |          | Frame Rate (FPS) | 25 🗸           |
| Default                                                                                                    |          | Bit Rate         | 256Kbps $\lor$ |
|                                                                                                    |          | Compression      | H.264 V        |
|                                                                                                    |          |                  |                |

<u>Paso 2</u> Configure los parámetros, que entrarán en vigor tras el cambio.

### Tabla 7-1 Descripción del parámetro de vídeo

| Parámetro    |                                                          | Descripción                                                                                                    |  |  |
|--------------|----------------------------------------------------------|----------------------------------------------------------------------------------------------------|--|--|
|              | Resolución (principal<br>Arroyo)                         | <ul> <li>720P:1280 × 720.</li> <li>WVGA:800 × 480.</li> <li>D1:704 × 576.</li> <li>CIF:352 × 288.</li> </ul>                                                                                                    |  |  |
| Tasa de bits | Velocidad de fotogramas (FPS)<br>(transmisión principal) | <ul> <li>Si selecciona el<b>Estándar de vídeo</b>como<b>CAMARADA</b>: El rango es de 1 a 25.</li> <li>Si selecciona el<b>Estándar de vídeo</b>como<b>NTSC</b>: El rango es de 1 a 30).</li> <li>Cuanto mayor sea el valor, más fluido será el vídeo, pero requerirá más ancho de banda.</li> </ul> |  |  |
|              | Tasa de bits (transmisión principal)                     | Incluye 768 Kbps, 896 Kbps, 1024 Kbps, 1,25 Mbps, 1,5<br>Mbps, 1,75 Mbps, 2 Mbps y 4 Mbps y más. Cuanto mayor<br>sea el valor, mejor será la calidad del vídeo, pero requiere<br>más ancho de banda.                                                                                               |  |  |

| Parámetro |                                                   | Descripción                                                                                                    |
|-----------|---------------------------------------------------|----------------------------------------------------------------------------------------------------|
|           | Compresión (principal<br>Arroyo)                  | H.264.<br>H.265.<br>D<br>En comparación con H.264, H.265 requiere un ancho de<br>banda menor.                                                                                                    |
|           | Resolución (subtransmisión)                       | <ul> <li>1080P:1920 × 1080.</li> <li>WVGA:800 × 480.</li> <li>QVGA:320 × 240.</li> <li>D1:704 × 576.</li> <li>CIF:352 × 288.</li> </ul>                                                                                                    |
|           | Velocidad de fotogramas (FPS)<br>(subtransmisión) | El rango es de 1 a 25. Cuanto mayor sea el valor, más fluido<br>será el vídeo, pero requiere más ancho de banda.                                                                                                    |
|           | Velocidad de bits (subtransmisión)                | Incluye 224 Kbps, 256 Kbps, 320 Kbps, 384 Kbps, 448 Kbps,<br>512 Kbps, 640 Kbps, 768 Kbps. Cuanto mayor sea el valor,<br>mejor será la calidad del vídeo, pero requiere más ancho de<br>banda.                                                                                                    |
|           | Compresión (Sub<br>Arroyo)                        | H.264.<br>H.265.                                                                                                    |
|           | Modo escena                                       | Seleccionar de <b>Auto,Desactivar,Soleado</b> y <b>Noche.Auto</b> está seleccionado de<br>forma predeterminada.                                                                                                    |
| Estado    | Modo de compensación                              | <ul> <li>BLC:Compensación de luz de fondo. Mejora la claridad del objetivo en la imagen.</li> <li>WDR:Amplio rango dinámico. Mejore el brillo de las áreas oscuras y reduzca el brillo de las áreas brillantes para mejorar la imagen.</li> <li>CHL:Alta compensación de luz. Reduzca el brillo de los puntos fuertes para mejorar la imagen general.</li> <li>Desactivar: No utilice ningún modo de compensación.</li> </ul> |
|           | Día/Noche                                         | Seleccionar de <b>Color,Auto</b> y <b>B/N</b> .                                                                                                    |
|           | Estándar de vídeo                                 | Seleccionar <b>CAMARADA</b> o <b>NTSC</b> según tu zona.                                                                                                    |
|           | Sensibilidad del iluminador                       | <ul> <li>Configure el valor de sensibilidad.</li> <li>Si la intensidad de la iluminación es inferior al valor configurado, el iluminador se encenderá.</li> <li>Si la intensidad de la iluminación es mayor que el valor de configuración, el iluminador se apagará.</li> </ul>                                                                                                    |
|           | Brillo                                            | Cuanto mayor sea el valor, más brillante será la imagen.                                                                                                    |
| Imagen    | Contraste                                         | Valor mayor para mayor contraste entre áreas brillantes y oscuras.                                                                                                    |

| Parámetro |                         | Descripción                                                                                                    |  |
|-----------|-------------------------|----------------------------------------------------------------------------------------------------|--|
| Matiz     |                         | Haz que el color sea más brillante o más oscuro. El valor<br>predeterminado lo establece el sensor de luz y recomendamos<br>mantenerlo predeterminado.                                                                                                    |  |
|           | Saturación              | Descripción         Haz que el color sea más brillante o más oscuro. El valor         predeterminado lo establece el sensor de luz y recomendamos         mantenerlo predeterminado.         Cuanto mayor sea el valor, más denso será el color.         Cambia el brillo de la imagen y mejora el rango dinámico de la imagen de forma no lineal. Cuanto mayor sea el valor, más brillante será la imagen.         Imagen de forma no lineal. Cuanto mayor sea el valor, más brillante será la imagen.         Imagen de forma no lineal. Cuanto mayor sea el valor, más brillante será la imagen.         Imagen de forma no lineal. Cuanto mayor sea el valor, más brillante será la imagen.         Imagen de forma no lineal. Cuanto mayor sea el valor, más brillante será la imagen.         Imagen de forma no lineal. Cuanto mayor sea el valor, más brillante será la imagen.         Imagen de forma no lineal. Cuanto mayor sea el valor, más brillante será la imagen.         Imagen de forma no lineal. Cuanto mayor sea el valor, más brillante será la imagen.         Imagen de forma no lineal. Cuanto mayor sea el valor, más brillante será la imagen.         Imagen de forma no lineal. Cuanto mayor sea el valor, más brillante será la imagen.         Imagen de forma no lineal. Cuanto mayor sea el valor, más brillante será la imagen de vídeo.         Muestre la imagen con los lados izquierdo y derecho invertidos.         Muestre la hora y fecha actuales en la imagen de vídeo. |  |
|           | Gama                    | Cambia el brillo de la imagen y mejora el rango dinámico de la<br>imagen de forma no lineal. Cuanto mayor sea el valor, más<br>brillante será la imagen.<br>Esta función está disponible en modelos selectos.                                                                                                    |  |
|           | Espejo                  | Muestre la imagen con los lados izquierdo y derecho invertidos.                                                                                                    |  |
|           | Voltear                 | Muestre la imagen al revés.                                                                                                    |  |
|           | Tiempo de visualización | Muestra la hora y fecha actuales en la imagen de vídeo.                                                                                                    |  |

Operaciones relacionadas

Hacer clic**Izquierda**o**Bien**para ajustar la imagen de vídeo.

Hacer clicReiniciaroPor defectopara restablecer las configuraciones de video o restaurar las configuraciones predeterminadas.

# 7.2 Audio

#### Procedimiento

Paso 1 SeleccionarSistema>Video.

Paso 2 Configure los parámetros, que entrarán en vigor tras el cambio.

Figura 7-2 Audio

| Audio Control                                                    |            |          |
|------------------------------------------------------------------|------------|----------|
| Voice Prompt while Ringing                                       |            |          |
| Ringtone                                                         |            |          |
| Unlock                                                           |            |          |
| Alarm                                                            |            |          |
| Voice Messages                                                   |            |          |
| Audio Collection                                                 |            |          |
| Volume Control                                                   |            |          |
| Microphone Volume + 90                                           |            |          |
| speaker volume - + 80                                            |            |          |
| Apply Refresh Default                                            |            |          |
| Audio File(Only MP3 files that are up to 20 KB can be uploaded.) |            |          |
|                                                                  |            |          |
| Audio Type                                                       | Audio File | Modify   |
| Calling                                                          | •          | <b></b>  |
| Busy                                                             |            | <b>1</b> |
| Successfully Unlocked                                            |            | <b>1</b> |
| Nobody Answered                                                  | -          | £        |
| Call Ended                                                       | •          | <b>土</b> |
| Nonexistent Number                                               |            | <u></u>  |

| Parámetro                 |                             | Descripción                     |  |
|---------------------------|-----------------------------|---------------------------------|--|
|                           | Aviso de voz mientras suena |                                 |  |
|                           | Tono de llamada             |                                 |  |
| control do audio          | Alarma                      | Activa o desactiva cada tipo de |  |
| control de audio          | Mensajes de voz             | sonido.                         |  |
|                           | desbloquear                 |                                 |  |
|                           | Colección de audios         |                                 |  |
| Control del velumen       | Volumen del micrófono       | Aiusta al volumon               |  |
| Control del volumen       | Volumen del altavoz         | Ajusta el volumen.              |  |
| Paso 3 Hacer clicAplicar. |                             |                                 |  |

Tabla 7-2 Descripción de los parámetros de audio

Etapa 4 (Opcional) Cargue el archivo de audio haciendo clic (incluyendo llamadas, ocupado, desbloqueado exitosamente, nadie respondió, llamada finalizada y número inexistente).

 $\square$ 

Sólo se pueden cargar archivos MP3 de hasta 20 KB.

### 7.3 Tiempo

Configure la zona horaria y los parámetros de horario de verano.

Procedimiento

<u>Paso 1</u> Seleccionar**Sistema>Tiempo**.

Paso 2 Configure la hora y la zona horaria y el horario de verano.

### Figura 7-3 Hora

| Time and Time | Zone                                   |                  |           |        |     |        |       |   |
|---------------|----------------------------------------|------------------|-----------|--------|-----|--------|-------|---|
| C             | Date :<br>2023-0<br>Time :<br>13:46:10 | 7-10 Monday<br>6 |           |        |     |        |       |   |
| Time          | Manually Set                           | NTP              |           |        |     |        |       |   |
| System Time   | 2023-07-10 13:46:1                     | 6 🛱 9            | Sync PC   |        |     |        |       |   |
| Time Format   | YYYY-MM-DD                             | × 2              | 4-Hour    | $\sim$ |     |        |       |   |
| Time Zone     | (UTC) Coordinated                      | Universal Time   |           | $\sim$ |     |        |       |   |
| DST           |                                        |                  |           |        |     |        |       |   |
| Enable        |                                        |                  |           |        |     |        |       |   |
| Туре          | 🔵 Date 💿 Week                          |                  |           |        |     |        |       |   |
| Start Time    | May                                    | ✓ F              | inal Week | $\sim$ | Mon | $\sim$ | 00:00 | 0 |
| End Time      | Oct                                    | ✓ F              | inal Week | $\sim$ | Mon | $\vee$ | 00:00 | 0 |
| Apply Ref     | resh Default                           |                  |           |        |     |        |       |   |

Tabla 7-3 Descripción de parámetros

| Módulo                  | Parámetro        | Descripción                                                                                                    |  |  |  |
|-------------------------|------------------|----------------------------------------------------------------------------------------------------|--|--|--|
| Tiempo y tiempo<br>Zona | Tiempo           | <ul> <li>Establecer manualmente</li> <li>NTP</li> </ul>                                                                                                    |  |  |  |
|                         |                  | La hora del sistema VTO.                                                                                                    |  |  |  |
|                         | Hora del sistema | Descripción         ● Establecer manualmente         ● NTP         La hora del sistema VTO.         ▲         Cambiar la hora del sistema puede causar problemas en la búsqueda de videos y publicación de información. Desactive la grabación de video y la instantánea automática antes de cambiarlas.         □         Sólo aplicable bajo el <b>Establecer manualmente</b> modo.         Sílo aplicable bajo el <b>Establecer manualmente</b> modo. |  |  |  |
|                         |                  | Descripción            Establecer manualmente          NTP         La hora del sistema VTO. $\widehat{M}$ Cambiar la hora del sistema puede causar problemas en la búsqueda de videos y publicación de información. Desactive la grabación de video y la instantánea automática antes de cambiarlas. $\widehat{M}$ Sólo aplicable bajo el <b>Establecer manualmente</b> modo.          Sólo aplicable bajo el <b>Establecer manualmente</b> modo.        |  |  |  |
|                         |                  |                                                                                                    |  |  |  |
|                         | Sincronizar PC   | Sincronice la hora del sistema VTO con su PC.                                                                                                    |  |  |  |
|                         |                  | Sólo aplicable bajo el <b>Establecer manualmente</b> modo.                                                                                                    |  |  |  |

| Módulo                  | Parámetro            | Descripción                                                                                                    |  |  |  |
|-------------------------|----------------------|----------------------------------------------------------------------------------------------------|--|--|--|
|                         | Servidor             | La dirección del servidor NTP.                                                                                                    |  |  |  |
|                         |                      | Sólo aplicable bajo el <b>NTP</b> modo.                                                                                                    |  |  |  |
|                         | Actualización manual | Haga clic en el icono y la hora del dispositivo VTO se<br>sincronizará automáticamente con el servidor.<br>📖                                      |  |  |  |
|                         |                      | Sólo aplicable bajo el <b>NTP</b> modo.                                                                                                    |  |  |  |
|                         | Puerto               | Número de puerto del servidor NTP.                                                                                                    |  |  |  |
|                         |                      | Sólo aplicable bajo el <b>NTP</b> modo.                                                                                                    |  |  |  |
|                         | Intervalo            | Sólo aplicable bajo el <b>NTP</b> modo.<br>Ciclo de actualización de hora VTO. 30 minutos como máximo.<br>Sólo aplicable bajo el <b>NTP</b> modo. |  |  |  |
|                         |                      | Sólo aplicable bajo el <b>NTP</b> modo.                                                                                                    |  |  |  |
|                         |                      | <ul> <li>Para el formato de fecha, seleccione uno de los siguientes:</li> <li>AAAA-MM-DD</li> <li>MM-DD-AAAA</li> <li>DD-MM-AAAA</li> </ul>       |  |  |  |
|                         | Formato de tiempo    | Para el formato de hora, seleccione uno de los siguientes:                                                                                        |  |  |  |
|                         |                      | <ul><li>24 horas</li><li>12 horas</li></ul>                                                                                                    |  |  |  |
|                         | Zona horaria         | Seleccione la zona horaria para el sistema VTO.                                                                                                   |  |  |  |
|                         | Permitir             | Haga clic para habilitar el <b>horario de verano</b> función.                                                                                     |  |  |  |
| horario de verano       | Тіро                 | Seleccionar <b>Fecha</b> o <b>Semana</b> según sea necesario y luego configure el período específico.                                             |  |  |  |
|                         | Hora de inicio       | Configuro la bora de inicio y finalización del borario de verano                                                                                  |  |  |  |
| -                       | Hora de finalización | Comigure la nora de inicio y inalización del norario de verano.                                                                                   |  |  |  |
| Paso 3 Hacer clicAplica | r.                   |                                                                                                    |  |  |  |

### 7.4 Usuario ONVIF

Agregue cuentas para dispositivos para monitorear el VTO a través del protocolo ONVIF.

### Procedimiento

| <u>Paso 1</u> | Seleccionar <b>Sistema&gt;Usuario ONVIF</b> .                     |
|---------------|-------------------------------------------------------------------|
| <u>Paso 2</u> | Hacer clic <b>Agregar</b> .                                       |
| <u>Paso 3</u> | Ingrese la información y luego haga clic <b>DE ACUERDO</b> .      |
|               | Los dispositivos ONVIF pueden monitorear el VTO usando la cuenta. |

Figura 7-4 Usuario ONVIF

| Add |                    |      |    | ×      |
|-----|--------------------|------|----|--------|
|     | * Username         | Jack |    |        |
|     | * Password         |      |    |        |
|     | * Confirm Password |      |    |        |
|     |                    |      | ОК | Cancel |

### 7.5 Configuración

Puede exportar e importar el archivo de configuración.

### Procedimiento

| Paso 1 | Seleccionar <b>Sistema&gt;configuración</b> .                                                                                                   |
|--------|----------------------------------------------------------------------------------------------------|
| Paso 2 | Hacer clic <b>Exportar archivo de configuración</b> , o haga clic <b>Navegar</b> para seleccionar el archivo desde la computadora local y luego |
|        | haga clic en <b>Importar archivo</b> .                                                                                                    |

Figura 7-5 Configuración

| xport Configur | ation File |        |             |  |
|----------------|------------|--------|-------------|--|
| File           |            | Browse | Import File |  |

### 7.6 Mantenimiento

Procedimiento

Paso 1SeleccionarSistema>Mantenimiento. Configure elPaso 2tiempo de mantenimiento automático.

#### Figura 7-6 Mantenimiento automático

| Auto Mainte | nance    |           |  |
|-------------|----------|-----------|--|
| Maintenance | Time Tue | ✓ 02:00 ✓ |  |
| Apply Re    | efresh   |           |  |

Paso 3 Hacer clicAplicar.

### 7.7 Actualización

#### Procedimiento

Paso 1 Paso 2 SeleccionarSistema>Actualizar. Seleccione

formas de verificar la actualización.

- Verificación automática: Seleccione la función para comprobar automáticamente si hay una nueva versión del sistema.
- Verificación manual:Seleccione la función para comprobar si hay una nueva versión del sistema.

Figura 7-7 Actualización

| Auto Check for Updates |                                   |            |
|------------------------|-----------------------------------|------------|
| Manual Check           | System Version:4                  |            |
|                        | You are using the latest version. | Undate Nov |

# 7.8 Información legal

SeleccionarSistema>Información legal. Puede consultar avisos de información legal relacionados en esta sección.

### 7.9 Información del sistema

Procedimiento

Paso 1 SeleccionarSistema>Información del sistema.

Paso 2 Vea la versión del software, la versión de SCM y la versión básica de seguridad.

### Figura 7-8 Información del sistema

| Software Version          |  |
|---------------------------|--|
| SCM Version               |  |
| Security Baseline Version |  |

### 8 Configuración del dispositivo

Este capítulo presenta cómo agregar, modificar y eliminar VTO, VTH, VTS e IPC, y cómo enviar mensajes desde el servidor SIP a VTO y VTH cuando el VTO funciona como servidor SIP. Si está utilizando otros servidores como servidor SIP, consulte el manual correspondiente para obtener más detalles.

### 8.1 Gestión del nº de VTO

Puede agregar VTO al servidor SIP y todos los VTO conectados al mismo servidor SIP pueden llamarse entre sí.

#### Procedimiento

- Paso 1 Inicie sesión en la página web del VTO que funciona como servidor SIP. Seleccionar
- <u>Paso 2</u> Configuración del dispositivo. Hacer clicAgregar.
- <u>Paso 3</u>

<u>Etapa 4</u> Configure los parámetros.

| <ul> <li>✓</li> <li>Ø</li> </ul> |
|----------------------------------|
| ø                                |
| ø                                |
| Ø                                |
|                                  |
|                                  |
|                                  |
|                                  |
|                                  |
| Ø                                |
|                                  |

Figura 8-1 Agregar VTO

Tabla 8-1 Agregar configuración de VTO

| Parámetro              | Descripción                  |
|------------------------|------------------------------|
| Tipo de dispositivo    | Seleccionar <b>VTO</b> .     |
| No.                    | El número VTO que configuró. |
| Contraseña de registro | Déjalo por defecto.          |

| Parámetro         | Descripción                                                                          |
|-------------------|--------------------------------------------------------------------------------------|
| Edificio número.  |                                                                                      |
| Numero de unidad. | Disponible solo cuando los servidores de la plataforma funcionan como servidor sir.  |
| Dirección IP      | Dirección IP del VTO.                                                                |
| Nombre de usuario | Nombre de usuario y contraseña utilizados para iniciar sesión en la página web de la |
| Contraseña        | νто.                                                                                 |
|                   |                                                                                      |

Paso 5 Hacer clicDE ACUERDO.

|            | ~       |                       |         |                                                 |
|------------|---------|-----------------------|---------|-------------------------------------------------|
|            | 0       |                       | 品       |                                                 |
| Hacer clic |         | para editar el VIO, o |         | para eliminar vi O anadidos, pero el que tienes |
| iniciad    | lo sesi | ón no se puede modifi | icar ni | eliminar.                                       |

# 8.2 Gestión de VTH

Puede agregar números de habitación al servidor SIP y luego configurar el número de habitación en los VTH para conectarlos a la red.

#### Procedimiento

| Paso 1         | Inicie sesión en la página web del servidor SIP. Seleccionar      |
|----------------|-------------------------------------------------------------------|
| Paso 2         | Configuración del dispositivo. Hacer clicAgregar.                 |
| Paso 3         |                                                                   |
| <u>Etapa 4</u> | Configure los parámetros.                                         |
|                | • Seleccione el modo de agregar como <b>Agregar uno por uno</b> . |

### Add Х Device Type VTH $\sim$ Add Mode Add One by One First Name Please enter Last Name Please enter Alias Please enter \* Room No. Please enter Registration Mode Public \* Registration Password ••••• Ø Cancel

Figura 8-2 Agregar VTH uno por uno

Tabla 8-2 Descripción de los parámetros

| Parámetro              | Descripción                                                                                        |
|------------------------|----------------------------------------------------------------------------------------------------|
| Nombre de pila         |                                                                                                    |
| Apellido               | Introduce la información que necesitas para diferenciar cada habitación.                           |
| Alias                  |                                                                                                    |
| Habitación no.         | Ingrese un número de habitación y luego configure el número en un<br>VTH para conectarlo a la red. |
| Modo de registro       | Seleccionar <b>Público</b> .                                                                       |
| Contraseña de registro | Déjalo por defecto.                                                                                |

• Seleccione el modo de agregar como**Agregar en lotes**.

| Figura | 8-3 | Agregar | VTH | en | lotes |
|--------|-----|---------|-----|----|-------|
|--------|-----|---------|-----|----|-------|

| Add                         |                |       | ×    |
|-----------------------------|----------------|-------|------|
| Device Type                 | VTH            | ~     |      |
| Add Mode                    | Add in Batches | ~     |      |
| Floors in Unit              | 5              |       |      |
| Rooms on Each Floor         | 4              |       |      |
| First Room No. on 1st Floor | 101            |       |      |
| First Room No. on 2nd Floor | 201            |       |      |
|                             |                | ОК Са | ncel |

Tabla 8-3 Descripción de los parámetros

| Parámetro                          | Descripción                                                                                                    |  |
|------------------------------------|----------------------------------------------------------------------------------------------------|--|
| Pisos en la unidad                 |                                                                                                    |  |
| Habitaciones en cada piso          | Comgute el humero de pisos, habitaciones.                                                                                     |  |
| Primera Habitación No. en 1er Piso | Configure el primer número de habitación en el primer y segundo piso, el<br>número de habitación se generará automáticamente. |  |
| Primera Habitación No. en 2do Piso |                                                                                                    |  |
| Paso 5 Hacer clicDE ACUERDO.       |                                                                                                    |  |
|                                    |                                                                                                    |  |
| 0                                  |                                                                                                    |  |

| Hacer clic | para editar el VTH, o       | Ξ      | para eliminar VTH agregados, p | pero el | que tienes |
|------------|-----------------------------|--------|--------------------------------|---------|------------|
| iniciad    | o sesión no se puede modifi | car ni | eliminar.                      |         |            |

# 8.3 Gestión del VTS

Puede agregar un VTS al servidor SIP y luego podrá usarlo como centro de administración. También puede gestionar, llamar o recibir llamadas de todos los VTO y VTH de la red. Consulte el manual del usuario correspondiente para obtener más detalles.

### Procedimiento

| Inicie sesión en la página web del VTO que funciona como servidor SIP. Seleccionar |
|------------------------------------------------------------------------------------|
| Configuración del dispositivo. Hacer clicAgregar.                                  |
|                                                                                    |
| Configure los parámetros.                                                          |
|                                                                                    |

Figura 8-4 Agregar VTS

| Add                     |              | Х      |
|-------------------------|--------------|--------|
| Device Type             | VTS          | $\vee$ |
| * VTS No.               | Please enter |        |
| * IP Address            |              |        |
| * Registration Password |              | ø      |
|                         | ОК           | Cancel |

Tabla 8-4 Agregar configuración de VTS

| Parámetro              | Descripción              |
|------------------------|--------------------------|
| Tipo de dispositivo    | Seleccionar <b>VTS</b> . |
| VTS No.                | El número del VTS.       |
| Contraseña de registro | Déjalo por defecto.      |
| Dirección IP           | Dirección IP del VTS.    |

Paso 5 Hacer clicDE ACUERDO.

# Gestión de 9 personas

Agregar información del personal.

### 

Las funciones de tarjeta y huella digital están disponibles en modelos selectos o cuando el dispositivo está conectado a los módulos correspondientes.

#### Procedimiento

- <u>Paso 1</u> Inicie sesión en la página web de la VTO.
- Paso 2 Seleccionar Gestión de personas. Hacer clic
- Paso 3 Agregar.
  - VTO que no tienen otras funciones o módulos: ingrese la ID de la habitación, el número de la habitación, el nombre de usuario y luego haga clic en **DE ACUERDO**.

| Add         |      | ×         |
|-------------|------|-----------|
| * Person ID | 0123 |           |
| * Room No.  | 8801 |           |
| Username    | Li   |           |
|             |      |           |
|             |      | OK Cancel |

Figura 9-1 Agregar persona

• VTO que tenga función o módulo de emisión de tarjetas:

1. Ingrese la ID de la habitación, el número de la habitación, el nombre de usuario y seleccione el permiso de bloqueo.

- ♦ Bloqueo1: bloqueo local.
- ♦ Bloqueo 2: bloqueo 485.

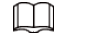

Sólo los modelos que tienen 485 puertos admiten 2 tipos de cerraduras.

Figura 9-2 Agregar una persona

| Add               |                   |    | ×      |
|-------------------|-------------------|----|--------|
| * Person ID       | 0123              |    |        |
| * Room No.        | 8801              |    |        |
| Username          | Li                |    |        |
| * Lock Permission | 🔽 Lock 1 🔽 Lock 2 |    |        |
| Card              | Add               |    |        |
|                   |                   |    |        |
|                   |                   |    |        |
|                   |                   | ОК | Cancel |

2. Haga clic**Agregar**junto a**Tarjeta**y luego ingrese el número de tarjeta y el nombre.

Figura 9-3 Tarjeta de problema

| Add Card      |         |            | Х      |
|---------------|---------|------------|--------|
| * Card Number | 0123456 | Issue Card |        |
| Name          | Li      |            |        |
|               |         | ОК         | Cancel |

3. Haga clic**Tarjeta de emisión**.

La página web muestra el mensaje de cuenta regresiva (120 segundos). Una vez que comience la cuenta regresiva, deberá deslizar la tarjeta en el lector de tarjetas del VTO dentro de este período de tiempo. Después de pasarla, el VTO reconocerá automáticamente el número de la tarjeta.

| Add Card      |    |             | Х      |
|---------------|----|-------------|--------|
| * Card Number |    | Cancel(119) | ]      |
| Name          | Li |             |        |
|               |    | ОК          | Cancel |

Figura 9-4 Cuenta regresiva

4. Haga clic**DE ACUERDO**después de deslizar para completar el proceso de emisión.

Luego la ventana vuelve a la Agregar, añadiendo una tarjeta.

| $\diamond$ | ~        | : Reportar tarieta perdida. Después de hacer clic en el icono, se convierte en | ⋳ |
|------------|----------|--------------------------------------------------------------------------------|---|
| $\diamond$ | <u>/</u> | : edita la información de la tarjeta.                                          |   |
| $\diamond$ | 茴        | : elimina la tarjeta agregada.                                                 |   |

Figura 9-5 Tarjeta emitida

| Add                     |                   | ×         |
|-------------------------|-------------------|-----------|
| * Person ID             | 1234              |           |
| * Room No.              | 8801              |           |
| Username                | Li                |           |
| * Lock Permission       | 🗸 Lock 1 🔽 Lock 2 |           |
| Card                    | Add               |           |
| ■ 123455<br>Username:Li |                   |           |
| v <u>/</u>              | 回                 |           |
|                         |                   | OK Cancel |

5. Haga clic**DE ACUERDO**.

Figura 9-6 Tarjeta agregada exitosamente

| Add       | Add Import Person Delete Clear Refresh Person ID/Room No./Username |           |          |          |      |                   |  |  |
|-----------|--------------------------------------------------------------------|-----------|----------|----------|------|-------------------|--|--|
|           | No.                                                                | Person ID | Room No. | Username | Card | Operation         |  |  |
|           | 1                                                                  | 1234      | 8801     | Li       | E    | ∠ û               |  |  |
| 1 records |                                                                    |           |          |          |      | < 1 > 10 / page V |  |  |

• VTO que tiene función o módulo de huella dactilar:

Ingrese la ID de la habitación, el número de la habitación, el nombre de usuario y seleccione el permiso de bloqueo.
 Haga clic**Agregar**junto a**Huella dactilar**y luego presione con el dedo según se le indique.
Figura 9-7 Tarjeta de problema

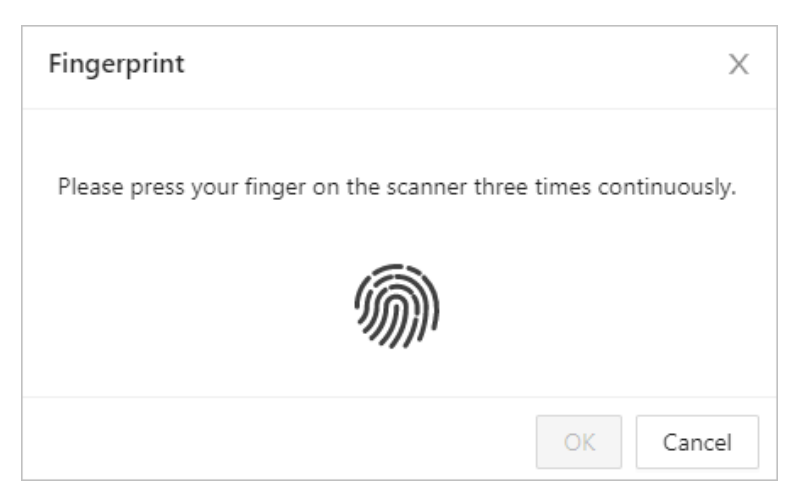

3. Haga clic**DE ACUERDO**.

Luego la ventana vuelve a la**Agregar**, al que se le añade una huella digital. Puede editar el nombre de la huella digital.

4. Haga clic**DE ACUERDO**.

### Operaciones relacionadas

- Hacer clic**Persona de exportación**y luego ingrese la contraseña de cifrado del archivo para exportar la información de la persona.
- Hacer clic**Persona de importación**y luego seleccione el archivo para importar la información de la persona.

# 10 configuraciones de red

Este capítulo presenta cómo configurar los parámetros de red.

# 10.1 TCP/IP

Debe configurar la información TCP/IP para conectar el VTO a la red.

Procedimiento

- <u>Paso 1</u> Inicie sesión en la página web de la VTO.
- Paso 2 SeleccionarConfiguración de la red>TCP/IP
- Paso 3 . Configure los parámetros TCP/IP.

| MAC Address       | c0 :                                           |
|-------------------|------------------------------------------------|
| IP Address        | 172 10 . 17                                    |
| Subnet Mask       | 25 . 25                                        |
| Default Gateway   | 1760                                           |
| Preferred DNS     | 8 . 8 . 8 . 8                                  |
| Alternate DNS     | 8 . 8 . 4 . 4                                  |
|                   |                                                |
| Transmission Mode | <ul> <li>Multicast</li> <li>Unicast</li> </ul> |
| Apply Refresh     | Default                                        |

Figura 10-1 TCP/IP

### Tabla 10-1 Descripción del parámetro

| Parámetro           | Descripción                                                                                                    |
|---------------------|----------------------------------------------------------------------------------------------------|
| Dirección IP        | Su dirección IP planificada para el VTO.                                                                                          |
| DNS preferido       | Es 8.8.8 por defecto.                                                                                                    |
| DNS alternativo     | Es 8.8.4.4 por defecto.                                                                                                    |
| Modo de transmisión | <ul> <li>Multidifusión.</li> <li>Unidifusión.</li> </ul>                                                                          |
|                     | Se prefiere la unidifusión cuando el conmutador no admite la función de<br>multidifusión o cuando la conexión de red no es buena. |

## 10.2 Puerto

| 37777   | (1025-65534)                           |
|---------|----------------------------------------|
| 37778   | (1025-65534)                           |
| 80      |                                        |
| 443     |                                        |
| Default |                                        |
|         | 37777<br>37778<br>80<br>443<br>Default |

Figura 10-2 Puerto

Tabla 10-2 Descripción del parámetro

| Parámetro      | Descripción                                                                                |
|----------------|--------------------------------------------------------------------------------------------|
| Puerto HTTP    | Ahora puede ingresar http://dirección IP de VTO: Puerto HTTPS para iniciar sesión en VTO.  |
| Puerto TCP/UDP | Se utiliza para acceder al VTO con dispositivos en otras redes.                            |
| Puerto HTTPS   | Ahora puede ingresar https://dirección IP de VTO: puerto HTTPS para iniciar sesión en VTO. |

# **10.3 Servidor SIP**

Debe haber un servidor SIP en la red para que todos los VTO y VTH conectados se llamen entre sí. Puede utilizar un VTO u otros servidores como servidor SIP.

### Procedimiento

<u>Paso 1</u>

SeleccionarConfiguración de la red>Servidor SIP.

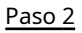

Seleccione un tipo de servidor.

• El VTO en el que ha iniciado sesión como servidor SIP: seleccione el tipo SIP como

**Dispositivo**y configure los parámetros para el VTO, y luego haga clic en junto a**Servidor SIP**.  $\square$ 

Los parámetros se volverán grises después de habilitar el**Servidor SIP**función.

Figura 10-3 VTO actual como servidor SIP

| SIP Server          |               |
|---------------------|---------------|
| Server Type         | Device $\vee$ |
| IP Address          | 192           |
| Port                | 5060          |
| Username            | 8001          |
| Password            | •••••         |
| SIP Domain          | VDP           |
| SIP Server Username | admin         |
| SIP Server Password | •••••         |
| Apply Refresh       | Default       |

Si otro VTO funciona como servidor SIP: seleccione el tipo SIP como**Dispositivo**y configure los parámetros para que el VTO funcione como SIP.

Si el VTO en el que ha iniciado sesión no funciona como servidor SIP, no habilite **Servidor SIP**. De lo contrario, la conexión fallaría.

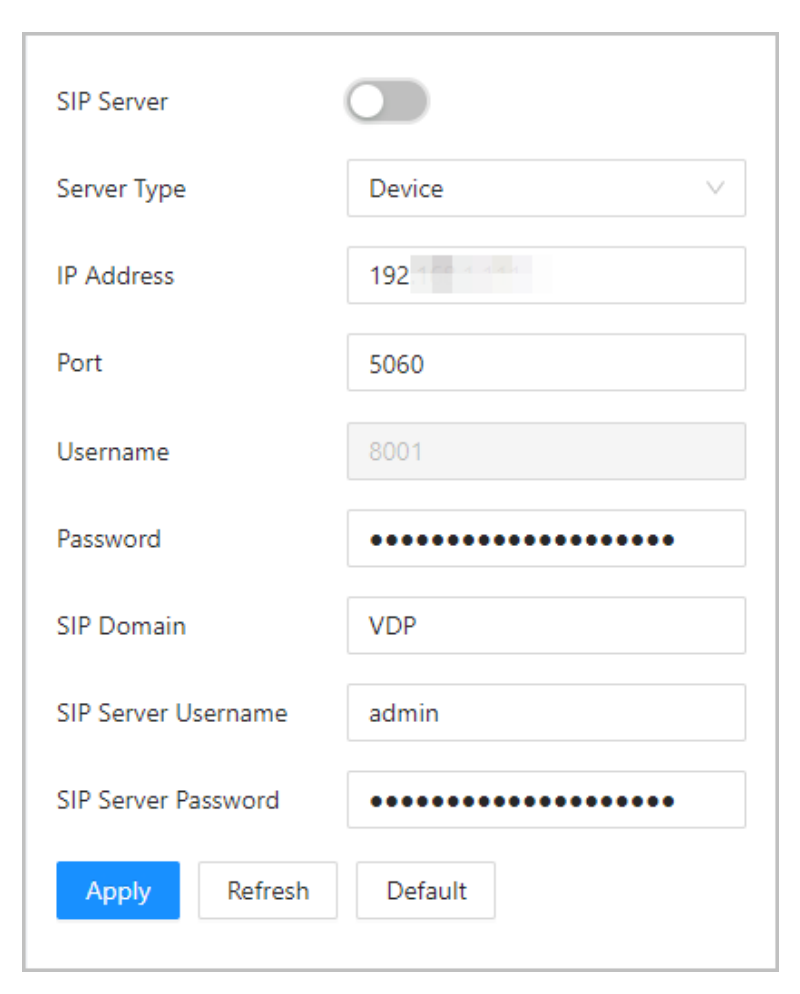

Figura 10-4 Otro VTO como servidor SIP

Tabla 10-3 Configuración del servidor SIP (VTO como servidor SIP)

| Parámetro                          | Descripción                                                                        |
|------------------------------------|------------------------------------------------------------------------------------|
| Dirección IP                       | Dirección IP planificada del VTO.                                                  |
| Puerto                             | 5060 por defecto.                                                                  |
| Nombre de usuario                  |                                                                                    |
| Contraseña                         | Déjalo por defecto.                                                                |
| Dominio SIP                        |                                                                                    |
| Nombre de usuario del servidor SIP | Nombre de usuario y contraseña utilizados para iniciar sesión en la página web del |
| Contraseña del servidor SIP        | servidor SIP.                                                                      |

• La plataforma DSS funciona como servidor SIP: Establecer**Tipo de servidor**como**Servidor SIP privado**y luego configure los parámetros.

### Figura 10-5 Servidor SIP privado

| SIP Server          |                           |                        |         |
|---------------------|---------------------------|------------------------|---------|
| Server Type         | Private SIP Server $\lor$ |                        |         |
| IP Address          | 192.                      |                        |         |
| Port                | 5080                      | Alternate IP           | 192.    |
| Username            | 8001                      | Alternate Server Usern | admin   |
| Password            | •••••                     | Alternate Server Passw | •••••   |
| SIP Domain          | VDP                       | Alternate VTS IP       | 0.0.0.0 |
| SIP Server Username | admin                     | Alternate Server       |         |
| SIP Server Password | •••••                     |                        |         |
| Apply Refresh       | Default                   |                        |         |

Tabla 10-4 Descripción del servidor SIP (plataforma como servidor SIP)

| Parámetro                                             | Descripción                                                                                                    |
|-------------------------------------------------------|----------------------------------------------------------------------------------------------------|
| Dirección IP                                          | Dirección IP del servidor SIP.                                                                                                    |
| Puerto                                                | 5080 de forma predeterminada cuando la plataforma funciona como servidor<br>SIP.                                                                                                    |
| Usuario Contraseña                                    | Déiala par defecte                                                                                                    |
| Dominio SIP                                           |                                                                                                    |
| Nombre de usuario/contraseña del servidor SIP         | Se utiliza para iniciar sesión en el servidor SIP.                                                                                                    |
| IP alternativa                                        | El servidor alternativo se utilizará como servidor SIP cuando<br>Express/DSS deje de responder. Le recomendamos<br>configurar la dirección IP alternativa.                                                                                                    |
|                                                       | <ul> <li>Si habilitasServidor alternativo, el VTO actual en el que ha<br/>iniciado sesión sirve como servidor alternativo.</li> <li>Si desea que otro VTO sirva como servidor alternativo,<br/>debe ingresar la dirección IP de ese VTO en el campo IP<br/>alternativacaja de texto. No activesServidor alternativo<br/>en este caso.</li> </ul> |
| Nombre de usuario/contraseña del servidor alternativo | Se utiliza para iniciar sesión en el servidor alternativo.                                                                                                    |
| IP VTS alternativa                                    | Dirección IP del VTS alternativo.                                                                                                    |
| Servidor alternativo                                  | Habilítelo para que pueda configurar la IP VTS alternativa.                                                                                                    |

Paso 3 Hacer clicAplicar.

# 10.4 Segunda estación de confirmación en cascada

Se aplicó a la situación en la que la segunda estación de confirmación cae en cascada al VTH.

**Requisitos previos** 

La versión de software del VTH debe ser V4.7 y posterior.

Procedimiento

<u>Paso 1</u>

Seleccionar**Configuración de la red>Servidor SIP**.

- Paso 2
   Configure la información de la segunda estación de confirmación enConfiguración del dispositivo local>Ajustes básicos.

 $\square$ 

El tipo de dispositivo debe configurarse como**Segunda Estación de Confirmación**.

Paso 3 Colocar**Tipo de servidor**como**Dispositivo**y luego configure los parámetros. En

esta situación en cascada, el VTH funciona como servidor SIP.

Figura 10-6 Configuración del servidor SIP (VTH como servidor SIP)

| Server Type         | Device V |
|---------------------|----------|
|                     |          |
| IP Address          | 1/2      |
| Port                | 5060     |
| Username            | 9901#200 |
| Password            | •••••    |
| SIP Domain          | VDP      |
| SIP Server Username | admin    |
| SIP Server Password | •••••    |
| Apply Refresh       | Default  |

Tabla 10-5 Descripción de la configuración del servidor SIP (VTH como servidor SIP)

| Parámetro         | Descripción                          |
|-------------------|--------------------------------------|
| Dirección IP      | Su dirección IP planificada del VTH. |
| Puerto            | 5060 por defecto.                    |
| Nombre de usuario |                                      |
| Contraseña        | Déjalo por defecto.                  |
| Dominio SIP       |                                      |

| Parámetro                           | Descripción                                                                       |
|-------------------------------------|-----------------------------------------------------------------------------------|
| Nombre de usuario del servidor SIP  | Nombre de usuario y contraseña utilizados para iniciar sesión en el VTH que sirve |
| Contraseña del servidor SIP         | como servidor SIP.                                                                |
| Etapa 4 Hacer clic <b>Aplicar</b> . |                                                                                   |

## 10.5 Servicio en la nube

Habilitar el**Servicio de almacenamiento en la nube**función, y luego puede escanear el código QR con su teléfono para agregar el VTO a la aplicación en su teléfono.

| Enable                                                                         |                                                                                                    |
|--------------------------------------------------------------------------------|----------------------------------------------------------------------------------------------------|
| After the fur<br>will collect d<br>name and se<br>remotely acc<br>please clear | nction is enabled and the device connects to the network, we<br>levice information such as the IP adress, MAC address, device<br>erial number. The collected information will only be used to<br>cess the device. If you do not want to enable this function,<br>the selection from the check box. |
| P2P Status                                                                     | • Offline                                                                                                    |
| PaaS Status                                                                    | Offline                                                                                                    |
| SN                                                                             |                                                                                                    |
| Apply                                                                          | Please scan<br>the actual<br>QR code                                                                                                    |

Figura 10-7 Servicio en la nube

# 10.6 UPnP

Cuando el VTO funciona como servidor SIP, puede configurar la función UPnP para permitir que los dispositivos WAN inicien sesión en el VTO.

## Figura 10-8 UPnP

| le           |               |          |               |               |                |             |                   |
|--------------|---------------|----------|---------------|---------------|----------------|-------------|-------------------|
| Refresh Add  |               |          |               |               |                |             |                   |
| Service Name | Service Type  | Protocol | Internal Port | External Port | Status         | Enable      | Modify            |
| HTTP         | CustomService | TCP      | 80            | 8080          | Mapping Failed |             | _ ⊡               |
| TCP          | CustomService | TCP      | 37777         | 37777         | Mapping Failed |             | _ ₫               |
| UDP          | CustomService | UDP      | 37778         | 37778         | Mapping Failed |             | ⊿₫                |
| Rtp          | CustomService | UDP      | 15001         | 15001         | Mapping Failed |             | ⊿⊡                |
| Rtp          | CustomService | UDP      | 15003         | 15003         | Mapping Failed |             | ⊿₫                |
| Rtp          | CustomService | UDP      | 15005         | 15005         | Mapping Failed |             | ⊿₫                |
| Rtp          | CustomService | UDP      | 15006         | 15006         | Mapping Failed |             | _ ₫               |
| Rtp          | CustomService | UDP      | 15007         | 15007         | Mapping Failed |             | _ ₫               |
| Rtp          | CustomService | UDP      | 15008         | 15008         | Mapping Failed |             | _ ₫               |
| Rtp          | CustomService | UDP      | 15009         | 15009         | Mapping Failed |             | _ ₫               |
| ords         |               |          |               |               |                | < 1 2 > 10, | page $\lor$ Go to |
|              |               |          |               |               |                |             |                   |

## Preparación

- Habilite la función UPnP en el enrutador y luego configure una dirección IP WAN para el enrutador.
- Conecte el VTO al puerto LAN del enrutador.

## 10.6.1 Habilitación de servicios UPnP

## Procedimiento

| <u>Paso 1</u> | Seleccionar <b>Configuración de la red&gt;UPnP</b> . |
|---------------|------------------------------------------------------|
| <u>Paso 2</u> | Habilite los servicios enumerados.                   |
| Paso 3        | Seleccionar <b>Permitir</b> .                        |
| Etapa 4       | Hacer clic <b>Ahorrar</b> .                          |

# 10.6.2 Agregar servicios UPnP

## Procedimiento

| Paso 1        | Seleccionar <b>Configuración de la red&gt;UPnP</b> .              |
|---------------|-------------------------------------------------------------------|
| <u>Paso 2</u> | Hacer clic <b>Agregar</b> .                                       |
| Paso 3        | Configure los parámetros y luego haga clic en <b>DE ACUERDO</b> . |

Figura 10-9 Agregar un servicio UPnP

| Add             |          | × |
|-----------------|----------|---|
| Enable          |          |   |
| LIADIe          |          |   |
| * Service Name  | VTO1     |   |
| * Service Type  | VTO      |   |
| Protocol        | TCP V    |   |
| * Internal Port | 3        |   |
| * External Port | 5        |   |
|                 |          |   |
|                 | OK Cance |   |

Tabla 10-6 Descripción del parámetro

| Parámetro           | Descripción                                                                                                    |  |  |  |  |
|---------------------|----------------------------------------------------------------------------------------------------|--|--|--|--|
| Nombre del Servicio | Ingrese el nombre y tipo del senvicio                                                                                                    |  |  |  |  |
| Tipo de servicio    |                                                                                                    |  |  |  |  |
| Protocolo           | Seleccionar <b>tcp</b> o <b>UDP</b> .                                                                                                    |  |  |  |  |
|                     | Puerto interno del servicio.                                                                                                    |  |  |  |  |
| Puerto interno      | <ul> <li>Si necesita configurar esta función para varios dispositivos, asegúrese de que los puertos no sean los mismos.</li> <li>El número de puerto que utilice no debe estar ocupado.</li> <li>El número de puerto interno y externo debe ser el mismo.</li> </ul> |  |  |  |  |
|                     | Puerto externo del servicio.                                                                                                    |  |  |  |  |
| Puerto externo      | <ul> <li>Si necesita configurar esta función para varios dispositivos, asegúrese de que los puertos no sean los mismos.</li> <li>El número de puerto que utilice no debe estar ocupado.</li> <li>El número de puerto interno y externo debe ser el mismo.</li> </ul> |  |  |  |  |

# 10.7 Wi-Fi

Si el VTO admite la función Wi-Fi, configure los parámetros aquí.

### Procedimiento

| Paso 1  | Inicie sesión en | la página | web de la VTO  |
|---------|------------------|-----------|----------------|
| 1 450 1 | incle sesion en  | na pagina | med ac la vi o |

<u>Paso 2</u>

Seleccionar**Configuración de la red>Wifi**.

Paso 3 Selecciona el**Wifi**estatus como**En**.

Se muestran todas las redes disponibles.

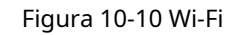

| Name       | Signal Strength | Status | Connect |
|------------|-----------------|--------|---------|
| 144,000    | ŝ               |        | +       |
| 100.000    | ÷               |        | +       |
| 1040-010   | (( <del>*</del> |        | +       |
| 1000.000   | ( <del>ç</del>  |        | +       |
| 1000.000   | ( <del>;</del>  |        | +       |
| 10.0000-00 | ( <del>ç</del>  |        | +       |
| 1000       | ÷               |        | +       |
| 100.000    | Ŧ               |        | +       |
| 10000.0000 | ()<br>?         |        | +       |

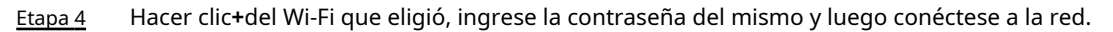

# **10.8 Servicios Básicos**

Configurar funciones que involucran la seguridad del dispositivo.

## Procedimiento

<u>Paso 1</u>

Seleccionar**Configuración de la red>Servicios basicos**. Habilite las

<u>Paso 2</u> funciones de seguridad según sus necesidades.

## SSH O There might be safety risk if this service is enabled. CGI O There might be safety risk if this service is enabled. Mobile Push Notifications Output to the safety risk if this service is enabled. Password Reset ONVIF One of the safety risk if this service is enabled. Outbound Protection of S... O There might be data leakage risk if this service is disabled. Multicast/Broadcast Search O There might be safety risk if this service is enabled. Authentication Mode Emergency Maintenance • For easy access to our after-sales service, enable this function. If the device has any trouble performing functions, such as updating, the system will automatically enable this function. Password Expires in Never Private Protocol • \*Before enabling private protocol TLS, make sure that the corresponding device or software supports this function. TLSv1.1

## Figura 10-11 Servicios básicos

#### Tabla 10-7 Descripción del parámetro de seguridad

| Parámetro                                                                               | Descripción                                                                                                    |  |  |
|-----------------------------------------------------------------------------------------|----------------------------------------------------------------------------------------------------|--|--|
|                                                                                         | Una alternativa segura a los protocolos remotos no seguros.                                                                                          |  |  |
| 22H                                                                                     | Le recomendamos que lo desactive porque podría haber riesgos para la seguridad si este<br>servicio está habilitado.                                  |  |  |
| CCI                                                                                     | El uso del comando CGI.                                                                                                    |  |  |
| CGI                                                                                     | Le recomendamos que lo apague. De lo contrario, la VTO podría quedar expuesta a<br>riesgos de seguridad y fuga de datos.                             |  |  |
| Empuje móvil                                                                            | Envía información a la aplicación del teléfono.                                                                                                    |  |  |
| Notificación                                                                            | Le recomendamos que lo apague si no necesita esta función. De lo contrario, la VTO<br>podría quedar expuesta a riesgos de seguridad y fuga de datos. |  |  |
| Restablecimiento de contraseña Si está desactivado, no podrá restablecer la contraseña. |                                                                                                    |  |  |

| Parámetro                    | Descripción                                                                                                    |  |  |  |  |
|------------------------------|----------------------------------------------------------------------------------------------------|--|--|--|--|
| ONVIF                        | Permita que terceros extraigan la transmisión de video del VTO a través del<br>protocolo ONVIF.<br>🌐                                                                                                    |  |  |  |  |
|                              | Recomendamos apagarlo. De lo contrario, la VTO podría quedar expuesta a<br>riesgos de seguridad y fuga de datos.                                                                                                    |  |  |  |  |
| Servicio saliente            | Proteja sus contraseñas.                                                                                                    |  |  |  |  |
| Protección de la información | Le recomendamos que lo encienda. De lo contrario, la VTO podría quedar expuesta a<br>riesgos de seguridad y fuga de datos.                                                                                                    |  |  |  |  |
| Multidifusión/difusión       | Habilítelo para que otros dispositivos encuentren el VTO.                                                                                                    |  |  |  |  |
| Buscar                       | Le recomendamos que lo apague. De lo contrario, la VTO podría quedar expuesta a<br>riesgos de seguridad y fuga de datos.                                                                                                    |  |  |  |  |
| modo de autenticación        | <ul> <li>modo de seguridad(recomendado): Admite el inicio de sesión con<br/>autenticación implícita.</li> <li>Modo de compatibilidad:Utilice el antiguo método de inicio de sesión.</li> </ul>                                              |  |  |  |  |
|                              | Le recomendamos utilizar el modo de seguridad. El modo compatible puede<br>exponer al VTO a riesgos de seguridad y fuga de datos.                                                                                                    |  |  |  |  |
| Emergencia<br>Mantenimiento  | Para acceder fácilmente a nuestro servicio postventa, habilite esta función. Si el<br>dispositivo tiene problemas para realizar funciones, como la actualización, el<br>sistema habilitará automáticamente esta función.                    |  |  |  |  |
| La contraseña caduca en      | <ul> <li>Seleccione un período de vencimiento de<b>30</b>días,<b>60</b>días,<b>90</b>días,<b>180</b>días,<br/>CostumbreyNunca.</li> <li>Si seleccionas<b>Costumbre</b>, debe configurar un día de<br/>vencimiento entre 0 y 180.</li> </ul> |  |  |  |  |
| Protocolo privado            | Antes de habilitar el protocolo privado TLS, asegúrese de que el dispositivo o software correspondiente admita esta función.                                                                                                    |  |  |  |  |
| TLSv1.1                      | Le recomendamos que lo desactive porque podría haber riesgos para la seguridad si este servicio está habilitado.                                                                                                    |  |  |  |  |

Paso 3 Hacer clicAplicar.

# 11 Gestión de registros

Seleccionar**Registro**. Puede buscar diferentes registros y exportarlos a su computadora local.

## 

Si el almacenamiento está lleno, se sobrescribirán los registros más antiguos. Haga una copia de seguridad de los registros a tiempo.

## 11.1 Historial de llamadas

SeleccionarRegistro>Historial de llamadas.

| Please keep unencrypted f | îles well to avoid data leakage. |          |                     |                     |                          |
|---------------------------|----------------------------------|----------|---------------------|---------------------|--------------------------|
| Export                    |                                  |          |                     |                     |                          |
| No.                       | Call Type                        | Room No. | Start Time          | Call Duration (min) | End Status               |
| 1                         | Incoming                         | 9902     | 2000-03-18 00:40:45 | 00:30               | Answered                 |
| 2                         | Outgoing                         | 9903     | 2000-03-17 08:51:39 | 00:00               | Missed                   |
| 3                         | Incoming                         | 9904     | 2000-03-14 04:08:05 | 00:39               | Answered                 |
| 4                         | Incoming                         | 9904     | 2000-03-14 04:05:57 | 00:19               | Answered                 |
| 5                         | Incoming                         | 9905     | 2000-03-11 00:34:46 | 00:12               | Answered                 |
| 6                         | Incoming                         | 9904     | 2000-03-10 08:11:20 | 00:12               | Answered                 |
| 7                         | Incoming                         | 9904     | 2000-03-10 02:26:20 | 00:06               | Answered                 |
| 8                         | Incoming                         | 9904     | 2000-03-10 02:25:54 | 00:21               | Answered                 |
| 9                         | Incoming                         | 9904     | 2000-03-10 02:25:09 | 00:44               | Answered                 |
| 10                        | Incoming                         | 9904     | 2000-03-10 00:53:06 | 00:06               | Answered                 |
| 681 records               |                                  |          | < 1 2 3 4           | 5 69 > 10           | / page $\lor$ Go to Page |

Figura 11-1 Historial de llamadas

## 11.2 Registros de alarmas

Seleccionar**Registro>Registros de alarma**.

| <ul> <li>Please keep uner</li> </ul> | ncrypted files well to avoid data leakage. |        |         |                                   |
|--------------------------------------|--------------------------------------------|--------|---------|-----------------------------------|
| Export                               |                                            |        |         |                                   |
| No.                                  | Room No.                                   | Event  | Channel | Start Time                        |
| 1                                    | 8001                                       | Tamper | 1       | 2023-07-11 02:00:53               |
| 2                                    | 8001                                       | Tamper | 1       | 2023-07-07 10:07:18               |
| 3                                    | 8001                                       | Tamper | 1       | 2023-07-06 22:16:19               |
| 4                                    | 8001                                       | Tamper | 1       | 2023-07-06 22:09:52               |
| 5                                    | 8001                                       | Tamper | 1       | 2023-07-04 02:00:49               |
| 6                                    | 8001                                       | Tamper | 1       | 2023-06-29 16:29:49               |
| 7                                    | 8001                                       | Tamper | 1       | 2023-06-29 16:26:59               |
| 8                                    | 8001                                       | Tamper | 1       | 2023-06-29 15:22:09               |
| 9                                    | 8001                                       | Tamper | 1       | 2023-06-29 15:22:08               |
| 10                                   | 8001                                       | Tamper | 1       | 2023-06-27 14:07:57               |
| 12 records                           |                                            |        | < 1     | 1 2 > 10 / page $\lor$ Go to Page |

Figura 11-2 Alarma

# 11.3 Desbloquear registros

SeleccionarRegistro>Desbloquear registros.

| <ol> <li>Ple</li> </ol> | ease keep unencrypted | files well to avoid data leakag | le.       |          |          |      |                |                      |
|-------------------------|-----------------------|---------------------------------|-----------|----------|----------|------|----------------|----------------------|
| Export                  |                       |                                 |           |          |          |      |                |                      |
| No.                     | Unlock Method         | VTO ID                          | Person ID | Room No. | Username | Card | Unlock Results | Unlock Time          |
| 1                       | Remote Unlock         | 8001                            |           | 9901     |          |      | Succeed        | 2023-07-06 20:59:    |
| 2                       | Remote Unlock         | 8001                            |           | 9901     |          |      | Succeed        | 2023-06-29 15:17:    |
| 2 records               | 5                     |                                 |           |          |          |      | < 1            | $>$ 10 / page $\vee$ |

Figura 11-3 Desbloquear

## 11.4 Registro

#### SeleccionarRegistro>Registro.

Seleccione el rango de tiempo y el tipo, y luego podrá ver toda la información del registro.

Figura 11-4 Registro

| • Please keep unencrypted files | well to avoid data leakage. |        |     |             |     |             |
|---------------------------------|-----------------------------|--------|-----|-------------|-----|-------------|
| ime Range 2023-07-10 00:00:00   | → 2023-07-11 00:00:00       | 🗎 Туре | All | ✓ Search Re | set |             |
| Encrypt Log Backup Expor        |                             |        |     |             |     |             |
| No.                             |                             | Time   |     | Туре        |     | Log Content |
|                                 |                             |        |     | No Data     |     |             |
|                                 |                             |        |     |             |     |             |

# 12 Gestión de Seguridad

# 12.1 Estado de seguridad

En la página de inicio, haga clic en v luego seleccione**Estado de seguridad**.

Figura 12-1 Estado de seguridad

| Security scanning can       | help you get a whole picture o  | of device security status in real tin | me and use the device in a muc | h safer way.                 |                |              | Rescar           |
|-----------------------------|---------------------------------|---------------------------------------|--------------------------------|------------------------------|----------------|--------------|------------------|
| The last scanning time      | : 2023-07-07 10:07:30           |                                       |                                |                              |                |              |                  |
| User & Service Detection (I | Detects whether the current co  | infiguration conforms to the reco     | mmendation.)                   |                              |                |              |                  |
| Ø                           | ₽                               | 0                                     |                                |                              |                |              |                  |
| Login Authentication        | User Status                     | Configuration Security                |                                |                              |                |              |                  |
|                             | Details                         | Details                               |                                |                              |                |              |                  |
|                             |                                 |                                       |                                |                              |                |              |                  |
| Security modules Scanning   | (Scan the running status of se  | curity modules except whether th      | ey are enabled.)               |                              |                |              |                  |
| Security modules Scanning   | (Scan the running status of ser | curity modules except whether th      | ey are enabled.)               | D                            |                |              |                  |
| Security modules Scanning   | (Scan the running status of ser | curity modules except whether th      | iey are enabled.)              | Configuration Files Security | CA Certificate | Log Security | Session Security |
| Security modules Scanning   | (Scan the running status of ser | curity modules except whether th      | iey are enabled.)              | Configuration Files Security | CA Certificate | Log Security | Session Security |
| Security modules Scanning   | (Scan the running status of see | curity modules except whether th      | iey are enabled.)              | Configuration Files Security | CA Certificate | Log Security | Session Security |

## 12.2 Servicio del sistema

Procedimiento

- Paso 1 En la página de inicio, haga clic en vluego seleccione**Servicio del sistema**.
- Paso 2 Seleccione un certificado de dispositivo y luego habilite la función HTTPS.

| Figura | 12-2 | Servicio | del | sistema |
|--------|------|----------|-----|---------|
|--------|------|----------|-----|---------|

| TTPS      |                                                      |                                 |                          |                         |                 |             |                       |
|-----------|------------------------------------------------------|---------------------------------|--------------------------|-------------------------|-----------------|-------------|-----------------------|
| Enable    | C                                                    |                                 |                          |                         |                 |             |                       |
| HTTPS     | S is a service entry base<br>e and RTSP access servi | d on Transport Layer Se<br>ice. | ecurity (TLS). HTTPS pro | ovides web service, ONV | 'IF access      |             | Cotificate Management |
| ^Select a | a device certificate                                 |                                 |                          |                         |                 |             |                       |
|           | No.                                                  | Custom Name                     | Certificate Seria        | Validity Period         | User            | Issued by   | Used by               |
| ۲         | 1                                                    |                                 | 6330333                  | 2053-06-19 20:06        | 7L08CE4YAJ804A5 | 192.168.1.1 | HTTPS, RTSP over      |
| Apply     | Refresh De                                           | efault Download I               | Root Certificate         |                         |                 |             |                       |

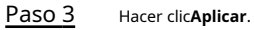

# 12.3 Defensa de ataque

## 12.3.1 Cortafuegos

Puede habilitar diferentes tipos de firewall para controlar el acceso de red al VTO.

Procedimiento

| Paso | 1 |
|------|---|
| Paso | 2 |

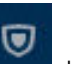

<u>1</u> En la página de inicio, haga clic en **en la página de ataque>Cortafuegos**.

Selecciona el**Modo**Cómo seaLista de permitidosoLista de bloqueos.

- Lista de permitidos: dispositivos a los que se les ha concedido acceso.
- Lista de bloqueo: Dispositivos a los que se les ha prohibido el acceso.

Paso 3 Hacer clic**Agregar**para agregar la dirección IP a la lista de permitidos o de bloqueo.

| Figura | 12-3 | Agregar |
|--------|------|---------|
|--------|------|---------|

| Add              |      |        | 2    |
|------------------|------|--------|------|
| Add Mode         | IP   | ~      |      |
| IP Version       | IPv4 | $\sim$ |      |
| IP Address       | 10   |        |      |
| All Device Ports |      |        |      |
|                  |      | ОКС    | ance |

Etapa 4 Hacer clicDE ACUERDO.

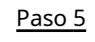

Hacer clic junto a**Permitir**.

Paso 6 Seleccione una dirección IP agregada para la lista de permitidos o de bloqueo y luego haga clic en**Aplicar**.

### Figura 12-4 Aplicar

| Firewall Account Lo                | ockout Anti-DoS Attack                                      |                           |           |     |
|------------------------------------|-------------------------------------------------------------|---------------------------|-----------|-----|
| Enable                             |                                                             |                           |           |     |
| Mode 🦲                             | Allowlist OBlocklist                                        |                           |           |     |
| Only source hos<br>corresponding p | ts whose IP/MAC are in the following I ports of the device. | ist are allowed to access |           |     |
| Add Delet                          | te                                                          |                           |           |     |
| No.                                | Host IP/MAC                                                 | Port                      | Operation |     |
| 1                                  | 12                                                          | All Device Ports          | ዾ□        |     |
| Total 1 records                    |                                                             |                           | <         | 1 > |
| Apply Ref                          | resh Default                                                |                           |           |     |

# 12.3.2 Bloqueo de cuenta

Procedimiento

<u>Paso 2</u>

<u>Paso 1</u>

0 y luego seleccione**Defensa de ataque>Bloqueo de cuenta**. En la página de inicio, haga clic en

Configure los intentos de inicio de sesión y el tiempo de bloqueo.

Figura 12-5 Bloqueo de cuenta

| Device Account |                 |     |
|----------------|-----------------|-----|
| Login Attempt  | 5time(s) $\vee$ |     |
| Lock Time      | 5               | min |
| ONVIF User     |                 |     |
| Login Attempt  | 30time(s) V     |     |
| Lock Time      | 5               | min |
| Lock Time      | 5               | min |

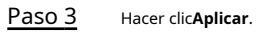

# 12.3.3 Ataque anti-DoS

#### Procedimiento

| <u>0  </u><br>0 ]       | En la página de inicio, haga clic en <b>en en en en en en en en en en en en en e</b>                                                                                                    |
|-------------------------|----------------------------------------------------------------------------------------------------|
| <u>0 Z</u>              | Activar o desactivar laberensa contra ataques de inundación synoberensa contra ataques de inundaciones<br>ICMP función.                                                                                                    |
|                         | Figura 12-6 Ataque Anti-DoS                                                                                                    |
| SYN Flo                 | ood Attack D                                                                                                    |
| An a<br>make            | ttacker might send out repeated SYN messages to the device, leaving many half-open TCP connections on the device, which will<br>a the device crash. When hit by an SYN flood attack, the device will defend itself by discarding the first message.                 |
| ICMP F                  | lood Attack                                                                                                    |
| An a<br>and t<br>tactio | ttacker might send out an abnormally large number of ICMP packets to the device, which will use up all computing resources<br>thus make the device crash. When hit by an ICMP flood attack, the device will defend itself by using the ICMP message filtering<br>5. |
| 0                       | v Refresh Default                                                                                                    |

# 12.4 Certificado de CA

Procedimiento y luego seleccione**Certificado de CA**. Paso 1 En la página de inicio, haga clic en • Certificado de dispositivo Figura 12-7 Certificado de dispositivo Device Certificate Trusted CA Certificates A device certificate is a proof of device legal status. For example, when the browser is visiting device via HTTPS, the device certificate shall be ver ified. Install Device Certificate Enter Edit Mode No. Custom Na... Certificate Serial N... Validity Period User Issued by Used by Certific... Default Down... Delete Ö 1 633 2053-06-19 20... 7L08CE4YA... 192.168.1.1 HTTPS, RTS... Normal Ł • Certificados de CA confiables

### Figura 12-8 Certificados de CA confiables

| Devi | e Certificate            | Trusted C     | CA Certificates               |                        |                    |                   |                      |                |        |             |
|------|--------------------------|---------------|-------------------------------|------------------------|--------------------|-------------------|----------------------|----------------|--------|-------------|
|      | A trusted CA<br>ication. | certificate i | s used to verify the legal st | atus of a host. For ex | xample, a switch C | A certificate sha | all be installed for | 802.1x authent | Finite | T-PANA - J- |
|      | Install Iruste           | d Certificate | 2                             |                        |                    |                   |                      |                | Ente   | r Edit Mode |
|      | No. Cust                 | om Na         | Certificate Serial Nu         | Validity Period        | User               | Issued by         | Used by              | Certificate    | Downlo | Delete      |
|      | 1                        |               | 3231                          | 2027-10-16 23:         | 192.168.1.1        | 192.168.1.1       |                      | Normal         | ±      | 0           |

# 12.5 Cifrado de vídeo

Procedimiento

| <u>Paso 1</u> | En la página de inicio, haga clic en IV luego seleccione <b>Cifrado de vídeo</b> . |
|---------------|------------------------------------------------------------------------------------|
| Paso 2        | Configurar <b>Protocolo privado</b> y <b>RTSP sobre TLS</b> parámetros.            |

Figura 12-9 Cifrado de vídeo

| ivate Protocol                                                                                                    |                                 |                           |                     |                 |             |                       |
|----------------------------------------------------------------------------------------------------|---------------------------------|---------------------------|---------------------|-----------------|-------------|-----------------------|
|                                                                                                    |                                 |                           |                     |                 |             |                       |
| Enable                                                                                                    |                                 |                           |                     |                 |             |                       |
|                                                                                                    |                                 |                           |                     |                 |             |                       |
| Stream transmission is encrypte                                                                                                    | ed by using private protocol.   |                           |                     |                 |             |                       |
| *Please make sure that the corr                                                                                                    | esponding device or software s  | upports video decryption. |                     |                 |             |                       |
|                                                                                                    |                                 |                           |                     |                 |             |                       |
| Encryption Type AES256-OFB                                                                                                    |                                 |                           |                     |                 |             |                       |
| Update Period 12                                                                                                    | hr (0-720)                      |                           |                     |                 |             |                       |
| in the second second seco |                                 |                           |                     |                 |             |                       |
| SP over TLS                                                                                                    |                                 |                           |                     |                 |             |                       |
|                                                                                                    |                                 |                           |                     |                 |             |                       |
| Enable                                                                                                    |                                 |                           |                     |                 |             |                       |
| RTSP stream is encrypted by us                                                                                                    | ing TLS tunnel before transmiss | ion.                      |                     |                 |             |                       |
|                                                                                                    | -                               |                           |                     |                 |             |                       |
| *Please make sure that the corr                                                                                                    | esponding device or software s  | upports video decryption. |                     |                 |             |                       |
|                                                                                                    |                                 |                           |                     |                 |             |                       |
| *Select a device certificate                                                                                                    |                                 |                           |                     |                 |             | Certificate Managemen |
| No.                                                                                                    | Custom Name                     | Certificate Serial Number | Validity Period     | User            | Issued by   | Used by               |
| • 1                                                                                                    |                                 | 63303339356133326136313   | 2053-06-19 20:06:37 | 7L08CE4YAJ804A5 | 192.168.1.1 | HTTPS, RTSP over TLS  |
| 0.1                                                                                                    |                                 |                           |                     |                 |             |                       |

Paso 3 Hacer clicAplicar.

# 12.6 Advertencia de seguridad

Procedimiento

<u>Paso 1</u> <u>Paso 2</u> En la página de inicio, haga clic en vertes y luego seleccione**Advertencia de seguridad**. Habilite la función de monitoreo de eventos y luego haga clic en**Aplicar**.

### Figura 12-10 Advertencia de seguridad

| Enable                                                                                                    |                                                                             |   |                                                                        |  |  |
|----------------------------------------------------------------------------------------------------|-----------------------------------------------------------------------------|---|------------------------------------------------------------------------|--|--|
| ۲<br>۲                                                                                                    | Invalid executable programs attempting to run<br>Web directory bruteforcing | ث | Session ID bruteforcing<br>Number of session connections exceeds limit |  |  |
| Security warning can detect device security status in real time, and keep you informed of the security exception events immediately, so that you can deal with them timely and avoid security risks. |                                                                             |   |                                                                        |  |  |
| Apply                                                                                                    | Refresh Default                                                             |   |                                                                        |  |  |

# Configuración del modelo de 13 botones

El modelo de botón se puede conectar al VTH para que funcione como botón de entrada de alarma. Presione el botón en el panel frontal del modelo y luego el VTH recibe una señal de alarma.

# 13.1 Conexión de cables

Conecte el puerto KEY del modelo de botón a cualquiera de los puertos de entrada de alarma del monitor interior (VTH) con un hilo de cable.

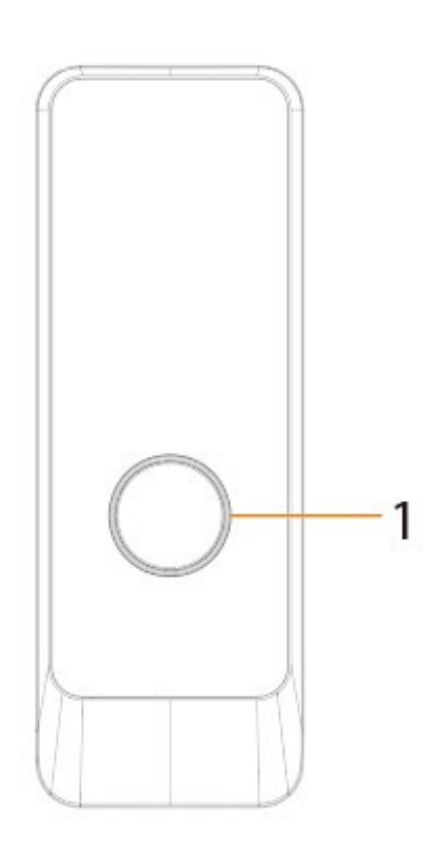

Figura 13-1 Modelo de botón

Tabla 13-1 Componente

| No. | Nombre            | Función                                                                                                    |
|-----|-------------------|----------------------------------------------------------------------------------------------------|
| 1   | presiona el botón | El modelo de botón se puede conectar al VTH.<br>Presione el botón en el modelo y el VTH recibe una<br>señal de alarma. |

### Figura 13-2 Conexión de cables

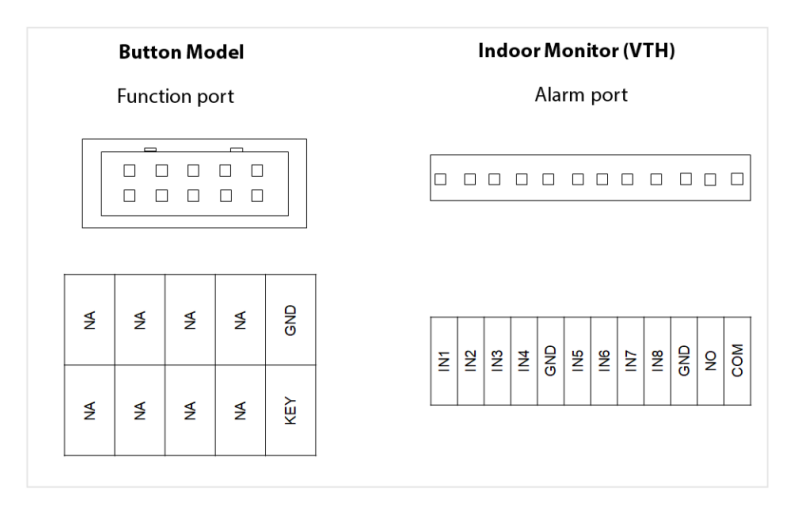

# 13.2 Configuración VTH

Después de completar la conexión del cable, debe configurar el**tipo de zona cableada**como**Timbre de la puerta**en el VTH para recibir señales de alarma una vez que presione el botón modelo.

### Procedimiento

Paso 1 Encienda el VTH.

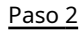

Encienda el VIH.

<u>o 2</u> Seleccionar**Configuración>Alarma>Zona cableada**en el VTH.

Figura 13-3 Configuración de zona cableada

| $\leftarrow$ |             |    | Wired Zone    |    | ¶†   |
|--------------|-------------|----|---------------|----|------|
| <b>(</b> ))) | Wired Zone1 | IR | Instant Alarm | NO |      |
| <b>())</b>   | Wired Zone2 | IR | Instant Alarm | NO | ð    |
| (2))         | Wired Zone3 | IR | Instant Alarm | NO | (((. |
| ())          | Wired Zone4 | IR | Instant Alarm | NO |      |
|              |             |    |               |    | ලි   |
|              | 1/2         |    |               |    | -    |

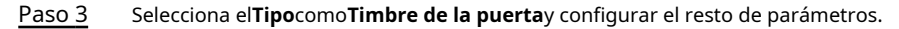

### Tabla 13-2 Descripción del parámetro

| Parámetro          | Descripción                                                                                                    |                                                                           |  |  |  |
|--------------------|----------------------------------------------------------------------------------------------------|---------------------------------------------------------------------------|--|--|--|
| Área               | El número no se puede modificar.                                                                                                    |                                                                           |  |  |  |
| NO C               | Seleccione NO (normalmente abierto) o NC (normalmente cerrado) según el tipo de detector. Debe ser el mismo que el tipo de detector.                                                                                                    |                                                                           |  |  |  |
| Тіро               | Seleccione el tipo correspondiente según el tipo de detector.                                                                                                    |                                                                           |  |  |  |
| Estado             | <ul> <li>Alarma instantánea:Después de armado, si se activa una alarma, el dispositivo emite una sirena de inmediato y entra en estado de alarma.</li> <li>Alarma de retraso:Después de armado, si se activa una alarma, el dispositivo ingresa al estado de alarma después de un tiempo específico, durante el cual puede desarmar y cancelar la alarma.</li> <li>Derivación:La alarma no se activará en el área. Después de desarmar, esta área volverá a su estado de funcionamiento normal.</li> <li>Eliminar:El área no es válida durante el armado/desarmado.</li> <li>24 horas:La alarma se activará todo el tiempo en el área independientemente de si se arma o desarma.</li> <li>una zona enEliminarEl estado no se puede pasar por alto.</li> </ul> |                                                                           |  |  |  |
| Introducir retraso | Después de ingresar al retraso, cuando el área<br>armada activa una alarma, ingresar al área<br>armada desde el área no armada dentro del<br>período de tiempo de retraso no generará una<br>alarma de vinculación. Se producirá una alarma<br>de enlace si finaliza el tiempo de retardo y no se<br>desarma.                                                                                                    |                                                                           |  |  |  |
| Retardo de salida  | Después del brazo, <b>Alarma de retraso</b> El área entrará<br>en estado armado al final del <b>Retardo de salida</b> .                                                                                                    | El retraso sólo es válido para las áreas de<br><b>Alarma de retraso</b> . |  |  |  |
|                    | Si varias áreas configuran el retraso de salida, el<br>mensaje en pantalla se ajustará al tiempo de retraso<br>máximo.                                                                                                    |                                                                           |  |  |  |

# **Apéndice 1 Recomendaciones de ciberseguridad**

#### Acciones obligatorias que se deben tomar para la seguridad básica de la red de dispositivos:

#### 1. Utilice contraseñas seguras

Consulte las siguientes sugerencias para establecer contraseñas:

- La longitud no debe ser inferior a 8 caracteres.
- Incluya al menos dos tipos de personajes; Los tipos de caracteres incluyen letras mayúsculas y minúsculas, números y símbolos.
- No incluya el nombre de la cuenta ni el nombre de la cuenta en orden inverso.
- No utilice caracteres continuos, como 123, abc, etc.
- No utilice caracteres superpuestos, como 111, aaa, etc.

#### 2.Actualice el firmware y el software del cliente a tiempo

- De acuerdo con el procedimiento estándar en la industria tecnológica, recomendamos mantener actualizado el firmware de su dispositivo (como NVR, DVR, cámara IP, etc.) para garantizar que el sistema esté equipado con los últimos parches y correcciones de seguridad. Cuando el dispositivo está conectado a la red pública, se recomienda habilitar la función "verificación automática de actualizaciones" para obtener información oportuna de las actualizaciones de firmware lanzadas por el fabricante.
- Le sugerimos que descargue y utilice la última versión del software del cliente.

#### Recomendaciones "es bueno tener" para mejorar la seguridad de la red de su dispositivo:

#### 1.Protección física

Le sugerimos que realice protección física al dispositivo, especialmente a los dispositivos de almacenamiento. Por ejemplo, coloque el dispositivo en una sala de computadoras y un gabinete especiales, e implemente permisos de control de acceso y administración de claves bien hechos para evitar que personal no autorizado lleve a cabo contactos físicos, como daños en el hardware, conexión no autorizada de dispositivos extraíbles (como un disco flash USB). , puerto serie), etc.

#### 2. Cambie las contraseñas con regularidad

Le sugerimos que cambie las contraseñas con regularidad para reducir el riesgo de que las adivinen o las descifren. 3.Establecer y actualizar contraseñas Restablecer información oportunamente

El dispositivo admite la función de restablecimiento de contraseña. Configure la información relacionada para restablecer la contraseña a tiempo, incluido el buzón del usuario final y las preguntas sobre protección de contraseña. Si la información cambia, modifíquela a tiempo. Al configurar preguntas de protección con contraseña, se sugiere no utilizar aquellas que puedan adivinarse fácilmente.

#### 4.Habilitar bloqueo de cuenta

La función de bloqueo de cuenta está habilitada de forma predeterminada y le recomendamos mantenerla activada para garantizar la seguridad de la cuenta. Si un atacante intenta iniciar sesión con la contraseña incorrecta varias veces, se bloquearán la cuenta correspondiente y la dirección IP de origen.

#### 5.Cambiar HTTP predeterminado y otros puertos de servicio

Le sugerimos que cambie HTTP predeterminado y otros puertos de servicio a cualquier conjunto de números entre 1024 y 65535, lo que reduce el riesgo de que personas ajenas puedan adivinar qué puertos está utilizando.

#### 6.Habilitar HTTPS

Le sugerimos habilitar HTTPS, para que visite el servicio web a través de un canal de comunicación seguro.

#### 7.Enlace de dirección MAC

Le recomendamos vincular la dirección IP y MAC de la puerta de enlace al dispositivo, reduciendo así el riesgo de suplantación de ARP.

### 8.Asignar cuentas y privilegios de forma razonable

De acuerdo con los requisitos comerciales y de administración, agregue usuarios de manera razonable y asígneles un conjunto mínimo de permisos.

### 9.Deshabilite los servicios innecesarios y elija modos seguros

Si no es necesario, se recomienda desactivar algunos servicios como SNMP, SMTP, UPnP, etc., para reducir riesgos.

Si es necesario, se recomienda encarecidamente que utilice modos seguros, incluidos, entre otros, los siguientes servicios:

- SNMP: elija SNMP v3 y configure contraseñas de cifrado y contraseñas de autenticación seguras.
- SMTP: elija TLS para acceder al servidor de buzones.
- FTP: elija SFTP y configure contraseñas seguras.
- Punto de acceso AP: elija el modo de cifrado WPA2-PSK y configure contraseñas seguras.

### 10.Transmisión cifrada de audio y vídeo

Si el contenido de sus datos de audio y video es muy importante o confidencial, le recomendamos que utilice la función de transmisión cifrada para reducir el riesgo de que los datos de audio y video sean robados durante la transmisión.

Recordatorio: la transmisión cifrada provocará cierta pérdida en la eficiencia de la transmisión.

### 11.Auditoría segura

- Verifique los usuarios en línea: le sugerimos que verifique a los usuarios en línea con regularidad para ver si el dispositivo inició sesión sin autorización.
- Verifique el registro del dispositivo: al ver los registros, puede conocer las direcciones IP que se utilizaron para iniciar sesión en sus dispositivos y sus operaciones clave.

### 12.Registro de red

Debido a la capacidad de almacenamiento limitada del dispositivo, el registro almacenado es limitado. Si necesita guardar el registro durante un período prolongado, se recomienda habilitar la función de registro de red para garantizar que los registros críticos estén sincronizados con el servidor de registro de red para su seguimiento.

### 13.Construya un entorno de red seguro

Para garantizar mejor la seguridad del dispositivo y reducir los posibles riesgos cibernéticos, recomendamos:

- Deshabilite la función de asignación de puertos del enrutador para evitar el acceso directo a los dispositivos de la intranet desde la red externa.
- La red debe dividirse y aislarse según las necesidades reales de la red. Si no hay requisitos de comunicación entre dos subredes, se sugiere utilizar VLAN, red GAP y otras tecnologías para dividir la red, a fin de lograr el efecto de aislamiento de la red.
- Establezca el sistema de autenticación de acceso 802.1x para reducir el riesgo de acceso no autorizado a redes privadas.
- Habilite la función de filtrado de direcciones IP/MAC para limitar el rango de hosts permitidos para acceder al dispositivo.